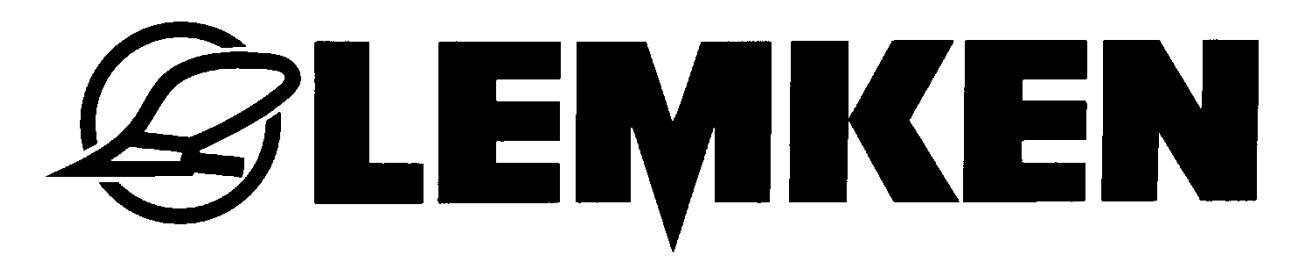

# Mode d'emploi

# Systèmes de commande FieldTronic TurnControl Pro

- fr -

17511278 02/10.19

# LEMKEN GmbH & Co. KG

Weseler Strasse 5, 46519 Alpen / Germany Téléphone + 49 28 02 81 0, Télécopie + 49 28 02 81 220 lemken@lemken.com, www.LEMKEN.com

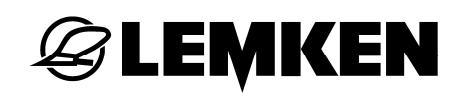

# **Cher client!**

Nous voudrions vous remercier de la confiance que vous nous avez apportée avec l'achat de cet appareil. Les avantages de l'appareil ne sont pleinement réalisés, que si l'appareil est mis en œuvre et utilisé de façon appropriée. Avec la remise de cet appareil, vous avez déjà été formés par votre commerçant en ce qui concerne le maniement, le réglage et l'entretien. Cette brève formation exige toutefois l'étude détaillée de ce mode d'emploi.

Ce mode d'emploi vous aide à faire connaissance avec l'outil de la Sté LEMKEN GmbH & Co. KG et de voir dans quels domaines vous êtes à même de l'utiliser.

Ce mode d'emploi comporte des indications importantes vous permettant de faire fonctionner l'appareil en toute sécurité, de manière professionnelle et économique. Travailler en faisant attention vous permet de réduire les dangers, les dysfonctionnements et les temps morts ainsi que d'augmenter la fiabilité et la durée de vie de votre matériel. Avant la mise en service, lisez ce mode d'emploi avec toute l'attention requise.

Veillez à ce que le mode d'emploi se trouve toujours sur le lieu d'utilisation de l'appareil.

Le mode d'emploi doit avoir été lu et être suivi par toutes les personnes chargées des tâches suivantes :

- Attelage et dételage
- Réglages
- Fonctionnement
- Maintenance et entretien
- Dépannage et
- Arrêt d'utilisation définitif et élimination

### Commande de pièces de rechange

Une carte de la machine contenant tous les sous-groupes importants est remise avec chaque outil. La liste de pièces fournie avec votre machine contient, outre les sous-groupes de votre machine, également des sous-groupes non applicables à votre machine. Veuillez veiller à ne commander que des pièces de rechange mentionnées sur votre carte ou sur le listing joint. Nous vous prions de bien vouloir indiquer également la désignation du type et le numéro de série de la machine lors de la commande de pièces de rechange. Vous trouverez ces indications sur la plaque signalétique. Veuillez compléter les lignes suivantes afin d'avoir ces informations toujours à portée de main.

| Désignation du type : |  |
|-----------------------|--|
| Numéro de série :     |  |

Veillez à n'utiliser que des pièces de rechange d'origine LEMKEN. Les composants clonés ont une influence négative sur l'appareil, durent moins longtemps et recèlent des risques et des dangers ne pouvant pas être évalués par LEMKEN GmbH & Co. KG. Ils génèrent de plus une maintenance plus importante.

#### SAV et pièces detachées

Vous trouverez des informations concernant le SAV et les pièces détachées soit auprès de votre concessionnaire soit sur notre site Internet : www.lemken.com.

# **EXEMPLE**

# SOMMAIRE

| 1 | Sy   | mboles utilisés dans ce mode d'emploi                | 7  |
|---|------|------------------------------------------------------|----|
|   | 1.1  | Classes de danger                                    | 7  |
|   | 1.2  | Notes                                                | 7  |
|   | 1.3  | Protection de l'environnement                        | 7  |
|   | 1.4  | Marquage particulier dans le texte                   | 8  |
| 2 | A    | propos de ce mode d'emploi                           | 9  |
|   | 2.1  | Utilisation conforme                                 | 9  |
|   | 2.2  | Domaine d'application                                | 9  |
|   | 2.3  | Boîtier de commande                                  | 9  |
| 3 | Sé   | curité                                               | 11 |
| 4 | Мо   | ontage et description                                | 12 |
|   | 4.1  | Boîtier de commande ISOBUS                           | 12 |
|   | 4.3  | Vannes                                               | 13 |
|   | 4.4  | Affichages /Fonctions                                | 14 |
|   | 4.5  | Guide des touches de fonctions                       | 18 |
|   | 4.6  | Autres affichages                                    | 19 |
| 5 | Sy   | stème de commande                                    | 20 |
|   | 5.1  | Alimentation en courant commande électronique        | 20 |
|   | 5.1. | 1 Raccord à un tracteur sans ISOBUS                  | 20 |
|   | 5.1. | 2 Raccord à un tracteur avec ISOBUS                  | 21 |
|   | 5.2  | Activation                                           | 22 |
|   | 5.3  | Naviguer dans le menu                                | 25 |
|   | 5.4  | Affichages et menus                                  | 25 |
| 6 | Me   | enu de service                                       | 26 |
|   | 6.1  | Généralités                                          | 26 |
|   | 6.1. | 1 Témoin des statuts                                 | 27 |
|   | 6.2  | Travailler avec le rouleau plombeur FlexPack intégré | 27 |

# **E LEMKEN**

| 6.3                                                                                                    | Réglage de la largeur de travail                                                                                                    | 28                                         |
|----------------------------------------------------------------------------------------------------|----------------------------------------------------------------------------------------------------|--------------------------------------------|
| 6.4                                                                                                    | Réglage de l'inclinaison                                                                                                    | 29                                         |
| 6.5                                                                                                    | Réglage de la largeur de la première raie                                                                                                    | 29                                         |
| 6.6                                                                                                    | Réglage de la profondeur de travail                                                                                                    | 30                                         |
| 6.7                                                                                                    | Mémoire de profils de configuration                                                                                                    | 31                                         |
| 6.7.                                                                                                    | .1 Enregistrer le paramétrage                                                                                                    | 32                                         |
| 6.7.                                                                                                    | .2 Extraire les paramètres                                                                                                    | 33                                         |
| 6.8                                                                                                    | Modèle Onland                                                                                                    | 34                                         |
| 6.8.                                                                                                    | .1 Fonction des touches de fonction                                                                                                    | 34                                         |
| 6.8.                                                                                                    | .2 Passage du mode F (en sillon) au mode O (Onland)                                                                                                    | 34                                         |
| 6.8.                                                                                                    | .3 Passage du mode de fonctionnement O au mode de fonctionnement F                                                                                                    | 36                                         |
| 6.8.                                                                                                    | .4 Réglages                                                                                                    | 38                                         |
| 7 Me                                                                                                    | enu de réglage                                                                                                    | 40                                         |
| 7.1                                                                                                    | Garde au sol                                                                                                    | 41                                         |
| 7.2                                                                                                    | Diagnostic des capteurs                                                                                                    | 42                                         |
|                                                                                                    |                                                                                                    |                                            |
| 7.3                                                                                                    | Position de transport                                                                                                    | 42                                         |
| <b>7.3</b><br>7.3.                                                                                                    | Position de transport                                                                                                    | <b> 42</b><br>42                           |
| <b>7.3</b><br>7.3.<br>7.3.                                                                                                    | Position de transport         .1 Généralités         .2 Mettre la charrue en position de transport                                                                                                    | <b> 42</b><br>42<br>43                     |
| <b>7.3</b><br>7.3.<br>7.3.<br>7.3.                                                                                                    | Position de transport         .1 Généralités         .2 Mettre la charrue en position de transport         .3 Mettre la charrue en position de travail                                                                                                    | <b> 42</b><br>42<br>43<br>44               |
| <b>7.3</b><br>7.3.<br>7.3.<br>7.3.<br><b>7.4</b>                                                                                                    | Position de transport         .1 Généralités         .2 Mettre la charrue en position de transport         .3 Mettre la charrue en position de travail         .6 Mettre la charrue en position de travail                                                                                                    | <b> 42</b><br>42<br>43<br>44<br><b> 46</b> |
| <ul> <li>7.3</li> <li>7.3.</li> <li>7.3.</li> <li>7.3.</li> <li>7.4</li> <li>7.5</li> </ul>                                                                                | Position de transport         .1 Généralités         .2 Mettre la charrue en position de transport         .3 Mettre la charrue en position de travail         .6 Gestion de la topologie         Données du tracteur                                                                                                    |                                            |
| <ul> <li>7.3</li> <li>7.3</li> <li>7.3</li> <li>7.3</li> <li>7.4</li> <li>7.5</li> </ul>                                                                                   | Position de transport         .1 Généralités         .2 Mettre la charrue en position de transport         .3 Mettre la charrue en position de travail         .6 Gestion de la topologie         .1 Vitesse de déplacement                                                                                                    |                                            |
| <ul> <li>7.3</li> <li>7.3.</li> <li>7.3.</li> <li>7.4</li> <li>7.5</li> <li>7.5.</li> <li>7.5.</li> </ul>                                                                  | Position de transport         .1 Généralités         .2 Mettre la charrue en position de transport         .3 Mettre la charrue en position de travail         .6 Gestion de la topologie         Données du tracteur         .1 Vitesse de déplacement         .2 Positions du dispositif de levage                                                                                                    |                                            |
| <ul> <li>7.3</li> <li>7.3.</li> <li>7.3.</li> <li>7.4</li> <li>7.5</li> <li>7.5.</li> <li>7.5.</li> <li>7.6</li> </ul>                                                     | Position de transport         .1 Généralités         .2 Mettre la charrue en position de transport         .3 Mettre la charrue en position de travail         Gestion de la topologie         Données du tracteur         .1 Vitesse de déplacement         .2 Positions du dispositif de levage         Travailler avec le rouleau plombeur FlexPack                                                                                                    |                                            |
| <ul> <li>7.3</li> <li>7.3.</li> <li>7.3.</li> <li>7.4</li> <li>7.5</li> <li>7.5.</li> <li>7.6</li> <li>7.7</li> </ul>                                                      | Position de transport         .1 Généralités         .2 Mettre la charrue en position de transport         .3 Mettre la charrue en position de travail         .6 Gestion de la topologie         .7 Données du tracteur         .1 Vitesse de déplacement         .2 Positions du dispositif de levage         .7 Travailler avec le rouleau plombeur FlexPack         .7 Dételage du FlexPack                                                                                                    |                                            |
| <ul> <li>7.3</li> <li>7.3.</li> <li>7.3.</li> <li>7.4</li> <li>7.5</li> <li>7.5.</li> <li>7.6</li> <li>7.7</li> <li>7.8</li> </ul>                                         | Position de transport         .1 Généralités         .2 Mettre la charrue en position de transport         .3 Mettre la charrue en position de travail         .3 Mettre la charrue en position de travail         .3 Mettre la charrue en position de |                                            |
| <ul> <li>7.3</li> <li>7.3.</li> <li>7.3.</li> <li>7.4</li> <li>7.5</li> <li>7.5.</li> <li>7.6</li> <li>7.7</li> <li>7.8</li> <li>8 Meterical sectors</li> </ul>            | Position de transport         .1       Généralités         .2       Mettre la charrue en position de transport         .3       Mettre la charrue en position de travail         Gestion de la topologie         Données du tracteur         .1         Vitesse de déplacement         .2         Positions du dispositif de levage         Travailler avec le rouleau plombeur FlexPack         Dételage du FlexPack         Régler la pression de déploiement de la sécurité anti-surcharge Hydromatic         enu d'informations                                                                                                    |                                            |
| <ul> <li>7.3</li> <li>7.3.</li> <li>7.3.</li> <li>7.4</li> <li>7.5</li> <li>7.5.</li> <li>7.6</li> <li>7.7</li> <li>7.8</li> <li>8 Me</li> <li>8.1</li> </ul>              | Position de transport         1 Généralités         2 Mettre la charrue en position de transport         3 Mettre la charrue en position de travail         Gestion de la topologie         Données du tracteur         1 Vitesse de déplacement         2 Positions du dispositif de levage         Travailler avec le rouleau plombeur FlexPack         Dételage du FlexPack         Régler la pression de déploiement de la sécurité anti-surcharge Hydromation         Valeurs dans la mémoire de profils de configuration                                                                                                    |                                            |
| <ul> <li>7.3</li> <li>7.3.</li> <li>7.3.</li> <li>7.4</li> <li>7.5</li> <li>7.5.</li> <li>7.6</li> <li>7.7</li> <li>7.8</li> <li>8 Me</li> <li>8.1</li> <li>8.2</li> </ul> | Position de transport         1 Généralités         2 Mettre la charrue en position de transport         3 Mettre la charrue en position de travail         Gestion de la topologie         Données du tracteur         1 Vitesse de déplacement         2 Positions du dispositif de levage         Travailler avec le rouleau plombeur FlexPack         Dételage du FlexPack         Régler la pression de déploiement de la sécurité anti-surcharge Hydromation         Valeurs dans la mémoire de profils de configuration                                                                                                    |                                            |

# **EXEMPLE**

| 8.4  | Vannes                                                                        | . 64 |
|------|-------------------------------------------------------------------------------|------|
| 8.4  | .1 Valeurs mesurées                                                           | . 64 |
| 8.5  | État du système                                                               | . 67 |
| 8.6  | Information ISOBUS                                                            | . 68 |
| 8.6  | .1 Boîtier de commande VT                                                     | . 69 |
| 8.6  | .2 Éléments de commande complémentaires                                       | . 70 |
| 8.6  | .3 Sélection de la TECU                                                       | . 70 |
| 8.6  | .4 Task Controller TC                                                         | . 70 |
| 8.7  | Données de la machine                                                         | .71  |
| 8.8  | Version ordinateur gestionnaire des tâches et logiciel                        | .71  |
| 9 R  | echerche de pannes et dépannage                                               | .72  |
| 9.1  | Messages                                                                      | .72  |
| 9.2  | Exemple                                                                       | .72  |
| 9.3  | Liste des erreurs                                                             | .74  |
| 9.4  | Liste des mises en garde                                                      | .76  |
| 9.5  | Liste des remarques                                                           | .76  |
| 10 G | uide                                                                          | .77  |
| 10.1 | Généralités                                                                   | .77  |
| 10.2 | Conception                                                                    | .77  |
| 10.  | 2.1 Équipements matériels                                                     | . 77 |
| 10.  | 2.2 Conditions supplémentaires                                                | . 77 |
| 10.3 | Mise en service du signal GPS                                                 | . 78 |
| 10.4 | Réglages GPS du tracteur / système de guidage                                 | .79  |
| 10.5 | Réglages de la géométrie dans le CCI.GPS                                      | . 80 |
| 10.6 | Masque d'informations dans le CCI.GPS                                         | . 80 |
| 10.7 | Câblage du signal GPS et signal du dispositif de levage sur ISOBUS            | . 81 |
| 10.8 | Câblage du signal GPS par défaut et signal du dispositif de levage sur ISOBUS | . 82 |
| 10.9 | Raccord de la prise de signaux 7 broches                                      | . 83 |
| 10.  | 9.1 Affectation de la prise des signaux conformément à ISO 11786 :            | . 83 |

# **E LEMKEN**

| 10.9.2   | Câblage GPS par défaut et dispositif de levage sur prise des signaux | à 7 broches84 |
|----------|----------------------------------------------------------------------|---------------|
| 10.10 Ré | glages dans la CCI.TECU                                              | 85            |
| 10.11 Ré | glages dans le CCI.Command                                           |               |
| 10.12 Gu | ide de commande                                                      | 89            |
| 10.12.1  | Réglage de la charrue                                                |               |
| 10.12.2  | Créer un champ dans CCI.Command                                      |               |
| 10.12.3  | Création d'une ligne AB dans CCI.Command                             | 90            |
| 10.13 Gu | ide du menu de service                                               | 92            |
| 10.13.1  | Activation                                                           |               |
| 10.13.2  | Affichages                                                           | 93            |
| 10.13.3  | Commande GPS de la largeur de travail dans le menu de service        |               |
| 10.14 Gu | ide dans le menu réglages                                            | 95            |
| 11 Éléme | nts de commande complémentaires                                      | 97            |
| 11.1 Gé  | néralités                                                            | 97            |
| 11.2 Bo  | itier du joystick LEMKEN ISOBUS A10                                  | 98            |
| 11.2.1   | Symboles et fonctions à l'aide du joystick                           |               |
| 11.2.2   | Symboles et fonctions à l'aide des touches                           | 100           |
| Index    |                                                                      | 102           |

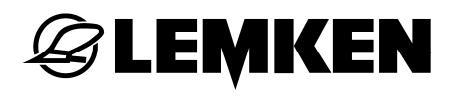

# 1 SYMBOLES UTILISES DANS CE MODE D'EMPLOI

#### 1.1 Classes de danger

Dans le mode d'emploi, on trouvera les symboles suivants correspondant à des informations de grande importance :

#### DANGER

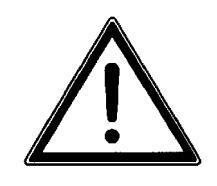

Caractérise un danger immédiat et un risque important pouvant causer la mort ou des blessures graves s'il n'est pas évité.

#### MISE EN GARDE

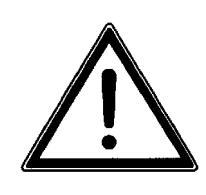

Caractérise un danger possible et un risque relativement important pouvant éventuellement causer la mort ou des blessures graves s'il n'est pas évité.

# ATTENTION

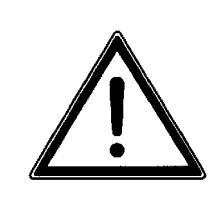

Indique un danger à risque réduit pouvant conduire à de légères blessures ou à des blessures de moyenne importance s'il n'est pas évité.

# 1.2 Notes

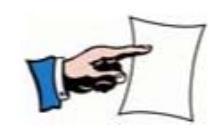

Indique des « petits trucs » pour l'utilisateur ou d'autres informations utiles ou importantes pour un travail efficace et une utilisation économique.

# **1.3** Protection de l'environnement

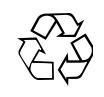

Indique des mesures particulières pour le recyclage et la protection de l'environnement

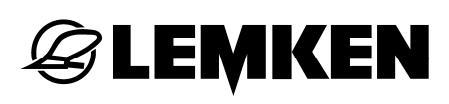

# 1.4 Marquage particulier dans le texte

Dans ce mode d'emploi, on utilisera les puces suivantes pour marquer particulièrement certains passages.

- Marquage d'étapes de travail
- Marquage de listes

# 2 A PROPOS DE CE MODE D'EMPLOI

# 2.1 Utilisation conforme

La commande électronique a été conçue pour piloter, surveiller et configurer différentes machines LEMKEN : Les fonctions de la commande électronique sont transmises à la machine par le biais d'un boîtier de commande spécial.

# 2.2 Domaine d'application

La commande électronique a été conçue pour piloter, surveiller et configurer les machines suivantes :

Charrues réversibles portées

- Juwel 8 i V
- Juwel 8 i V T

# 2.3 Boîtier de commande

Pour la mise en œuvre de la machine, tous les boîtiers de commande ISOBUS peuvent être utilisés :

Nous recommandons l'utilisation du boîtier de commande ISOBUS LEMKEN qui permet également la commande d'autres machines ISOBUS.

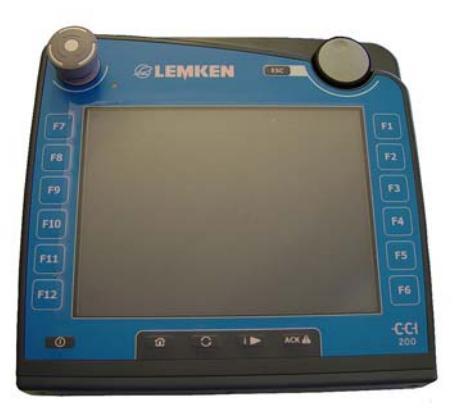

- LEMKEN CCI-200
- LEMKEN CCI-50 (à partir de 02/2017)

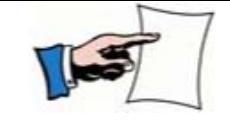

Pour la commande générale du boîtier de commande CCI, consulter le mode d'emploi distinct Competence Center ISOBUS e.V.

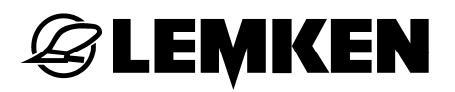

#### Travail avec plusieurs terminaux de commande ISOBUS

Il est possible, en cas de travail avec plusieurs terminaux de commande ISO-BUS par interface, de basculer la commande de l'appareil sur un autre terminal de commande ISO-BUS, voir «terminaux de commande, Seite 68».

# 3 SÉCURITÉ

mande

#### Mettre le boîtier de commande hors tension

DANGER

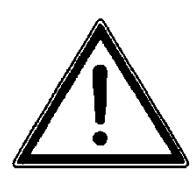

Lorsque le boîtier de commande est activé, il peut se produire des mouvements imprévisibles de la machine.

Risque d'accident par activation accidentelle du boîtier de com-

 Assurez-vous, lors de la circulation sur la voie publique et sur le terrain, que le boîtier de commande est arrêté.

#### Monter les raccordements

### PRECAUTION

Risque d'accident en cas de non-raccordement des systèmes hydrauliques et électriques.

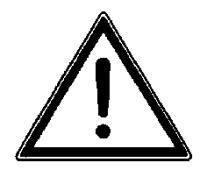

En cas de raccordement insuffisant ou mal effectué des systèmes hydrauliques et électriques, les fonctions de la commande électronique peuvent se faire de façon incorrecte.

 Avant toute utilisation du boîtier de commande, montez tous les raccordements hydrauliques et électriques.

# 4 MONTAGE ET DESCRIPTION

### 4.1 Boîtier de commande ISOBUS

Il est recommandé d'utiliser le boîtier de commande ISOBUS de LEMKEN pour équiper l'appareil de ISOBUS. Vous pouvez également faire fonctionner la machine avec d'autres boîtiers de commande ISOBUS. Voir le mode d'emploi du terminal ISOBUS CCI 100/200.

### 4.2 Capteurs

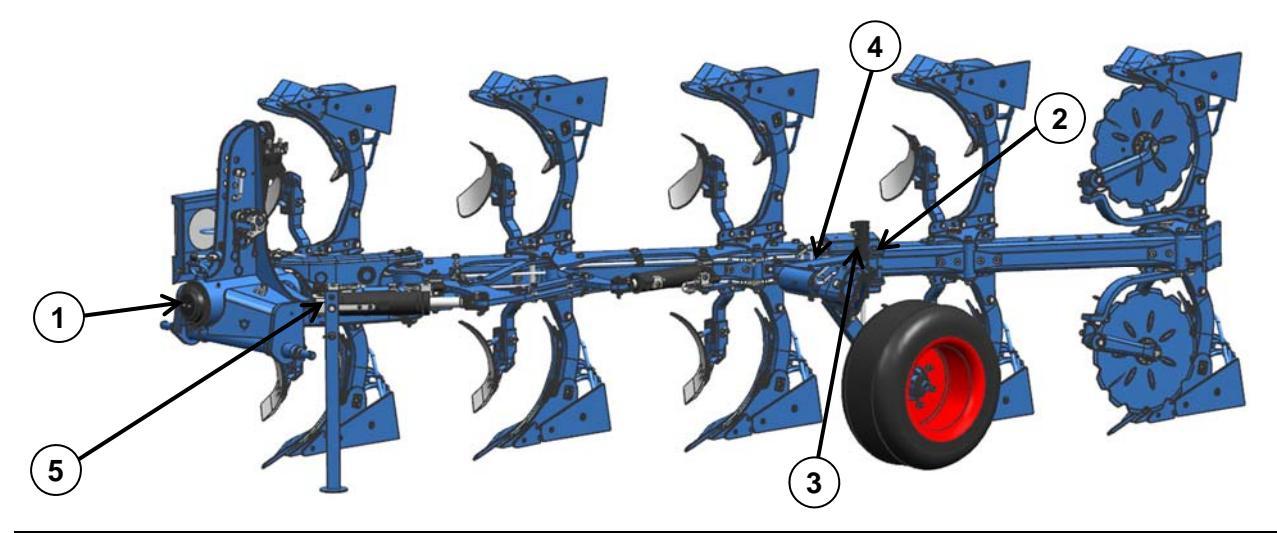

| Capteur | Fonction                                 | Description                                                                             |
|---------|------------------------------------------|-----------------------------------------------------------------------------------------|
| S(1)    | Inclinaison                              | Capteur d'angle, potenti-<br>omètre rotatif, plage de<br>mesure 240°, 0,5-4,5 V         |
| S(2)    | Pression                                 | Réglage des différentes<br>pressions du système<br>(p.ex. Hydromatik, Flex-<br>Pack)    |
| S(3)    | Roue de jauge profon-<br>deur de travail | Système de capture de<br>déplacements intégré<br>dans le vérin de la roue<br>de jauge   |
| S(4)    | Largeur de travail                       | Capteur d'angle, potenti-<br>omètre rotatif, 70°, 1-5V                                  |
| S(5)    | Première raie                            | Système de capture de<br>déplacements intégré<br>dans le vérin de la premi-<br>ère raie |

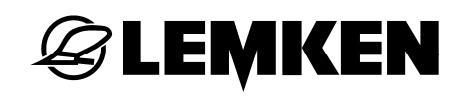

# 4.3 Vannes

|          |        | Y16               |     |         |   |
|----------|--------|-------------------|-----|---------|---|
| Y8<br>Y6 | Y3     |                   |     | Y7 Y15  | ] |
| Y1<br>Y4 | Y9 Y10 | Υ <u>5</u><br>Υ12 | Y11 | Y14 Y17 |   |

| Vanne | Fonction                                              |
|-------|-------------------------------------------------------|
| Y1    | Pression LS (P)                                       |
| Y3    | Vérin de retournement (logement de piston)            |
| Y4    | Vitesse rapide LS (T) (commandée proportionnellement) |
| Y5    | Première raie                                         |
| Y6    | Pivoter le bras d'adaptation / FlexPack               |
| Y7    | Vérin de la roue de jauge (espace circulaire)         |
| Y8    | Vérin de retournement (espace circulaire)             |
| Y9    | Direction LS (Commande de fonctionnement)             |
| Y10   | Vérin de la première raie (espace circulaire)         |
| Y11   | Vérin de largeur de travail (espace circulaire)       |
| Y12   | Vérin de largeur de travail (logement du piston)      |
| Y14   | Vérin de la roue de jauge (logement du piston)        |

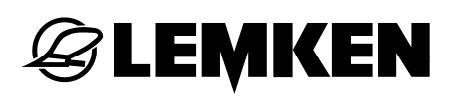

| Vanne | Fonction                                            |
|-------|-----------------------------------------------------|
| Y15   | Hydromatic                                          |
| Y16   | Soulever / abaisser le FlexPack / pivotement Onland |
| Y17   | Pression d'appui du FlexPack                        |

### 4.4 Affichages /Fonctions

Le terminal ISOBUS est pourvu de toutes les touches de fonction et de toutes les fonctions dont la charrue a besoin pour des fonctions futures, et montée de l'équipement maximal. C'est pourquoi toutes les touches de fonction ne sont pas définies.

Les touches de fonction suivantes se situent à droite ou à gauche dans l'affichage du boitier de commande :

| Touche<br>de fon-<br>ction | Fonction                                                                      |
|----------------------------|-------------------------------------------------------------------------------|
|                            | Page précédente.                                                              |
| ഷ്ട്ര                      | Changement du masque de la touche de fonction (masque de touches de fonction) |
| Ŧ                          | Changement d'affichage                                                        |
|                            | Activer le rouleau plombeur FlexPack.                                         |
|                            | Désactiver le rouleau plombeur FlexPack.                                      |
|                            | Labourer de façon plus basse.                                                 |

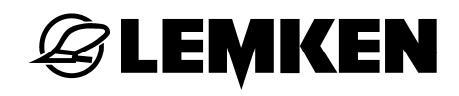

| Touche<br>de fon-<br>ction | Fonction                                                                                                    |
|----------------------------|----------------------------------------------------------------------------------------------------|
|                            | Labourer de façon plus profonde.                                                                                                    |
|                            | Démarrer le retournement.                                                                                                    |
|                            | Tourner la charrue vers la droite.                                                                                                    |
|                            | Tourner la charrue vers la gauche.                                                                                                    |
| Û                          | Déployer le bras d'adaptation (ouvrir la serrure du bras d'adaptation).                                                                  |
|                            | Régler la largeur de travail, voir «Réglage, page 28».                                                                                   |
|                            | <ul> <li>Pour le modèle standard de la charrue = régler la largeur de la premi-<br/>ère raie, voir «Réglage de la , page 29».</li> </ul> |
|                            | <ul> <li>Pour le modèle Onland de la charrue = correction du déport latéral,<br/>voir «Modèle Onland, page 34».</li> </ul>               |
|                            | Tourner la charrue en position de transport.                                                                                             |
| <b>0</b> +v                | Démarrer le procédé : Passer la charrue du mode transport en position<br>de travail.<br>(Demande verrouillage du milieu)                 |
| )<br>)<br>)<br>)<br>)      | Réduire la garde au sol pour le procédé de retournement.                                                                                 |

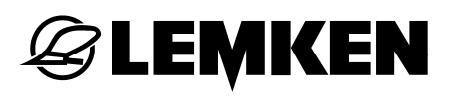

| Touche<br>de fon-<br>ction | Fonction                                                                                                |
|----------------------------|----------------------------------------------------------------------------------------------------|
| <b>17</b>                  | Augmenter la garde au sol pour le procédé de retournement.                                              |
| STOP                       | Interrompre le procédé.                                                                                 |
|                            | Régler l'inclinaison, voir «Réglage , page 29».                                                         |
| t                          | Sortir lentement le vérin hydraulique OF.                                                               |
|                            | Rentrer lentement le vérin hydraulique OF.                                                              |
| <b>8-1</b>                 | Passage OF du mode F au mode O (le vérin rentre rapidement).                                            |
| <b>B•B</b> .               | Passage OF du mode O au mode F (le vérin rentre rapidement).                                            |
|                            | Régler l'option de la pression Hydromatic, voir «de la sécurité anti-<br>surcharge Hydromatic, page 59» |
|                            |                                                                                                    |
| Touche                     |                                                                                                    |
| de fon-                    | Fonction                                                                                                |

ction

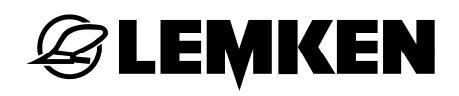

| Touche<br>de fon-<br>ction | Fonction                                                                                                    |
|----------------------------|----------------------------------------------------------------------------------------------------|
| Ż                          | Option FlexPack actif, voir « FlexPack, page 56». Après avoir appuyé sur cette touche de fonction, un nouveau masque de touches de fonc-<br>tion est affiché : |
| <b>E</b>                   | Déployer le FlexPack.                                                                                                    |
| *                          | Replier le FlexPack.                                                                                                    |
| P1                         | Présélection de la pression P1 du FlexPack dans le menu de service                                                                                             |
| <b>P2</b>                  | Présélection de la pression P2 du FlexPack dans le menu de service                                                                                             |
| J. T. S. S.                | Abaisser le FlexPack.                                                                                                    |
| T. C. S.                   | Soulever le FlexPack.                                                                                                    |

Voir «FlexPack intégré, page 27 ».

# 4.5 Guide des touches de fonctions

| Touche de fonction | Fonction                                                                                                    |
|--------------------|----------------------------------------------------------------------------------------------------|
|                    | Activer la largeur de travail commandée par<br>GPS (Guide).                                                              |
|                    | Désactiver la largeur de travail commandée par GPS (Guide).                                                              |
| SET SET            | Un sillon en avant<br>Maintenir 3 secondes enfoncée = le sillon<br>actuel est repris comme nouveau sillon de<br>travail. |
| <u>ه////</u> –     | Un sillon en arrière                                                                                                    |

# 4.6 Autres affichages

| Affichage                | Signification                                                              |
|--------------------------|----------------------------------------------------------------------------|
| $\overline{\mathbf{O}}$  | Tout est OK Pas d'erreur. Aucun avertissement ni indication n'est affiché. |
|                          | Erreur, avertissement ou indication, voir «Exemple, page 72».              |
| S.                       | État du système                                                            |
|                          | Clignotant = Attention activité                                            |
|                          | Bouton ISOBUS-STOP                                                         |
| - <b> </b> Z→ <b> </b> + | Court-circuit                                                              |
| 4                        | Vitesse lente                                                              |

| Affichage    | Signification                                                                                                    |
|--------------|----------------------------------------------------------------------------------------------------|
| P1<br>20 bar | Pour le réglage de la pression dans le menu de service<br>(visible uniquement si le FlexPack est activé), voir<br>« FlexPack intégré, page 27 ».      |
| 40 % Y4      | Commande de la vanne de vitesse lente<br>Vanne de consommation de courant dans le menu d'in-<br>formation, voir « La vitesse lente, page 64 ».        |
| +% 0 %       | Ajustement de la vitesse minimale de déplacement<br>pour chaque fonction (p.ex. vanne pour la vitesse lente,<br>voir « La vitesse lente, page 64 ».). |

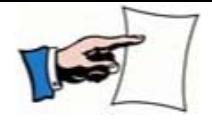

L'indication en pour cent concerne la commande électronique de la vanne

# 5 SYSTÈME DE COMMANDE

#### 5.1 Alimentation en courant commande électronique

La commande électronique nécessite une tension d'alimentation de 12 V.

Les sous- et surtensions conduisent à des dysfonctionnements. Elles endommagent par conséquent les dispositifs électriques.

Le câble d'alimentation électrique toute la commande électronique en courant.

Le câble d'alimentation en courant se branche directement sur la batterie du tracteur.

Les prises ISOBUS sont utilisées pour les tracteurs équipés d'une commande ISO-BUS.

#### 5.1.1 Raccord à un tracteur sans ISOBUS

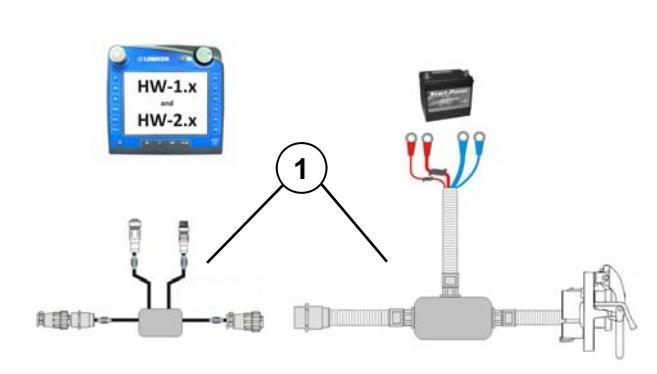

Le tracteur doit être équipé d'un kit de montage ISOBUS (1) pour le montage de base du tracteur.

Raccorder le kit de montage ISOBUS (1) à la batterie du tracteur.

# 5.1.2 Raccord à un tracteur avec ISOBUS

• Par le biais du terminal ISOBUS du tracteur

L'ordinateur gestionnaire des tâches se trouve à l'avant de la machine.

L'ensemble de la commande de la machine ISOBUS est connectée et alimentée en électricité via le câble de connexion ISOBUS.

- Connecter la fiche ISOBUS à la prise -ISOBUS du tracteur.
- Par le biais d'un terminal ISOBUS raccordé séparément (p.ex. CCI 200).

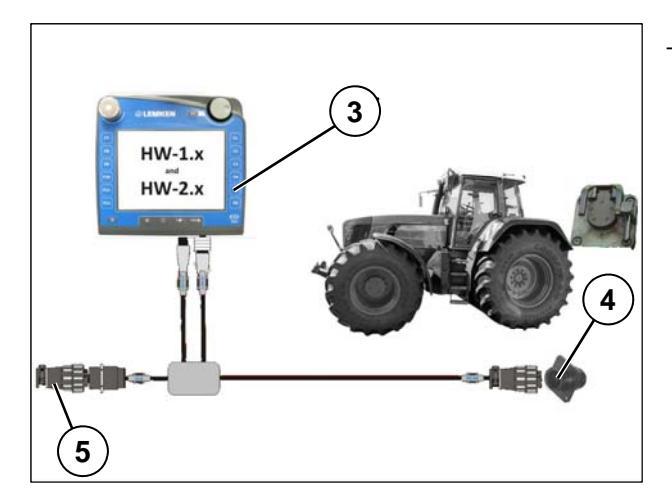

 Connecter le boîtier de commande (3) à la prise ISOBUS (4) de la cabine du tracteur.

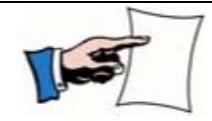

Afin de garantir la transmission des signaux, le connecteur de terminaison (5) doit être monté.

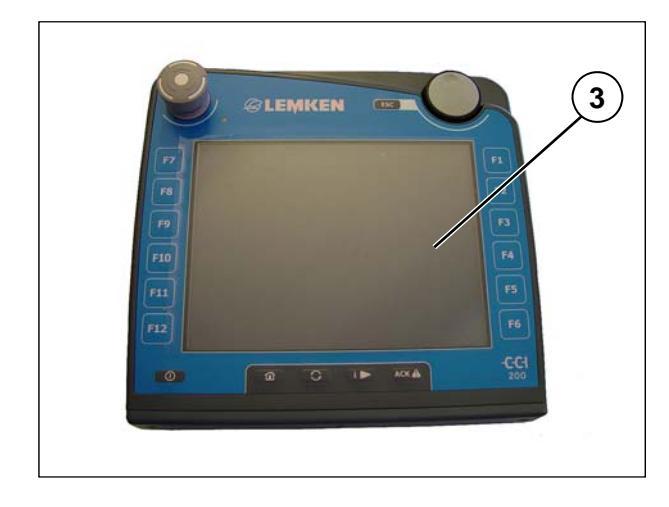

Pour le raccordement du boîtier de commande ISOBUS (3) à ISOBUS et à l'alimentation électrique du tracteur, voir mode d'emploi séparé du Competence Center ISOBUS e.V.

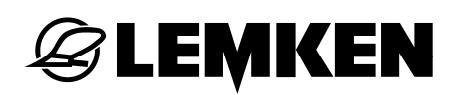

# 5.2 Activation

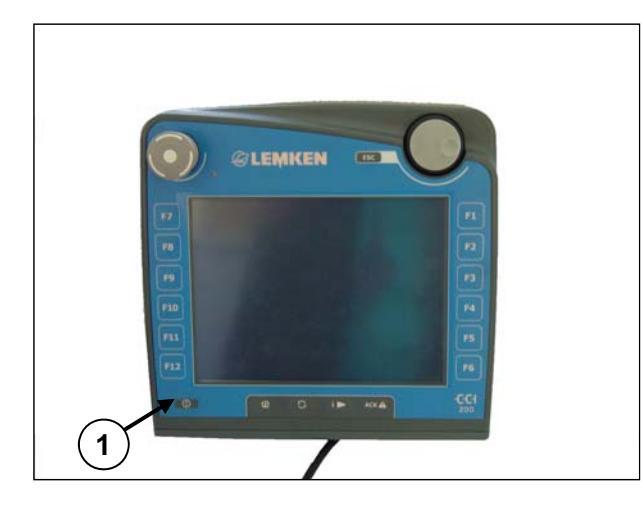

 Appuyer pendant au moins 2 secondes sur la touche (1).

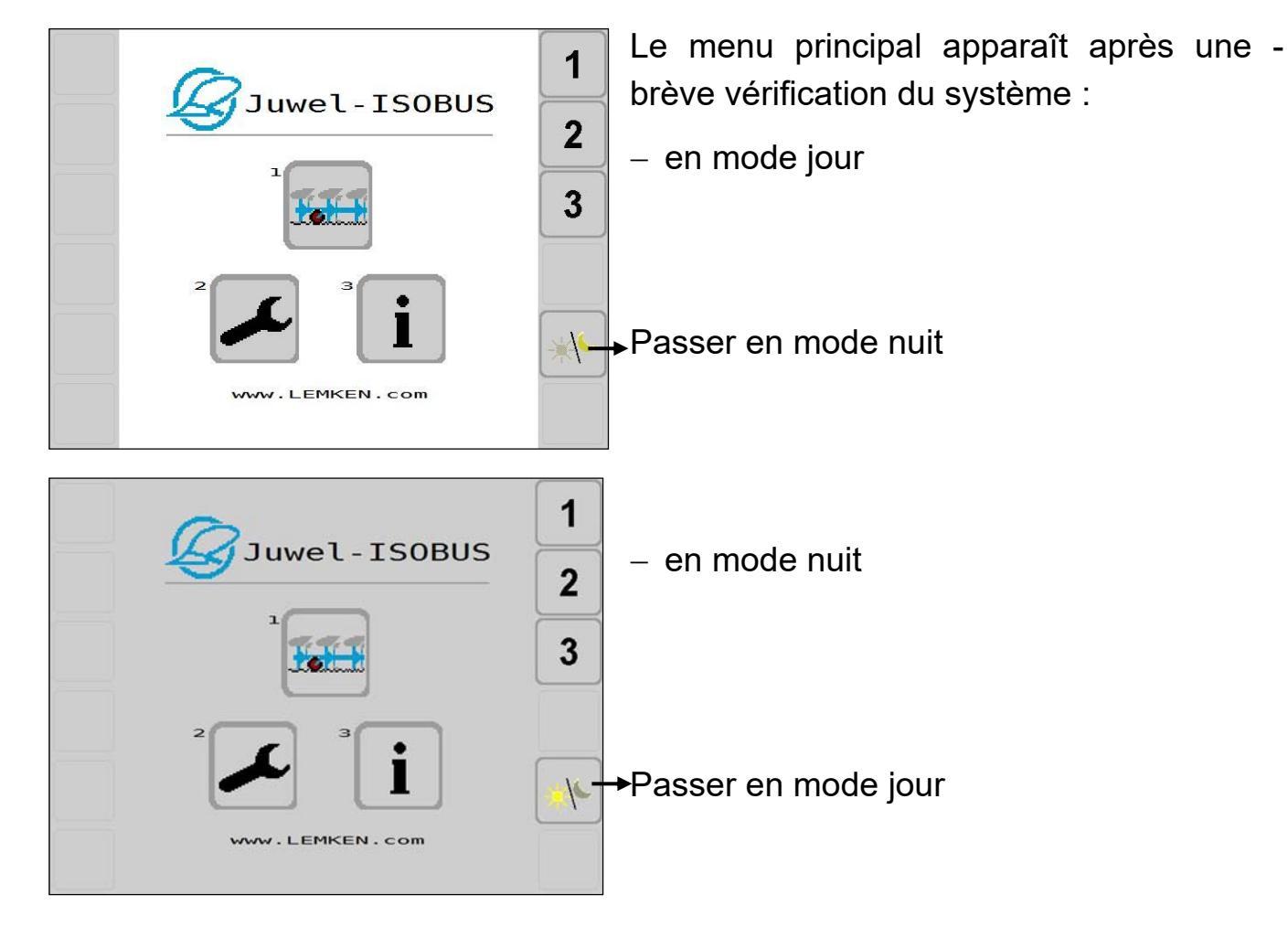

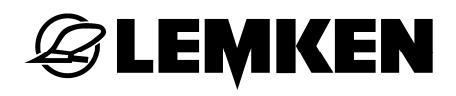

# **EXEMPLE**

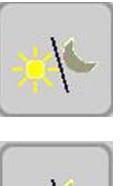

Cet affichage n'est pas visible, si

 les données du tracteur provenant de l'ECU

sont utilisées en même temps que

- l'éclairage du tracteur.
- Voir «Données du tracteur, page 48 ».

Le menu principal comprend les sousmenus suivants :

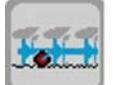

Menu de service

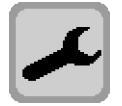

Réglages

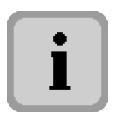

Informations

Pour aller dans le sous-menu souhaité :

 Appuyer sur la touche correspondante. Il est également possible d'utiliser, au choix, les touches de fonction chiffrées 1-3.

# 5.3 Naviguer dans le menu

Selon l'équipement et le type de machine, un menu donné comprend une ou plusieurs pages de menu.

Un menu comprenant plusieurs pages de menu se différencie par des fonctions de défilement additionnelles :

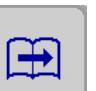

• Aller à la page de menu suivante

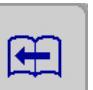

• Aller à la page de menu précédente

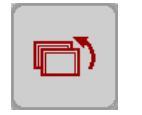

 Retourner au menu de niveau hiérarchique supérieur

Pour aller à la page de menu souhaitée :

 Appuyer sur la touche de fonction correspondante.

#### 5.4 Affichages et menus

En fonction du type de machine et de son équipement, certains affichages du terminal de commande peuvent varier par rapport à ce qui est affiché dans ce manuel d'utilisation. Si ces différences devaient être significatives pour l'utilisation de la machine, une remarque appropriée le signale.

# **E LEMKEN**

# 6 MENU DE SERVICE

### 6.1 Généralités

Le menu de « Service » est utilisé pour surveiller et commander la machine au cours de son utilisation. Avant toute utilisation, il faut effectuer, dans d'autres menus de commande électronique, des réglages et ajustements spécifiques à la machine.

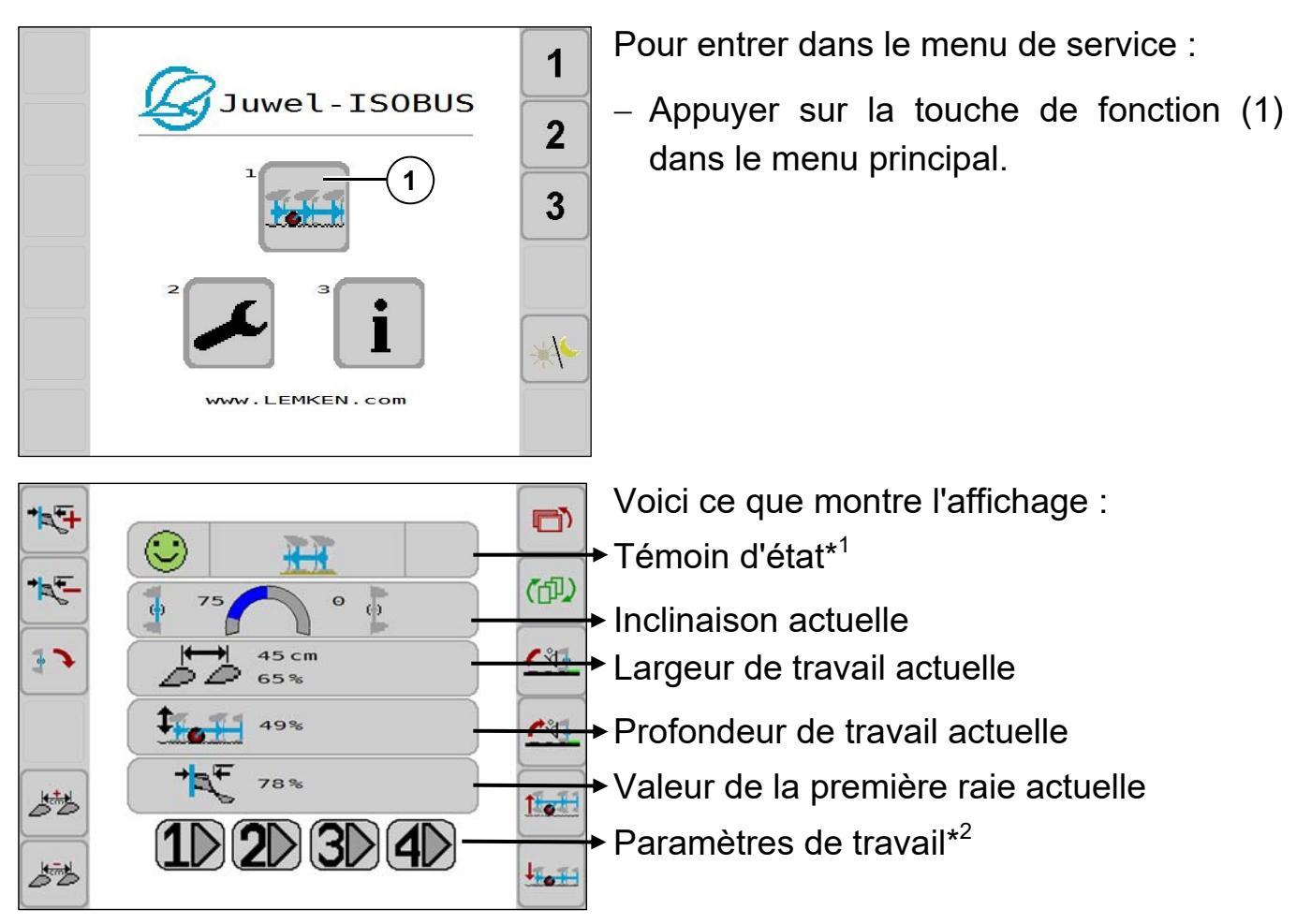

\*<sup>1</sup> Informations relatives aux messages en cours et aux états opérationnels de la machine en association avec la commande électronique

\*<sup>2</sup>4 scénarios enregistrent les valeurs pour :

- Inclinaison (à gauche et à droite séparément)
- Largeur de travail
- Profondeur de travail
- Première raie

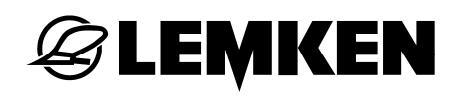

#### 6.1.1 Témoin des statuts

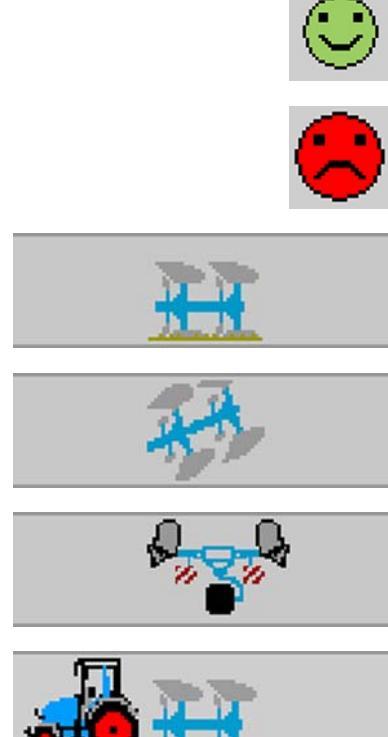

OK

Erreur, voir «Liste des erreurs, page 74».

Charrue en position de travail

La charrue n'est pas en position de travail

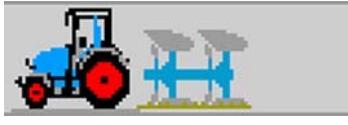

Charrue en position de transport

La charrue est en position de travail et la TECU est activée.

Pas de données du tracteur dans ISOBUS, voir «Données du tracteur, page 48».

#### 6.2 Travailler avec le rouleau plombeur FlexPack intégré

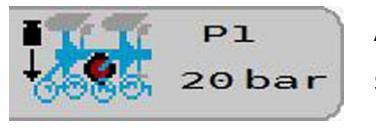

Affichage du statut du réglage de la pression

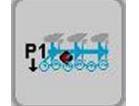

Touche de fonction de présélection de pression P1

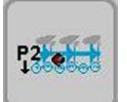

Touche de fonction de présélection de pression P2

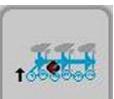

Soulever le FlexPack.

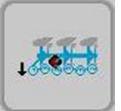

Abaisser le FlexPack.

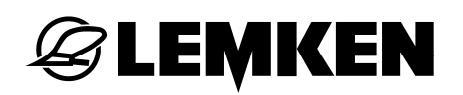

La sélection du travail avec le bras d'adaptation et le rouleau plombeur VarioPack s'effectue dans le menu de réglage, voir « du bras d'adaptation, page 56 ».

# 6.3 Réglage de la largeur de travail

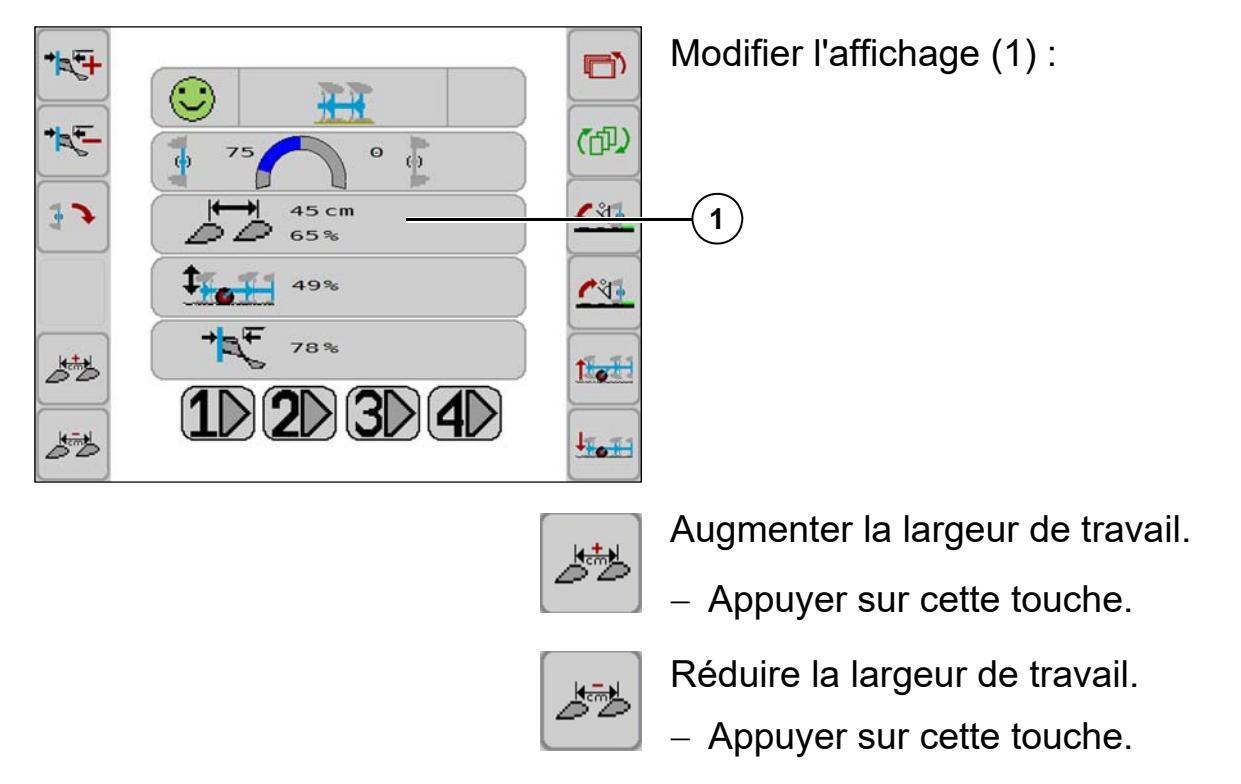

# 6.4 Réglage de l'inclinaison

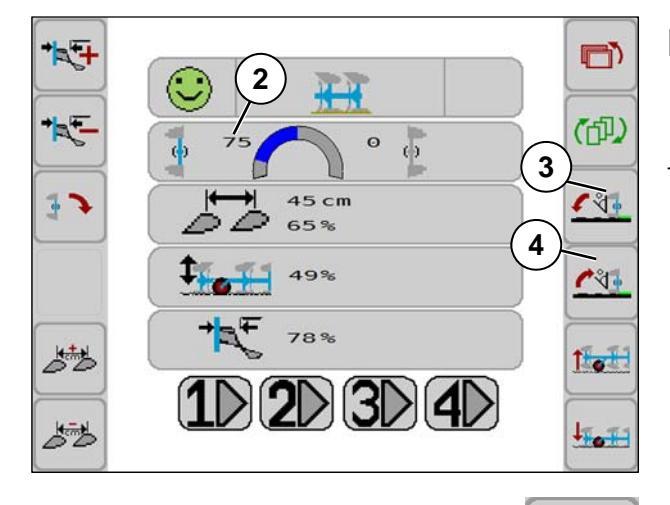

Modifier l'affichage (2) :

 Pour modifier l'inclinaison de la charrue, appuyer sur la touche de fonction (3) ou (4).

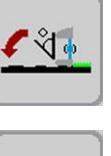

Å.

Agrandir l'angle d'inclinaison.

- Appuyer sur cette touche de fonction.

Réduire l'angle d'inclinaison.

- Appuyer sur cette touche de fonction.

# 6.5 Réglage de la largeur de la première raie

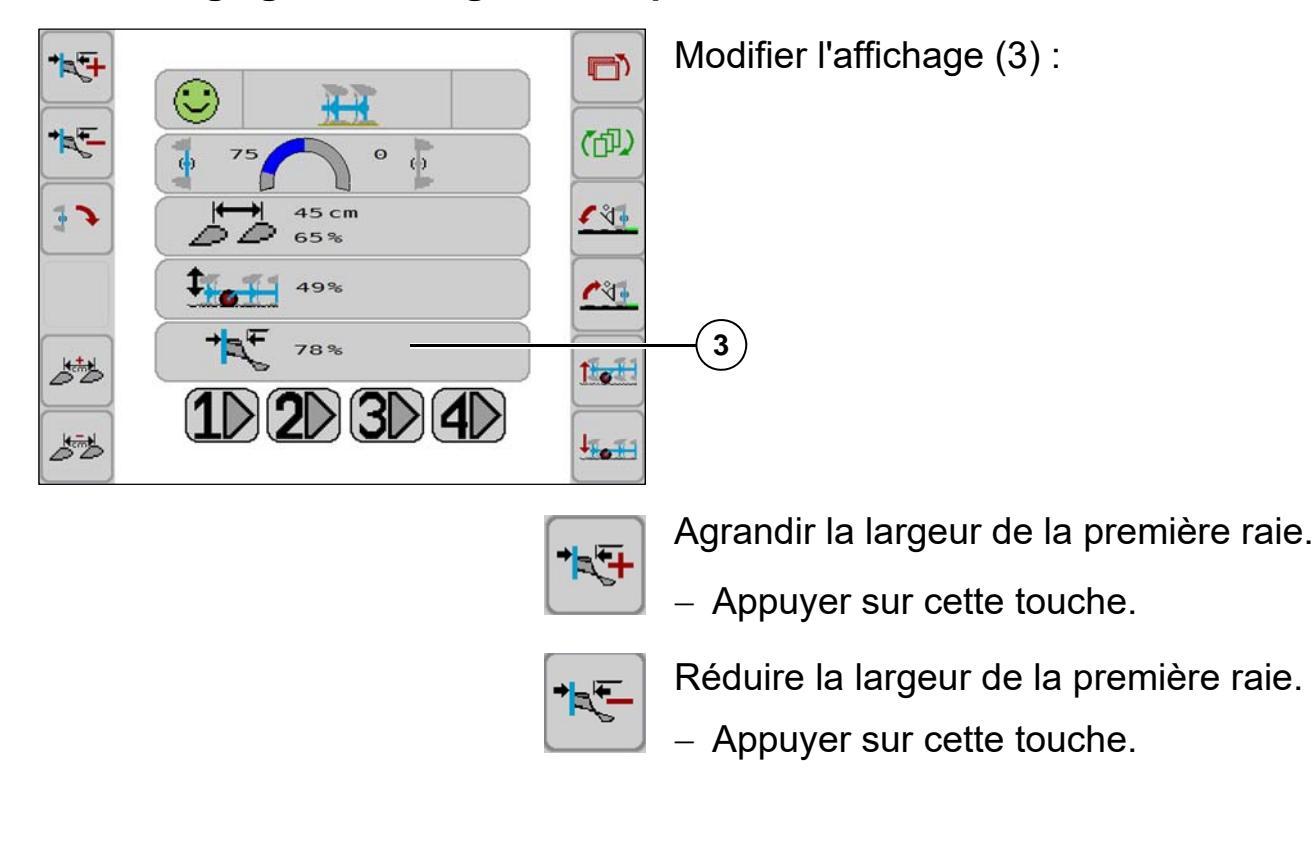

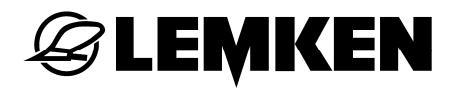

#### 6.6 Réglage de la profondeur de travail

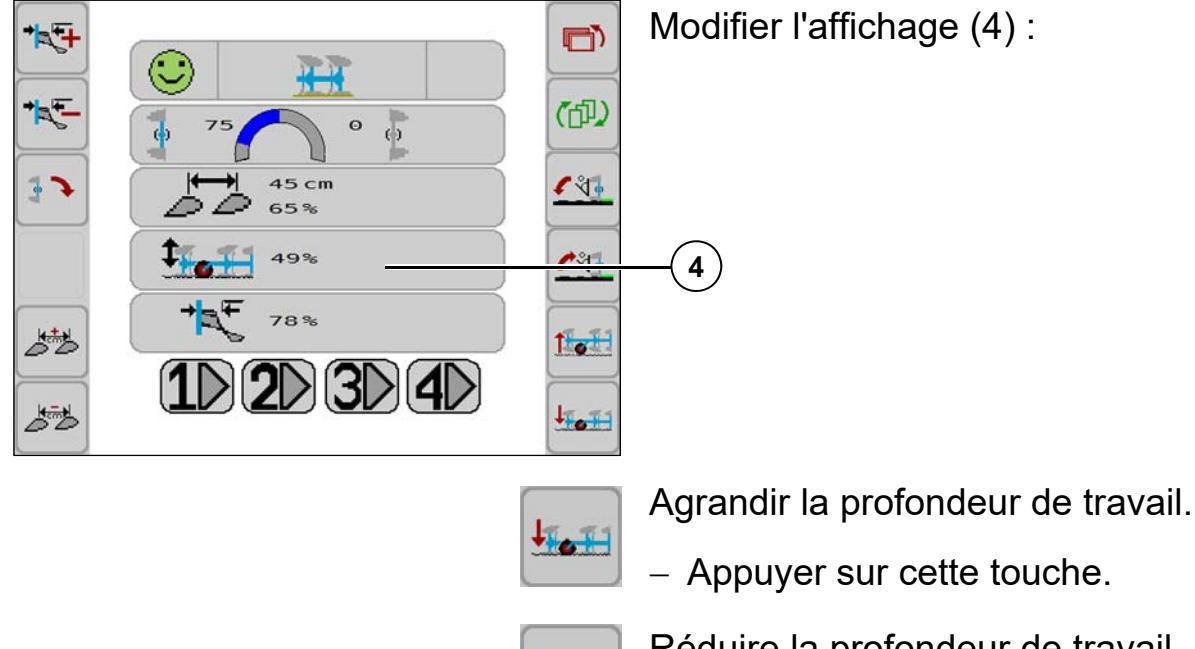

1 or

Réduire la profondeur de travail.

– Appuyer sur cette touche.

# 6.7 Mémoire de profils de configuration

Les réglages actuels de la machine sont enregistrés et affichés avec la mémoire de profils de configuration.

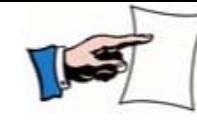

La mémoire de profils de configuration peut être activée dans le menu de service.

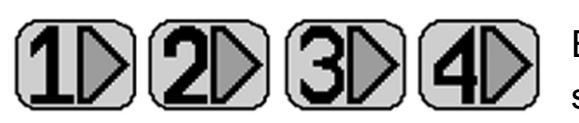

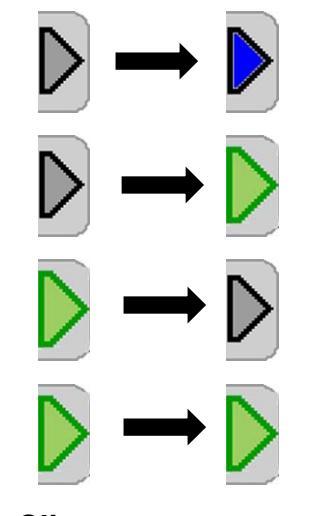

Clignotant

Les réglages suivants sont enregistrés :

En tout, quatre emplacements de mémoire sont disponibles pour quatre scénarios.

- Toucher une fois = La présentation d'un scénario inactif est activée.
- Toucher deux fois rapidement = Un scénario inactif est activé
- Toucher une fois = Un scénario actif est désactivé
- Toucher une fois = Un scénario clignotant est réactivé
- Inclinaison (à gauche et à droite séparément)
- Largeur de travail
- Profondeur de travail
- Largeur de la première raie

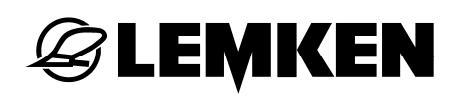

# 6.7.1 Enregistrer le paramétrage

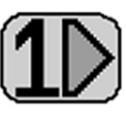

Il existe trois possibilités d'enregistrer les profils de configuration.

#### Pas de mémoire active

 Appuyer sur une des 4 touches pouvant être affectées jusqu'à ce qu'un signal sonore long retentisse.

Les valeurs paramétrées sont enregistrées.

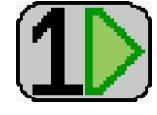

Les paramètres enregistrés sont actifs. Un nouvel enregistrement écrase les valeurs enregistrées.

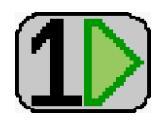

#### Une mémoire est active.

lci mémoire 1.

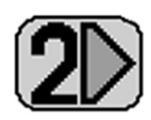

 Appuyer sur la touche 2 jusqu'à ce qu'un signal sonore long retentisse.

=> Les valeurs de la mémoire 1 sont reprises.

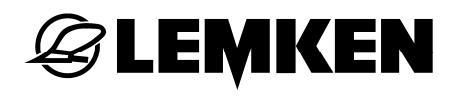

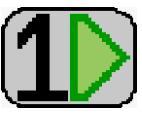

#### Une mémoire est active.

lci mémoire 1.

Des valeurs séparées sont modifiées, p. ex. la largeur de travail.

La touche activée clignote = désactivée.

Soit :

 des modifications sont reprises après avoir appuyé sur la touche jusqu'au signal sonore,

soit

 la touche est réactivée après avoir appuyé brièvement, sans reprise de la nouvelle valeur.

#### 6.7.2 Extraire les paramètres

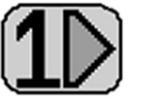

 Pour extraire les réglages enregistrée, appuyer deux fois rapidement sur la touche correspondante.

Un signal sonore court retentit

La machine est paramétrée sur les valeurs enregistrées.

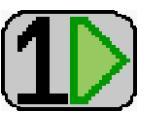

Les paramètres enregistrés sont actifs.

La touche verte indique la conformité de la configuration actuelle avec le paramétrage de l'emplacement de mémoire.

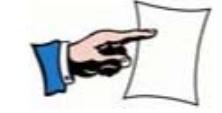

Les messages apparaissent dans la ligne de statut si un scénario est désactivé, voir «Messages, page 72».

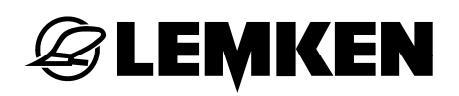

### 6.8 Modèle Onland

### 6.8.1 Fonction des touches de fonction

Voir «suivantes, page 14 ».

# 6.8.2 Passage du mode F (en sillon) au mode O (Onland)

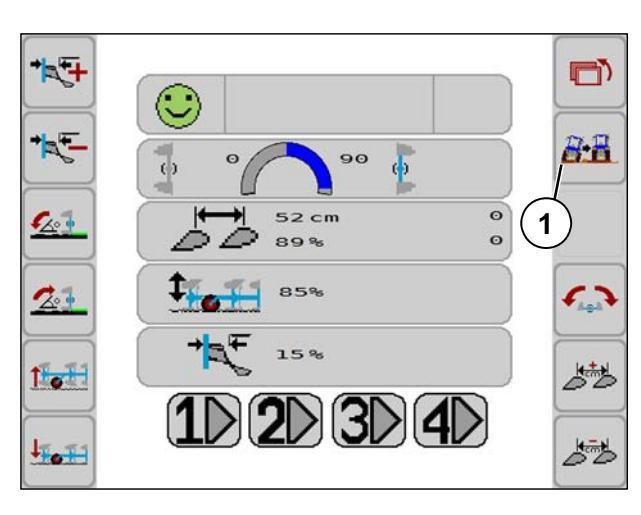

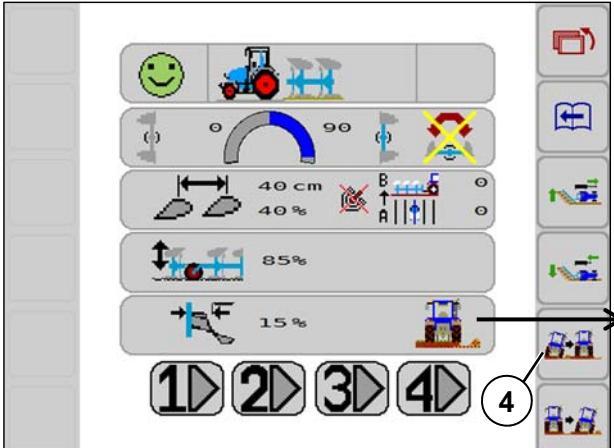

Voir également le mode d'emploi de la charrue réversible portée Juwel 8 i.

- Appuyer brièvement sur la touche de fonction (1).
  - => changement de masque

- Appuyer brièvement sur la touche de fonction (4).
  - => Activation du monde Onland

Voici ce que montre l'affichage.

• La charrue est en mode Onland.

En appuyant une deuxième fois sur la touche de fonction (4), l'affichage disparait à nouveau. La charrue n'est plus en mode Onland.

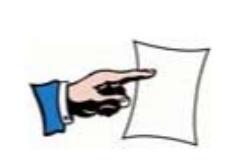

Le vérin hydraulique pour le changement de modes OF n'est pas commandé via un capteur.
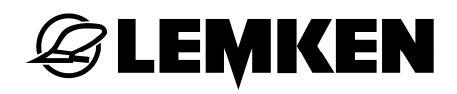

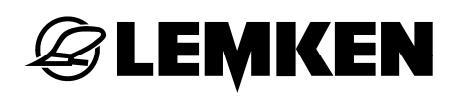

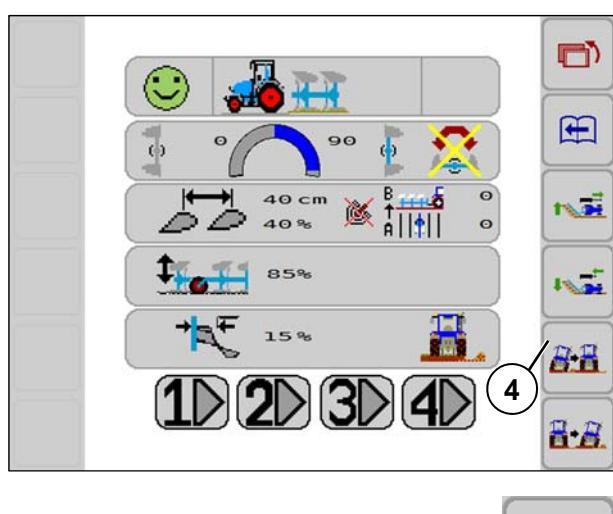

Régler le vérin hydraulique de sorte que la charrue travaille en mode Onland :

- **8-1**
- Appuyer sur la touche de fonction (4) (maintenir appuyée jusqu'à ce que le vérin soit complètement rentré).
- La charrue bascule en mode O (Onland).
- 6.8.3 Passage du mode de fonctionnement O au mode de fonctionnement F

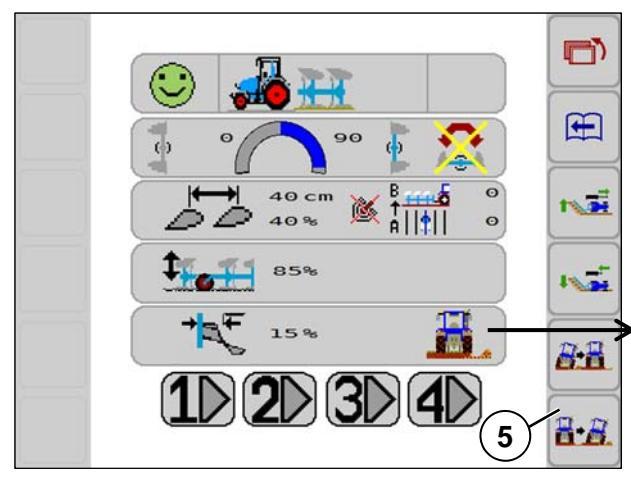

- Appuyer brièvement sur la touche de fonction (5).
  - => Mode Onland désactivé.

Cet affichage disparait.

• La charrue est en mode F.

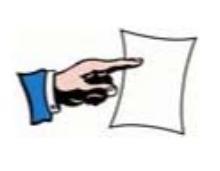

Le vérin hydraulique pour le changement de modes OF n'est pas commandé via un capteur.

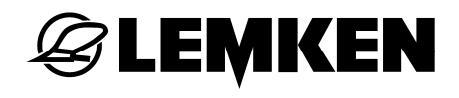

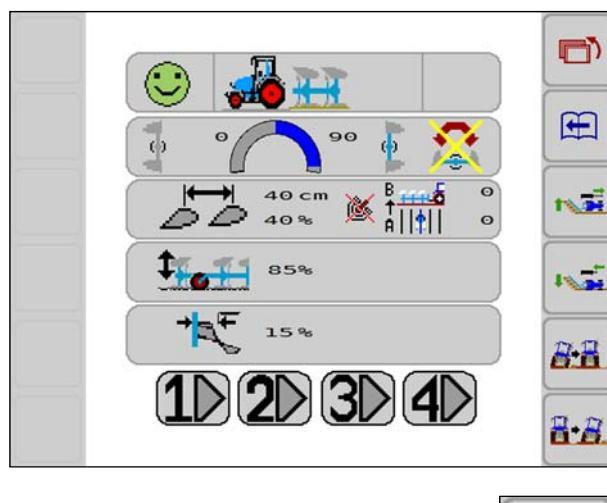

Régler le vérin hydraulique de sorte que la charrue travaille dans le sillon :

- **8-**8.
- Appuyer sur la touche de fonction (5) (maintenir appuyée jusqu'à ce que le vérin soit complètement sorti).
- La charrue bascule en mode F.

Voir le mode d'emploi de la charrue réversible portée Juwel 8 i.

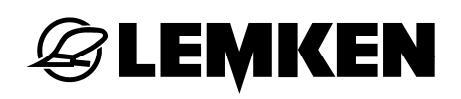

### 6.8.4 Réglages

Voir la section centre de réglage Optiquick dans le mode d'emploi de la charrue réversible portée Juwel 8 i.

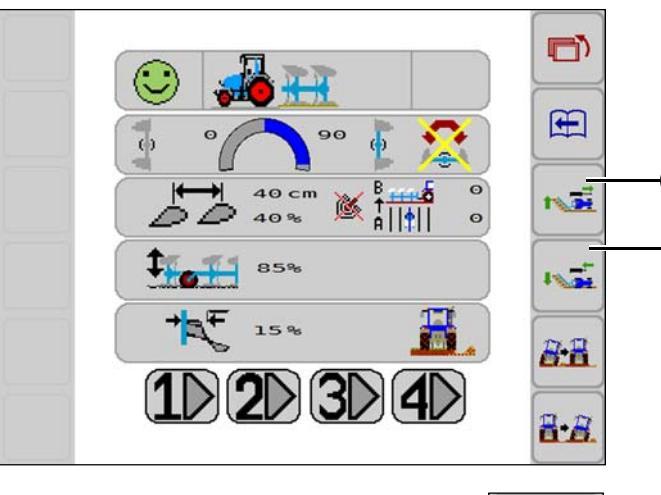

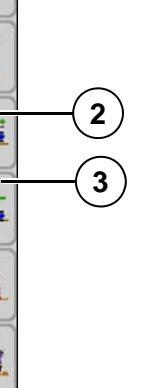

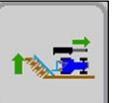

- Appuyer sur la touche de fonction (2).
- Le vérin hydraulique intérieur sort lentement.

Mode de fonctionnement F : La largeur de la première raie augmente.

Fonctionnement Onland : La distance entre le tracteur et le dos de sillon diminue.

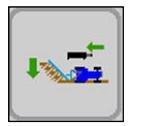

- Appuyer sur la touche de fonction (3).
- Le vérin hydraulique intérieur rentre lentement.

Mode de fonctionnement F : La largeur de la première raie diminue.

Fonctionnement Onland : La distance entre le tracteur et le dos de sillon augmente.

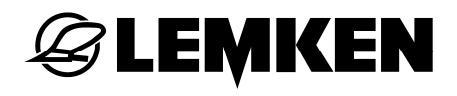

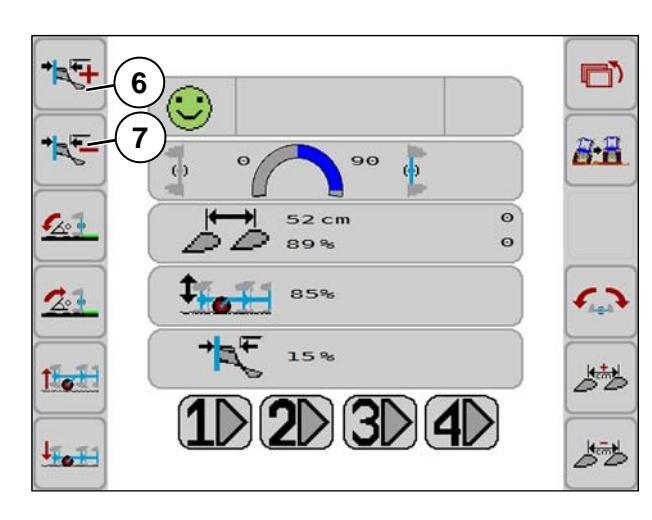

### Correction du déport latéral

Si le tracteur tire en direction du terrain labouré

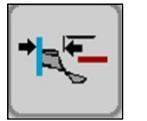

- Appuyer sur la touche de fonction (7).
- Si le vérin hydraulique extérieur rentre lentement.

Si le tracteur tire en direction du terrain non labouré

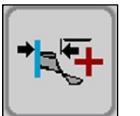

- Appuyer sur la touche de fonction (6).
- Si le vérin hydraulique extérieur sort lentement.

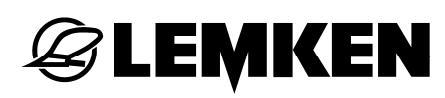

7

### MENU DE RÉGLAGE

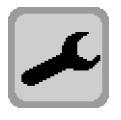

Les affichages sont indépendants de l'équipement de la machine.

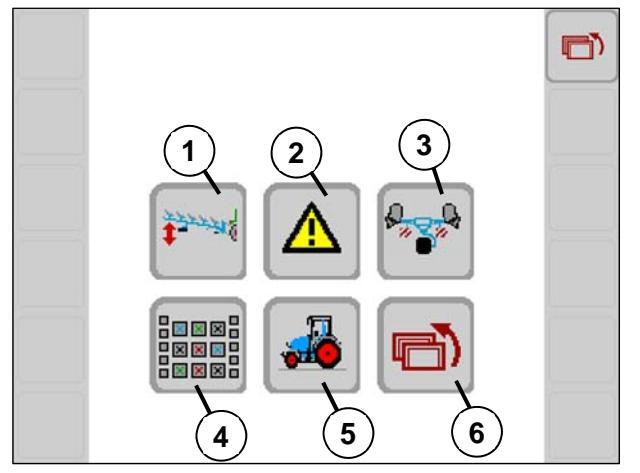

- 1 Garde au sol pendant le procédé de retournement (+/- 100)
- 2 Capteurs
- 3 Position de transport
- 4 Affectation des touches
- 5 Données du tracteur dans l'ISOBUS
- 6 Retour à l'affichage précédent

Standard

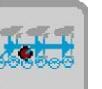

- 7 Rouleaux plombeurs FlexPack intégrés
- 8 Sécurité anti-surcharge Hydromatic (-Élément T)

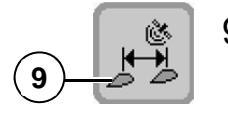

9 Réglage de la largeur de travail GPS (Guide)

### 7.1 Garde au sol

En fonction du réglage du point de traction (alignement tracteur/charrue), une garde au sol différente est nécessaire pendant le procédé de retournement.

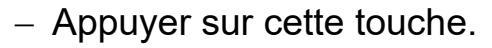

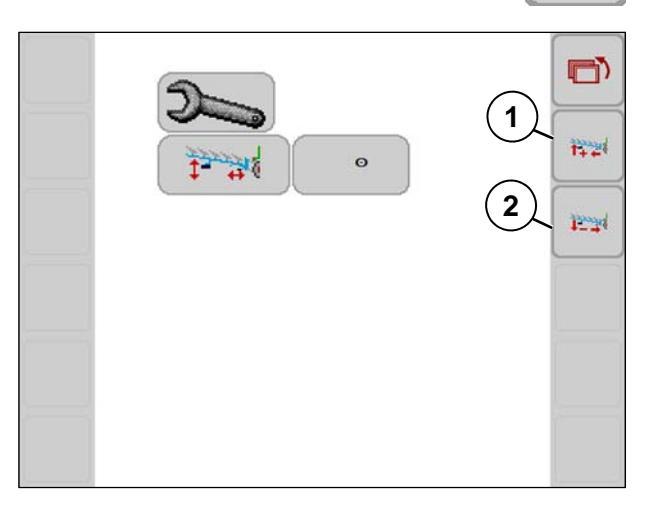

A PARTY

Lorsque le point de traction est réglé avec la broche intérieure du poste de réglage Optiquick de la charrue, la garde au sol pour le procédé de retournement peut être adaptée.

La garde au sol est réglable de -100 à +100.

- Pour augmenter la garde au sol, appuyer sur la touche (1).
- Pour réduire la garde au sol, appuyer sur la touche (2).

## 7.2 Diagnostic des capteurs

**Ø LEMKEN** 

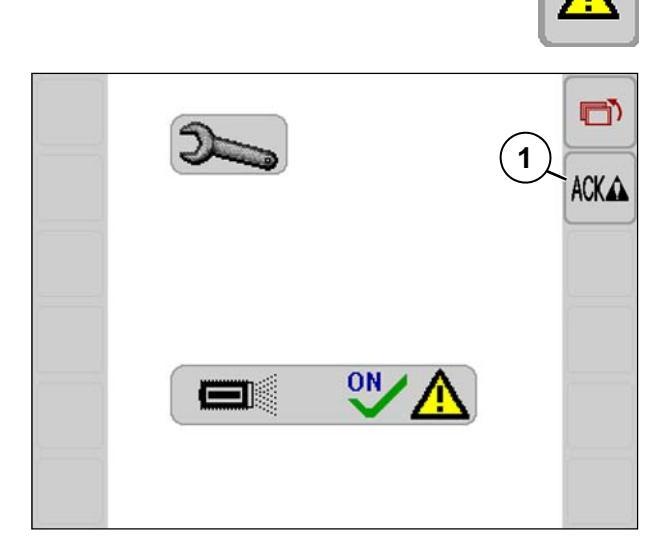

Contrôler et confirmer les capteurs.

- Capteurs allumés
- Confirmer avec la touche de fonction (1).

En cas de dysfonctionnement, voir « Liste des erreurs, page 74 », la désactivation de la surveillance des capteurs peut s'avérer nécessaire.

Affichage sur OFF = la surveillance des capteurs est désactivée.

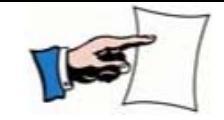

Après un redémarrage du système, la surveillance des capteurs est à nouveau activée automatiquement (=ON).

Pour vérifier si la surveillance des capteurs peut être désactivée, contactez le négociant LEMKEN.

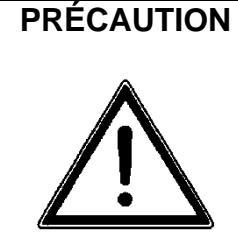

Danger de blessures et d'endommagements par collision en cas de désactivation de la surveillance des capteurs

 Ne jamais désactiver la surveillance des capteurs sans en discuter avec le négociant LEMKEN.

### 7.3 Position de transport

### 7.3.1 Généralités

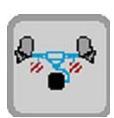

Pour tourner la machine automatiquement en position de transport ou en position de travail :

Appuyer sur cette touche de fonction.

### 7.3.2 Mettre la charrue en position de transport

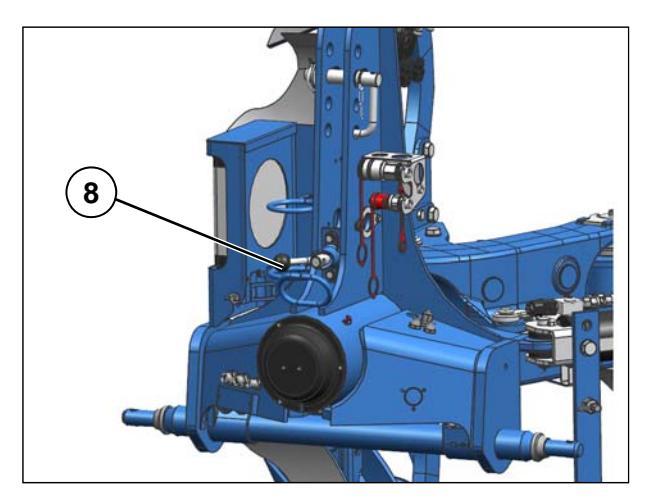

Tourner le boulon de verrouillage (8) de 180°.

=> Boulon (8) en position de verrouillage

 Mettre la roue Unirad en position de transport. Voir le mode d'emploi de la charrue réversible portée Juwel 8 i.

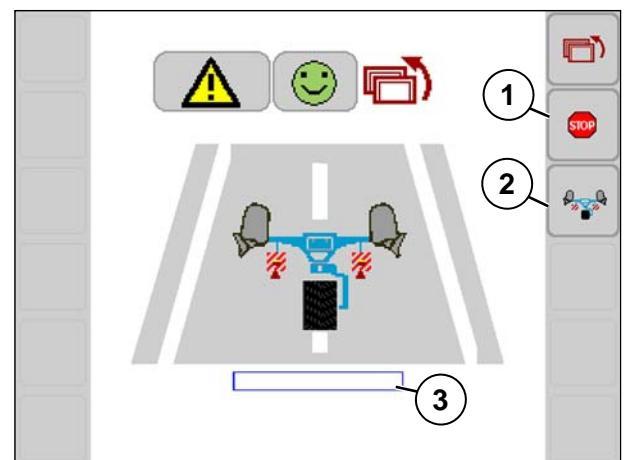

- Appuyer sur la touche de fonction (2).

Le cadre bleu (3) retransmet la progression de l'inclinaison vers le point mort haut et se remplit en se rapprochant du point mort haut.

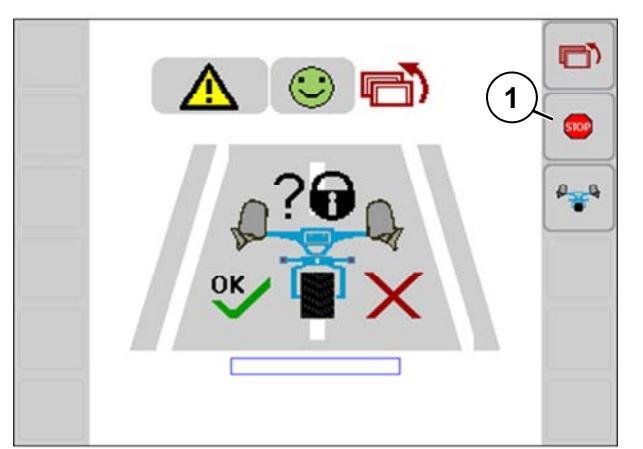

Lorsque le boulon de verrouillage est verrouillé :

 Confirmer la demande de sécurité avec OK.

Le procédé démarre automatiquement.

Les actions entamées peuvent être interrompues avec la touche de fonction (1).

 Séparer le bras supérieur de la tête d'attelage.

### 7.3.3 Mettre la charrue en position de travail

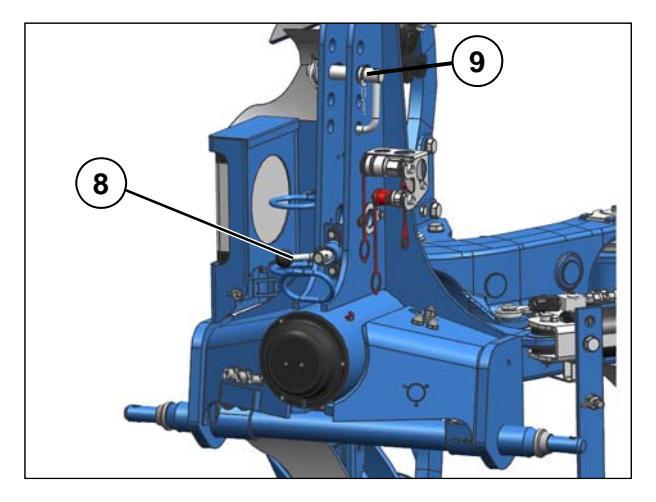

🕝 LEMKEN

- Raccorder le bras supérieur avec la tête d'attelage.
- Fixer le bras supérieur avec l'axe du bras supérieur (9).
- Soulever un peu la charrue.
- Sortir le goujon de verrouillage (8) en le tournant d'env. 180°. Afin que le boulon de verrouillage (8) ne puisse pas glisser en dehors, la poignée devant doit s'encliqueter dans le creux.

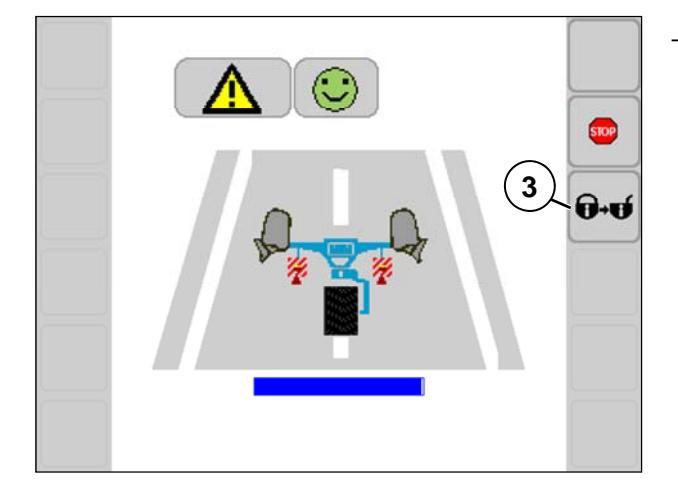

Appuyer > 2 secondes sur la touche de fonction (3).

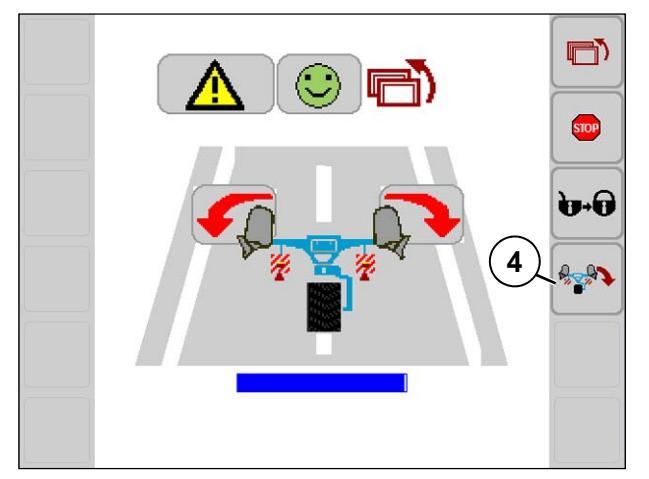

- La touche de fonction (4) est autorisée.
- Appuyer sur la touche de fonction (4).

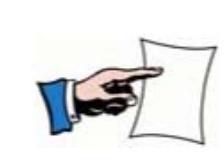

Pour relâcher la tension, bouger la charrue au moyen des touches fléchées rouges.

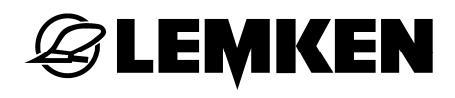

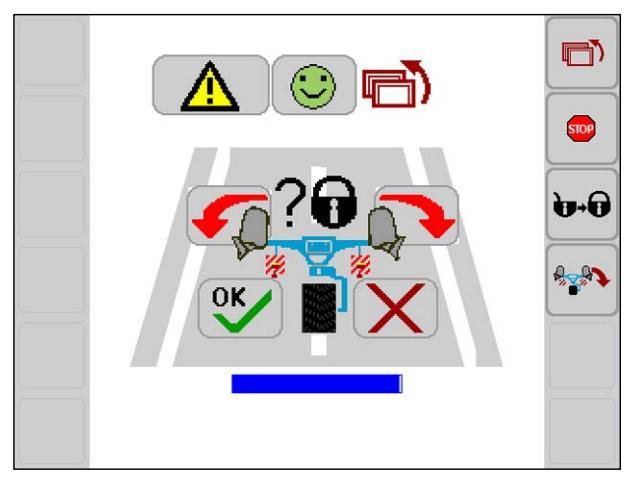

 Confirmer le verrouillage de transport avec OK = déverrouillage.

Le procédé démarre automatiquement.

Uniquement lorsque la charrue se trouve en position de travail :

 Amener la roue Unirad en position de travail. Voir le mode d'emploi de la charrue réversible portée Juwel 8 i.

**Ø LEMKEN** 

### 7.4 Gestion de la topologie

L'affectation définie par l'utilisateur des touches de fonction n'est possible que si le boitier de commande a plus de 10 touches pouvant être librement affectées.

- Pour avoir accès aux touches d'affectation, appuyer sur touche logicielle (0).
- 1 Réglages de base LEMKEN selon la variante d'équipement de la machine
- 2 Touche effacer
- 3 Utilisateur

4 Changement d'affichage

Signification des autres touches de fonction voir page 14

Les fonctions disponibles sont affichées dans les champs de 5 à 20. Ces fonctions peuvent être affectées aux touches de fonction pouvant être affectées. Les fonctions affectées sont enregistrées en blanc dans les champs 5 à 20. Les fonctions non affectées sont enregistrées en gris.

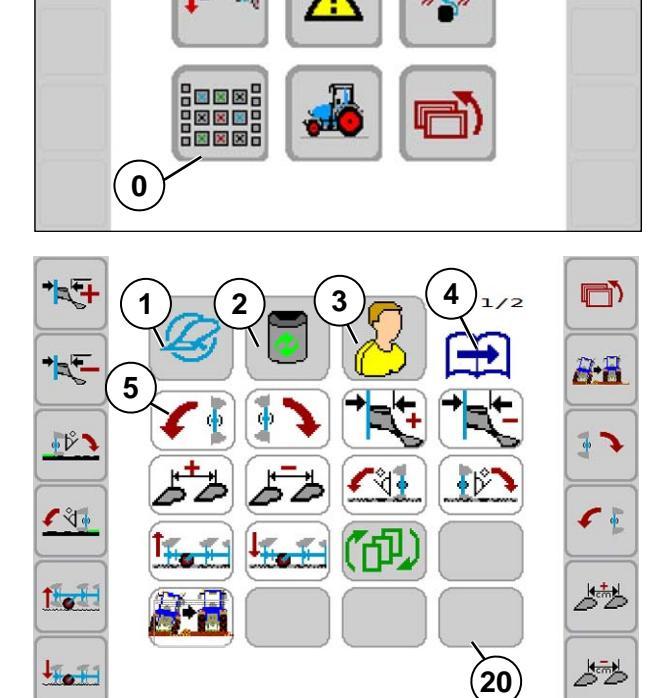

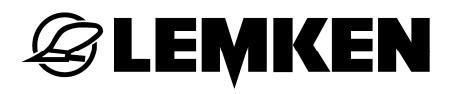

# Supprimer toutes les affectations de touches de fonction

 Appuyer longuement sur la touche effacer (+ 1 seconde).

# Supprimer une affectation de touches de fonction isolée

- Appuyer brièvement sur la touche effacer.
- Appuyer sur la touche de fonction à supprimer.
  - Le symbole n'est plus affiché sur la touche de fonctionnalité.
  - Le champ de la fonction (5 à 20) n'est plus enregistré en blanc mais bien en gris.

### Affecter des touches de fonction

- Appuyer sur la touche avec la fonction souhaitée (champ de 5 à 20).
- Appuyer sur la touche de fonction.
  - Le symbole de la fonction apparait sur la touche de fonction.
  - Le champ de la fonction est enregistré en blanc.

### 7.5 Données du tracteur

Vous pouvez utiliser les données suivantes du tracteur provenant de la TECU (Tractor Electronic Control Unit) dans l'ISOBUS :

- Vitesse de déplacement
- Position du dispositif de levage
- Appuyer sur la touche de fonction (5) dans le menu de réglages.

Voici ce que montre l'affichage.

Appuyer sur la touche de fonction (1) ou (2).

Cet affichage apparait dans le menu de service :

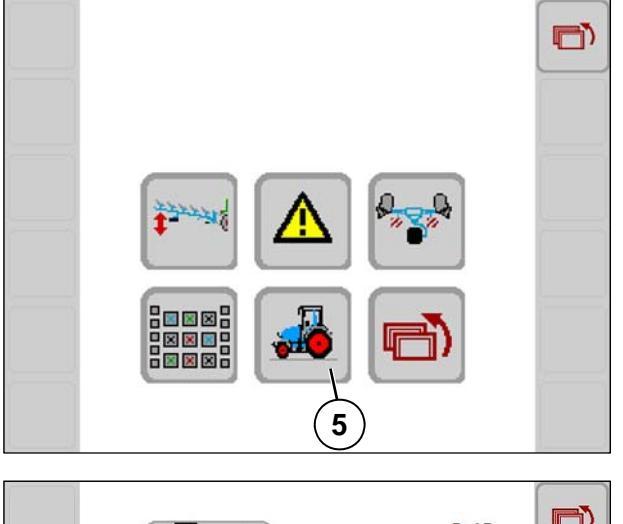

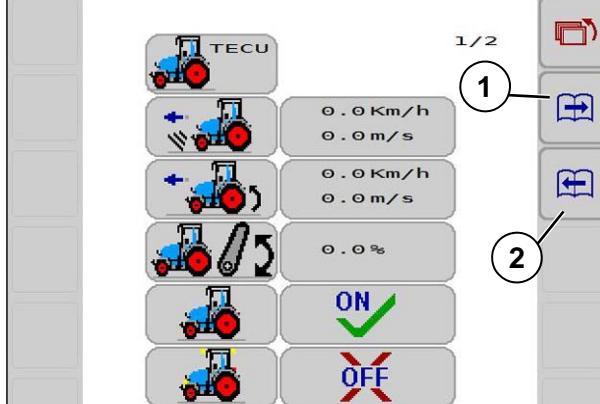

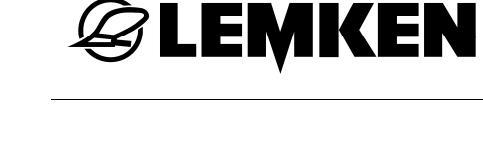

### 7.5.1 Vitesse de déplacement

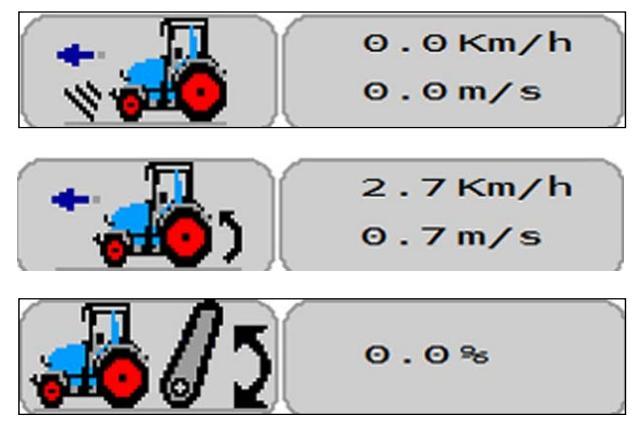

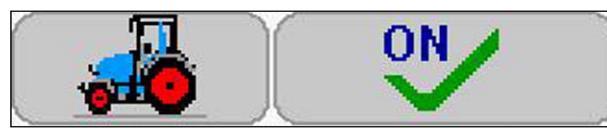

Vitesse basée sur le signal radar ou sur le GPS (sans patinage)

Vitesse basée sur le signal de fonctionnement (soumis au patinage)

Statut relevage

ON = utiliser les données du tracteur provenant de la TECU.

OFF = ne pas utiliser les données du tracteur provenant de la TECU.

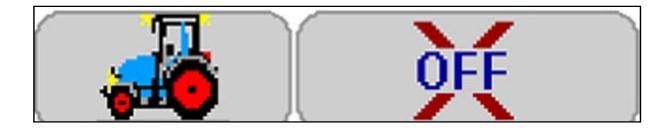

ON = utiliser l'éclairage du tracteur provenant de la TECU.

OFF = ne pas utiliser l'éclairage du tracteur provenant de la TECU.

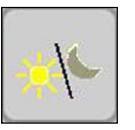

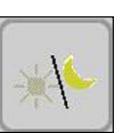

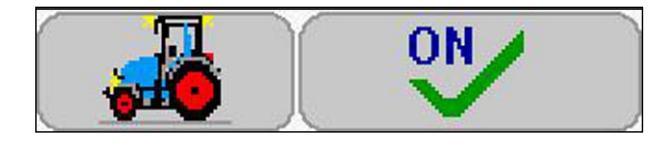

Cet affichage n'est pas visible dans le menu principal, si :

• L'éclairage du tracteur est utilisé.

L'affichage jour/ nuit reste visible dans le menu principal s'il n'y a pas de données valables pour l'éclairage du tracteur.

### 7.5.2 Positions du dispositif de levage

La position du dispositif de levage du tracteur permet de déterminer si la charrue est en position de travail ou pas. En même temps, il est déterminé si la hauteur de soulèvement est suffisante pour un retournement de la charrue.

Ces informations sont affichées dans le menu de service. Pour ce faire, les positions pour la position de travail et la hauteur minimale de levage sont définies dans le menu de réglage.

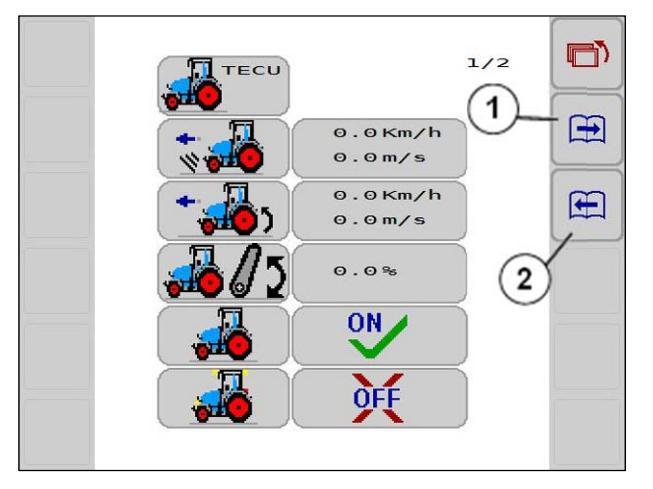

 Pour parvenir à l'affichage suivant, appuyer sur la touche de fonction (1) ou (2)

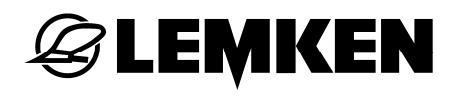

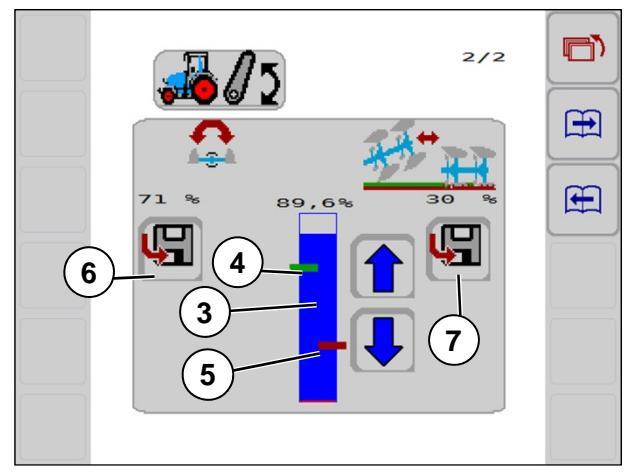

### Hauteur minimale de levage pour un retournement de la charrue

Le marquage vert (4) signale la hauteur minimale de levage pour un retournement de la charrue.

La barre bleue (3) signale la hauteur réelle de levage de la charrue.

Si la barre bleue est située en-dessous du marquage vert, la charrue ne peut pas être retournée.

### Contrôle de la position de travail

Le marquage rouge (5) signale la position de travail de la charrue.

Si la barre bleue est située au-dessus du marquage rouge, la charrue n'est pas encore en position de travail.

L'affichage dans le menu de service varie en fonction de la position des marquages vert et rouge et de la hauteur de la barre bleue.

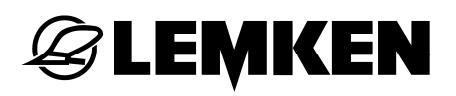

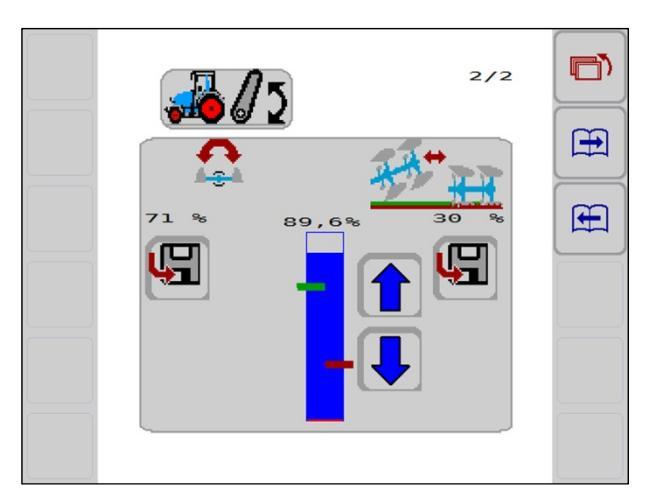

cm

 $1 \ 2 \ 3 \ 4 \$ 

1%

42%

8

9999

9998

(句)

1 Al

1.

10T

Exemple 1 :

La barre bleue se situe au-dessus des marquages vert et rouge.

Cet affichage apparait dans le menu de ><sup>service.</sup>

- La charrue n'est pas en position de travail.
  - La charrue peut se retourner.

Si l'affichage suivant apparait dans le menu de réglages dans les données du tracteur, le symbole (8) n'est pas visible.

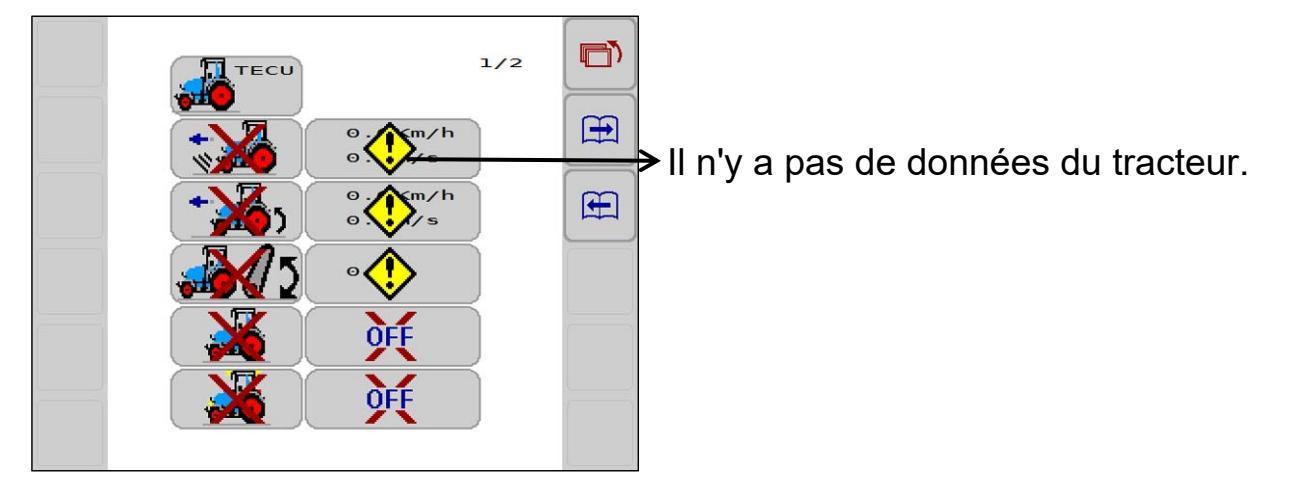

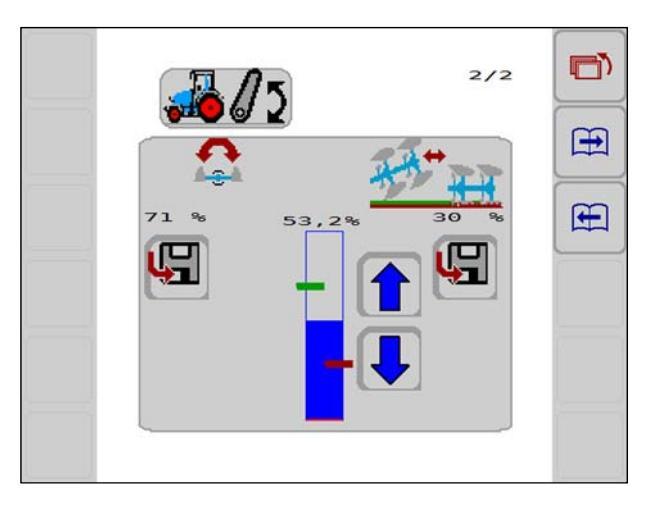

Exemple 2 :

La barre bleue se situe entre les marquages vert et rouge.

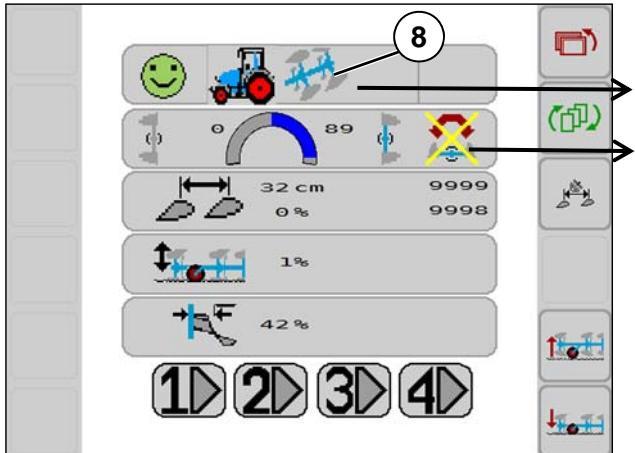

Cet affichage apparait dans le menu de service.

- La charrue n'est pas en position de travail
- Un retournement n'est pas encore possible.

S'il n'y a pas de données du tracteur, l'affichage (8) n'est pas visible.

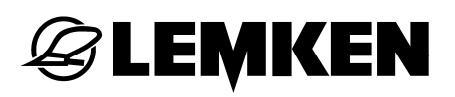

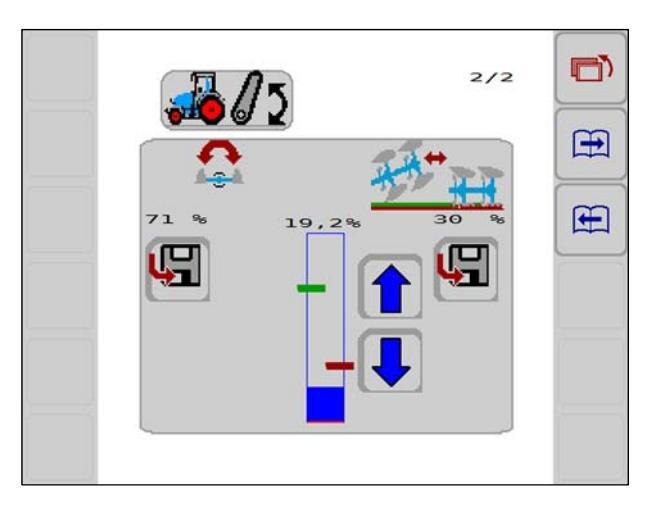

Exemple 3 :

La barre bleue se situe en-dessous des marquages vert et rouge.

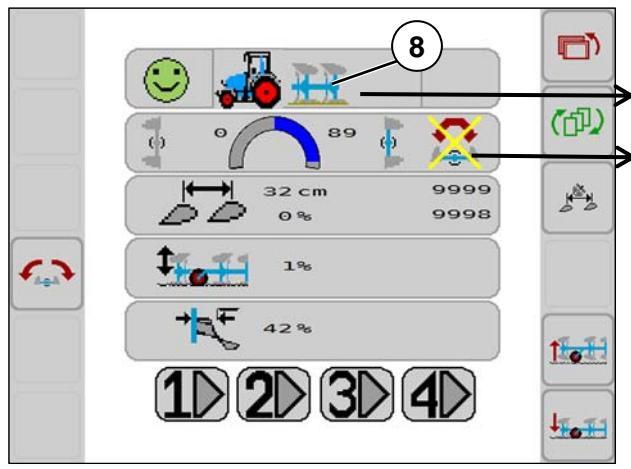

Cet affichage apparait dans le menu de service.

- La charrue est en position de travail.
- Un retournement n'est pas possible.

S'il n'y a pas de données du tracteur, l'affichage (8) n'est pas visible.

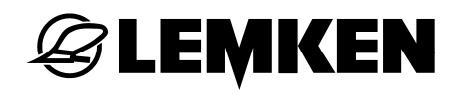

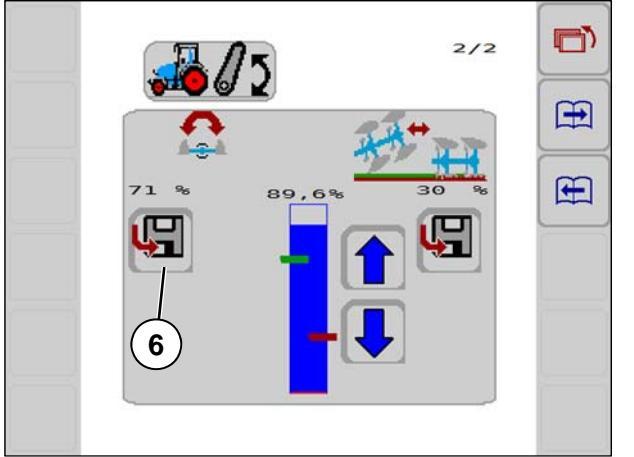

### Définir et enregistrer la hauteur minimale de levage.

- Soulever la charrue jusqu'à ce qu'elle soit suffisamment éloignée du sol que pour effectuer un retournement. Relever partiellement la charrue.
- Appuyer sur enregistrer la touche de fonction (6).
  - La position du marquage vert est adaptée à la hauteur actuelle de levage.
  - Le menu de service affiche lorsque la hauteur minimale de levage pour un retournement est atteinte.

# Définir et enregistrer la position de travail.

- Insérer la charrue et la mettre en position de travail.
- Appuyer sur enregistrer la touche de fonction (7).
  - La position du marquage rouge est adaptée à la hauteur actuelle de levage.
  - Le menu de service indique lorsque la position de travail est atteinte.
- À l'aide de la touche fléchée, positionner le marquage rouge au minimum audessus du bord supérieur de la barre bleue.

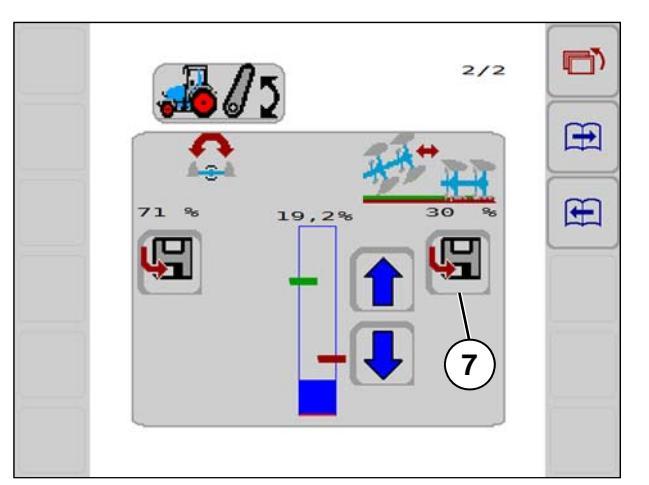

# 🗟 LEMKEN

### Travailler avec le rouleau plombeur FlexPack 7.6

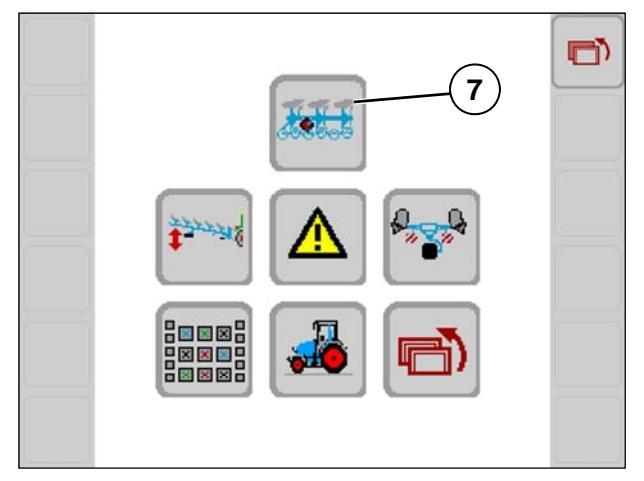

Pour une charrue équipée d'un rouleau plombeur FexPack, la touche de fonction (7) apparait également dans le menu de réglage.

Régler la pression du rouleau plombeur sur le sol :

- Appuyer sur la touche de fonction (7).

Voici ce que montre l'affichage. Activer/désactiver le FlexPack :

- Appuyer sur la touche de fonction  $(8)^*$ .

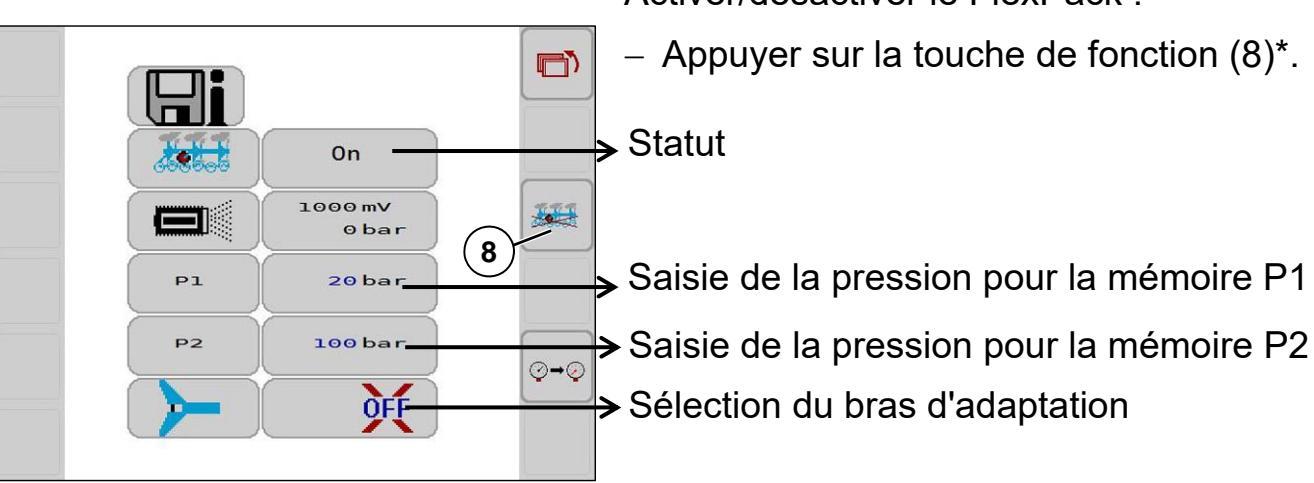

te!

\*Activer le FlexPack. Statut = OFF

\*Désactiver le FlexPack. Statut = ON

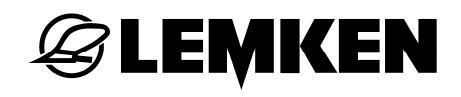

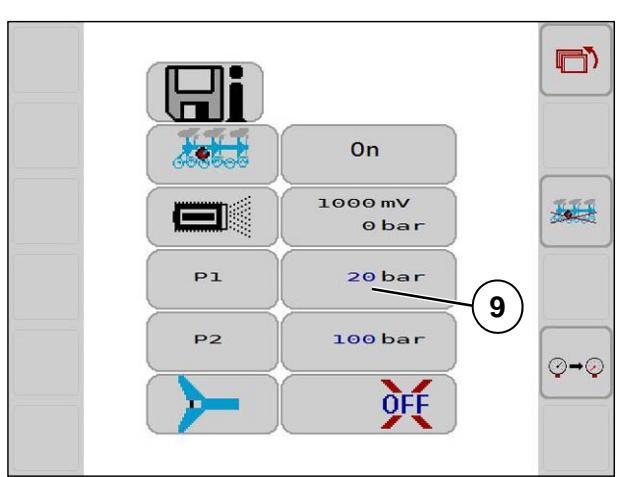

Modifier la pression du rouleau plombeur :

 Appuyer sur le chiffre bleu (9) = Lafenêtre de saisie (pavé numérique) s'ouvre.

- Saisir le nombre souhaité (20-100).
- Confirmer avec OK.

TIT

⊙→©

50 OK

3

6

9

+/-

2

5

8

0

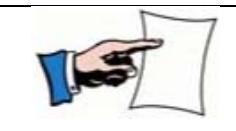

Ļ

ESC

CLR

 $\mathbf{X}$ 

2

1

4

7

Une modification directe de la pression n'a lieu que pour la valeur (P1/P2) qui a été activée dans le menu de service.

# **E LEMKEN**

### 7.7 Dételage du FlexPack

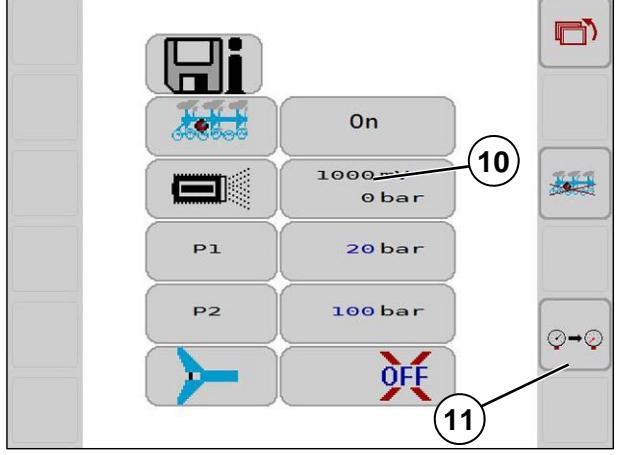

Laisser échapper la pression du système (10) pour le FlexPack sur 0 bar :

- Appuyer sur la touche de fonction (11).

### PRÉCAUTION

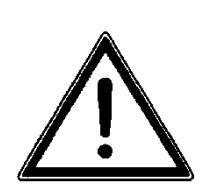

Le FlexPack peut tomber de sa position de stationnement.

La pression du système est sur 0 bar.

Pour rétablir la pression :

Retourner à la page précédente avec la touche de fonction (12).

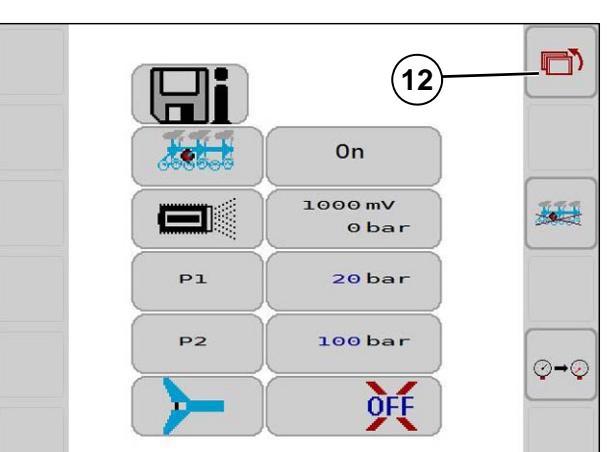

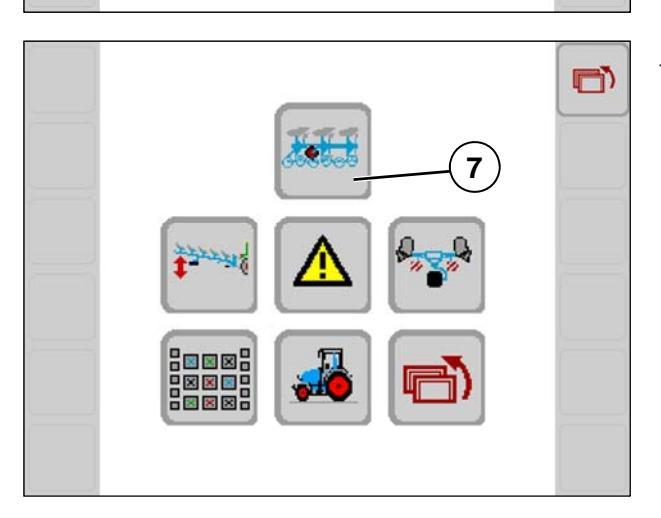

Appuyer à nouveau sur la touche de fonction (7).

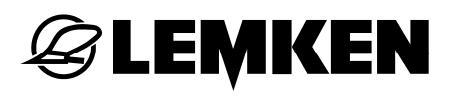

### 7.8 Régler la pression de déploiement de la sécurité anti-surcharge Hydromatic

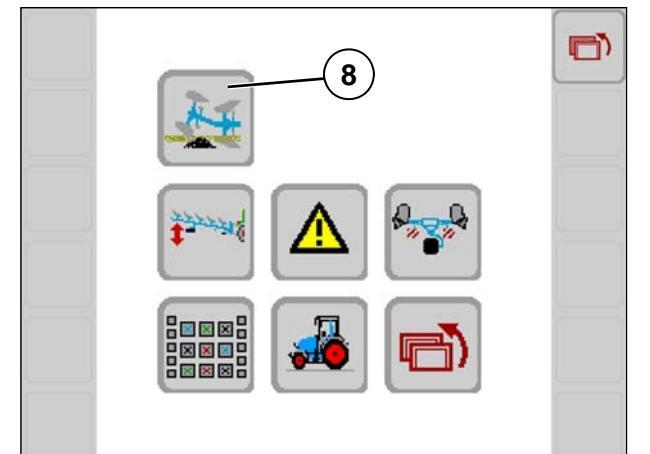

Pour une charrue équipée d'une sécurité anti-surcharge, la touche de fonction (8) apparait également dans le menu de réglage.

Régler la pression avec laquelle le corps de charrue se déploie :

- Appuyer sur la touche de fonction (8).

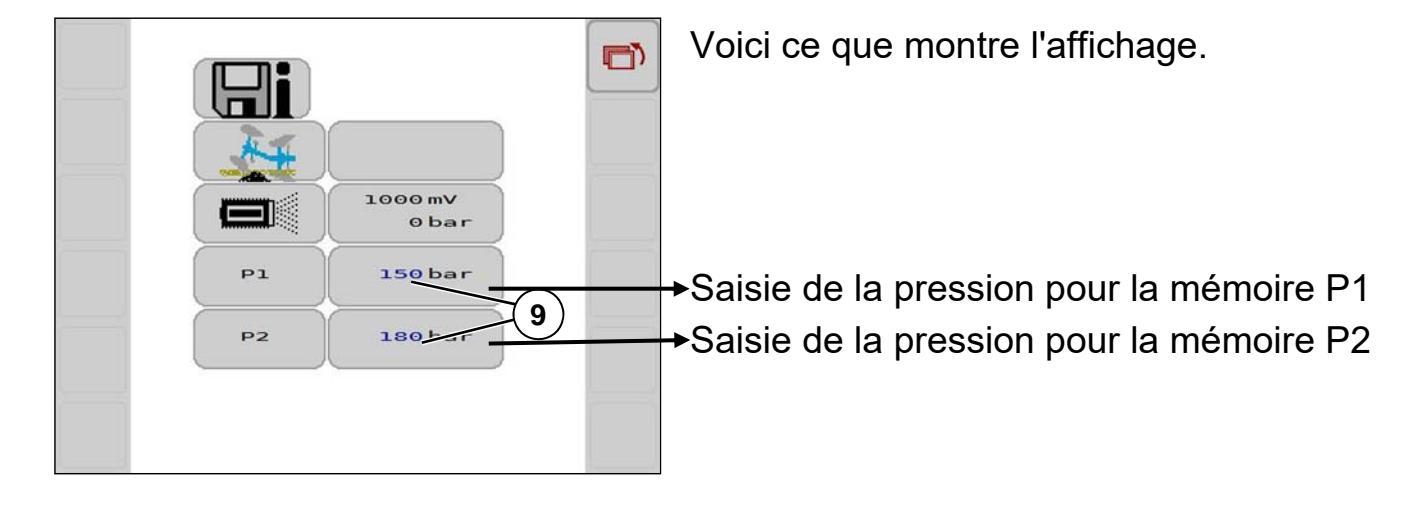

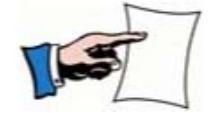

Une modification directe de la pression n'a lieu que pour la valeur (P1/P2) qui a été activée dans le menu de service.

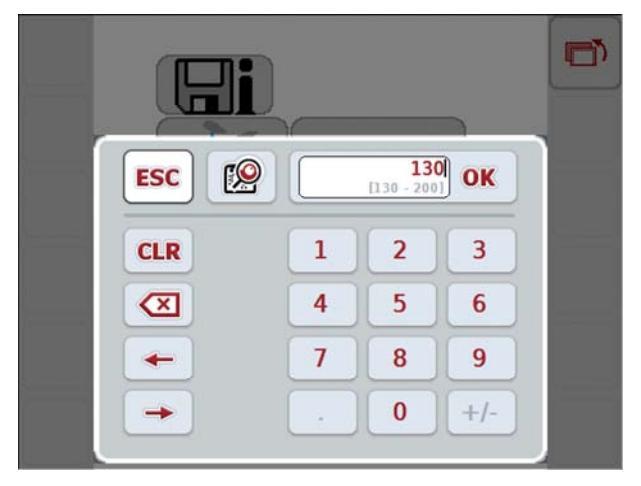

- Appuyer sur le chiffre bleu (9) = la fenêtre de saisie s'ouvre (pavé numérique ).
- Saisir le nombre souhaité (130-200).
- Confirmer avec OK.

# **EXEMPLE**

8

### MENU D'INFORMATIONS

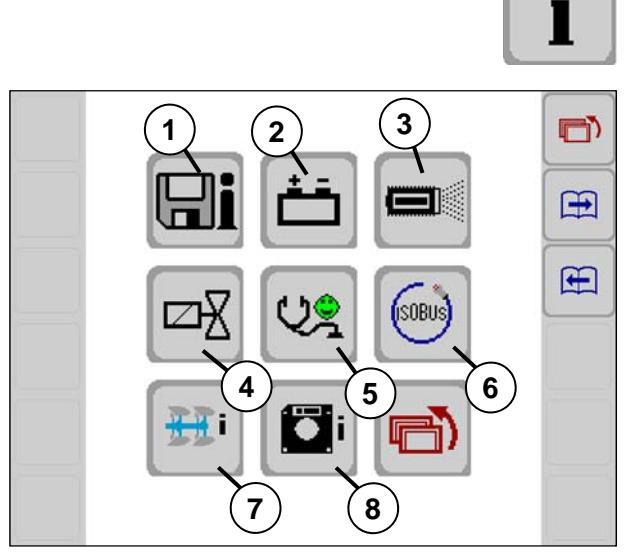

(1)Les valeurs enregistrées dans la mémoire de profils de configuration

- (2)Valeurs des bornes des batteries
- (3) Valeurs des capteurs
- (4) Vannes (information et test)
- (5)État du système
- (6)ISOBUS
- (7)Données de la machine
- (8)Version ordinateur gestionnaire des tâches et logiciel

### 8.1 Valeurs dans la mémoire de profils de configuration

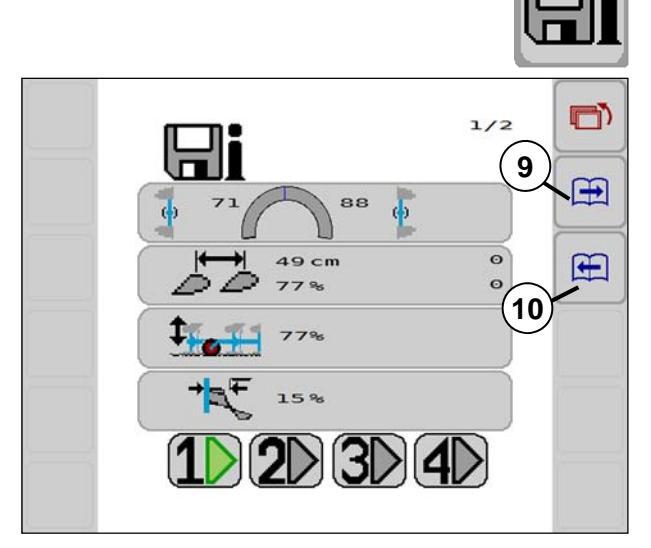

Appuyer sur cette touche de fonction.

Les valeurs enregistrées dans le menu de service sont affichées.

Appuyer sur la touche de fonction (9) ou (10).

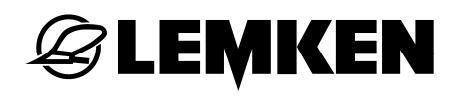

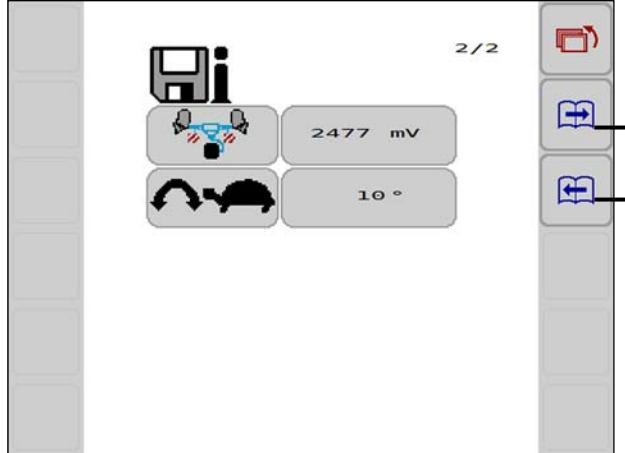

Voici ce que montre l'affichage.

- Valeur enregistrée Point mort supérieur (OT)
  - Valeur en ° avec laquelle la vitesse lente est activée avant d'atteindre la valeur finale.

### 8.2 Valeurs des bornes des batteries

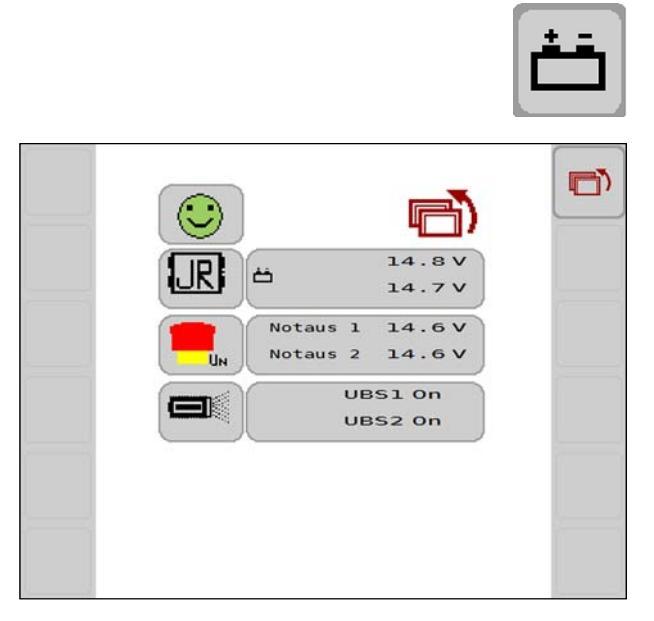

- Appuyer sur cette touche.

Les valeurs des bornes s'affichent.

### 8.3 Valeurs des capteurs

🕝 LEMKEN

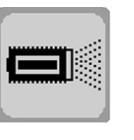

- Appuyer sur cette touche de fonction.

Toutes les valeurs mesurées actuelles par capteur s'affichent.

Pour un aperçu des capteurs, voir «Capteurs, page 12».

Les valeurs suivantes sont affichées :

En l'occurrence pour le capteur S1.

➤Type de capteur

→Plage de mesure

→Valeurs enregistrées

➤Valeurs mesurées actuelles

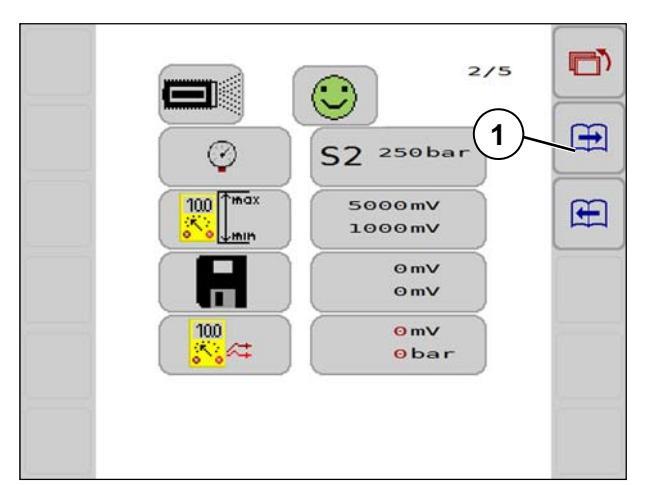

- Appuyer sur la touche de fonction (1).

Les valeurs pour le capteur S2 sont affichées.

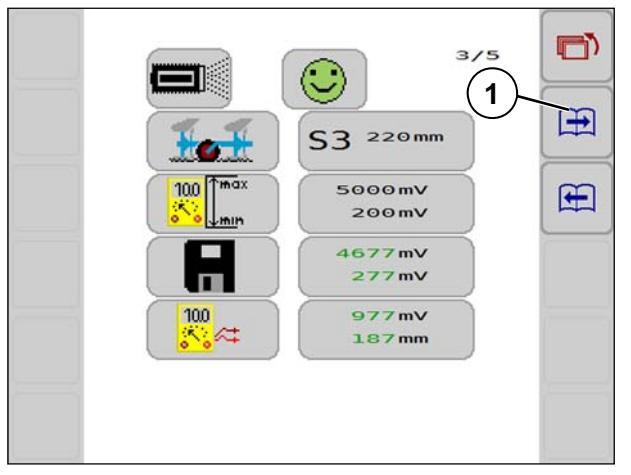

Appuyer sur la touche de fonction (1).
Les valeurs pour le capteur S3 sont affichées.

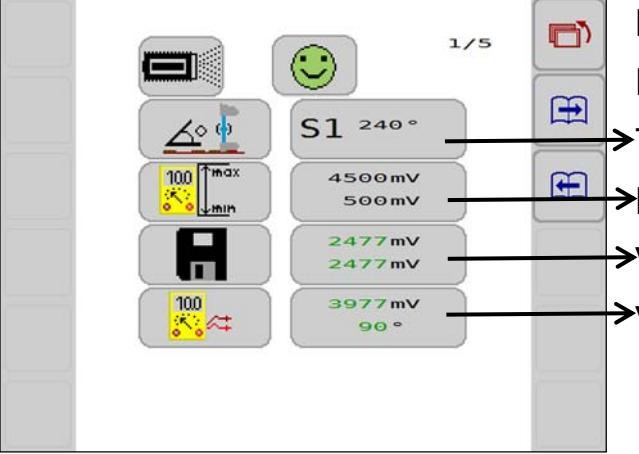

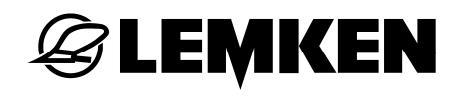

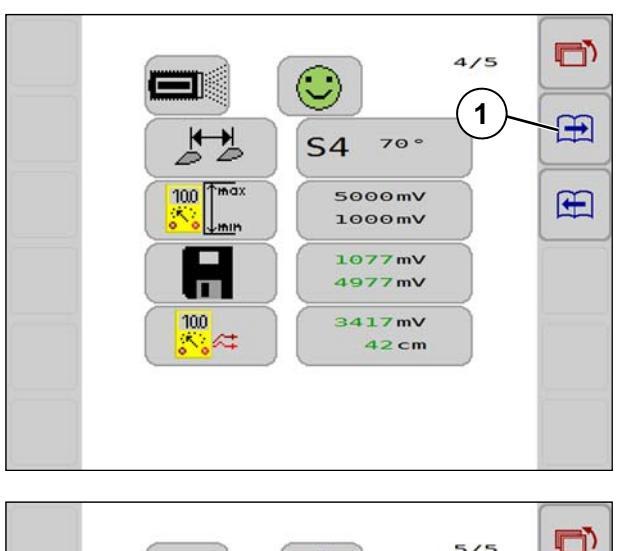

 Appuyer sur la touche de fonction (1).
 Les valeurs pour le capteur S4 sont affichées.

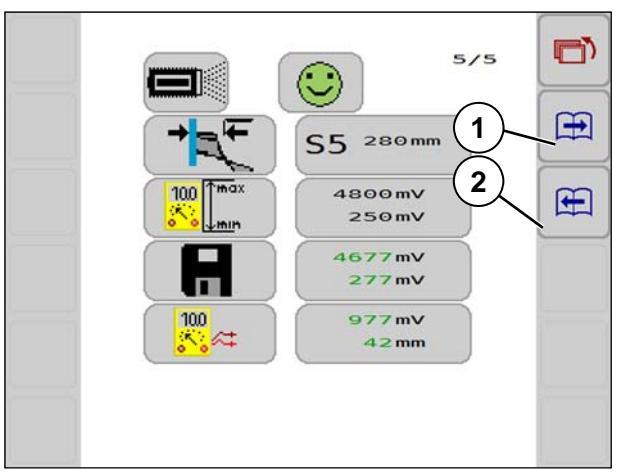

Appuyer sur la touche de fonction (1).
Les valeurs pour le capteur S5 sont affichées.

Pour accéder à l'affichage précédent, – Appuyer sur la touche de fonction (2).

# **EXEMPLE**

### 8.4 Vannes

Pour un aperçu, voir «Vannes, page 13».

### 8.4.1 Valeurs mesurées

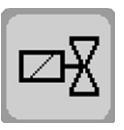

- Appuyer sur cette touche de fonction.

Dans ce sous-menu :

- Les informations sont relevées
- Les tests de fonctionnement sont effectués
- La vitesse lente est activée / désactivée

Les fonctions visibles peuvent varier selon l'équipement et le type de machine.

L'affichage 1/5 des valeurs mesurées actuelles des vannes apparait.

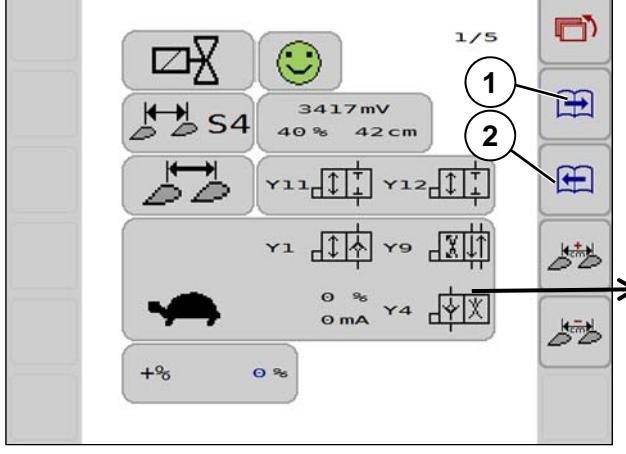

Activation et désactivation de la vitesse lente :

ON = Marche

OFF = Arrêt

Charger d'autres affichages 2/5 à 5/5 avec la touche de fonction (1) ou (2).

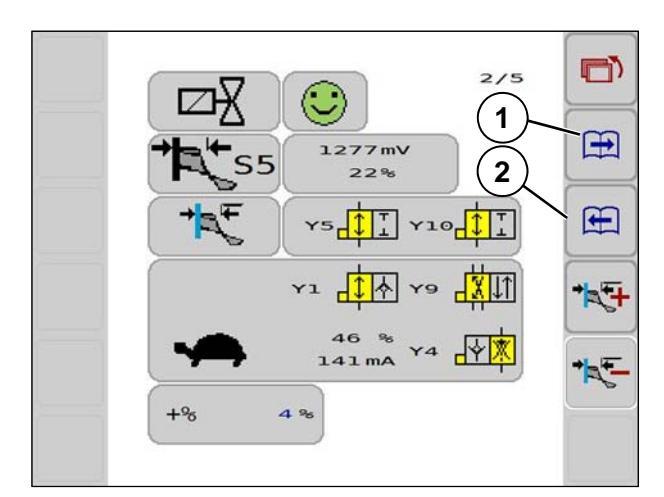

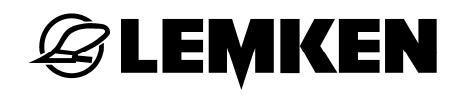

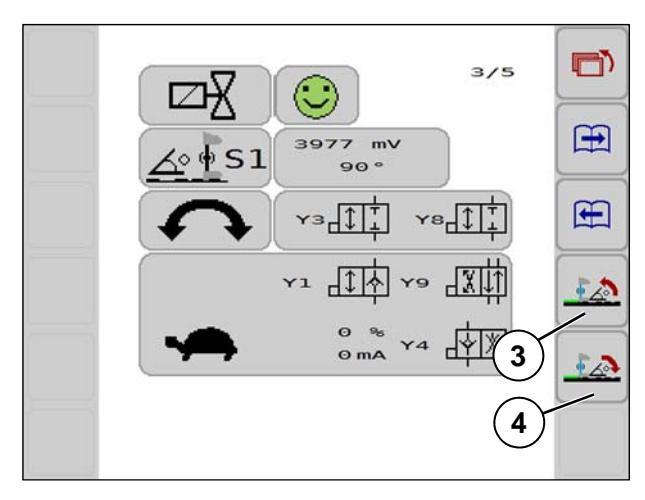

Tester une fonction, p. ex. l'inclinaison :

- Appuyer sur la touche de fonction (3) ou (4).
- La fonction est exécutée sur la machine.

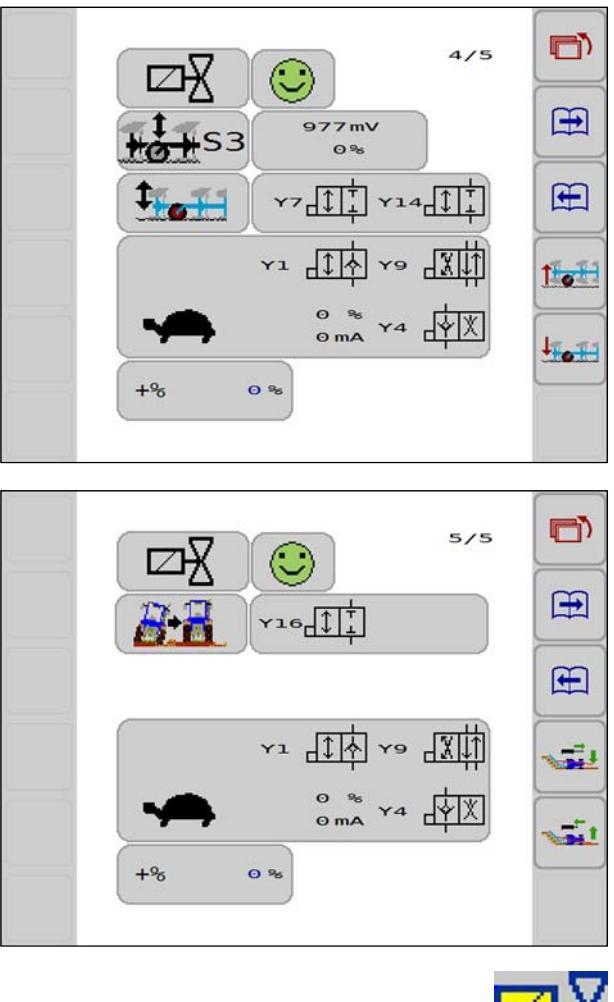

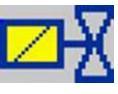

L'affichage de la vanne active est enregistré en jaune.

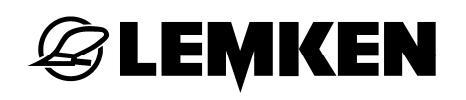

| 40 %<br>127mA | ¥4 | <b>.</b> ₩ |
|---------------|----|------------|
|               |    |            |

+%

Commande de la vanne de vitesse lente Consommation de courant de la vanne

Vanne Y1 pas active

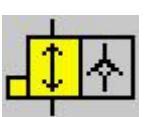

Vanne Y1 active

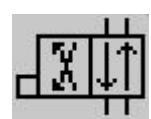

Vanne Y9 pas active

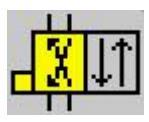

Vanne Y9 active

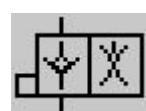

Vanne Y4 pas active

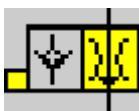

Vanne Y4 active

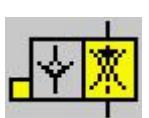

Vanne Y4 réduite

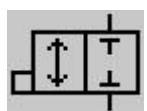

Vanne de fonctionnement pas active

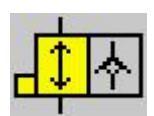

Vanne de fonctionnement active

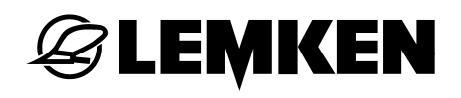

### 8.5 État du système

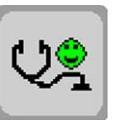

- Appuyer sur cette touche.

Voici ce que montre l'affichage.

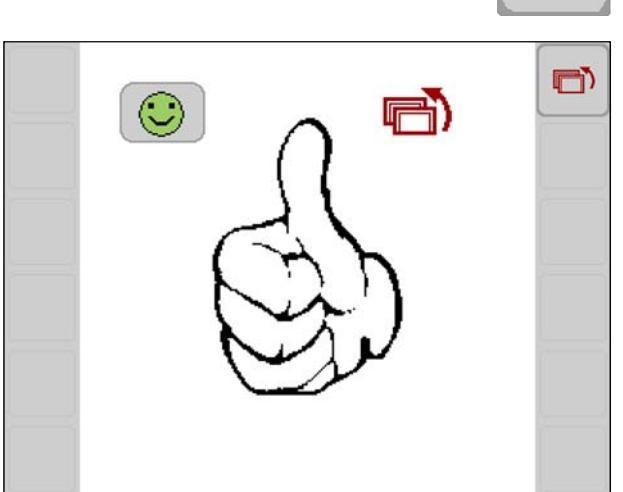

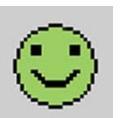

Aucune erreur.

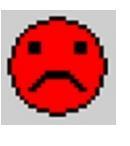

Présence d'une erreur.

Le numéro de l'erreur est affiché, voir «Liste des erreurs, page 74».

### 8.6 Information ISOBUS

ISOBUS

11111

ŚĊ

🕝 LEMKEN

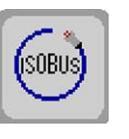

(i

(i

( i

1

0

1

1

- Appuyer sur cette touche.

Voici ce que montre l'affichage.

- ✤ Boîtier de commande (VT)
- Éléments de commande complémentaires
- Choix TECU
- Task Controllers (TC)

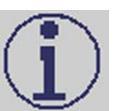

- Appuyer sur cette touche.

Les informations relatives à la catégorie sélectionnée apparaissent.

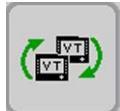

Si plusieursterminaux de commande sont enregistrés, cette touche s'affiche.

Passer directement au boitier de commande suivant :

- Appuyer sur cette touche.

### 8.6.1 Boîtier de commande VT

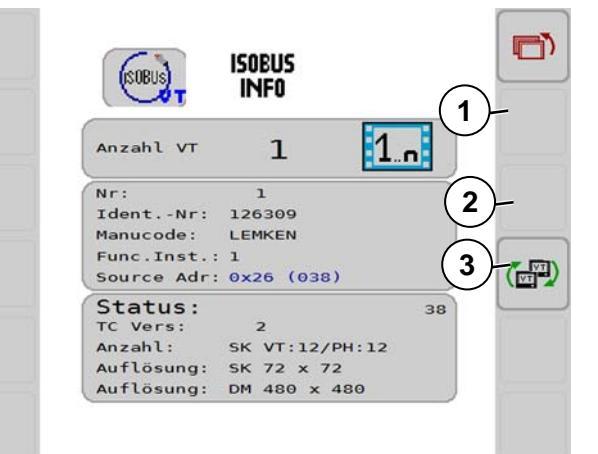

Dans ce menu, il est possible de choisir entre plusieurs boitiers de commande.

Afin de voir des informations relatives à un autre boitier de commande :

- Appuyer sur la touche (1) ou (2).

Ces touches ne sont visibles que si plusieurs boitiers de commande sont raccordés.

 Pour passer au boitier de commande affiché ci-dessus, appuyer sur la touche (3).

Ce VT est enregistré comme VT favori.

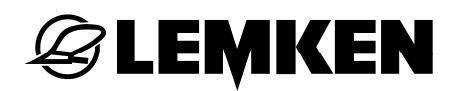

### 8.6.2 Éléments de commande complémentaires

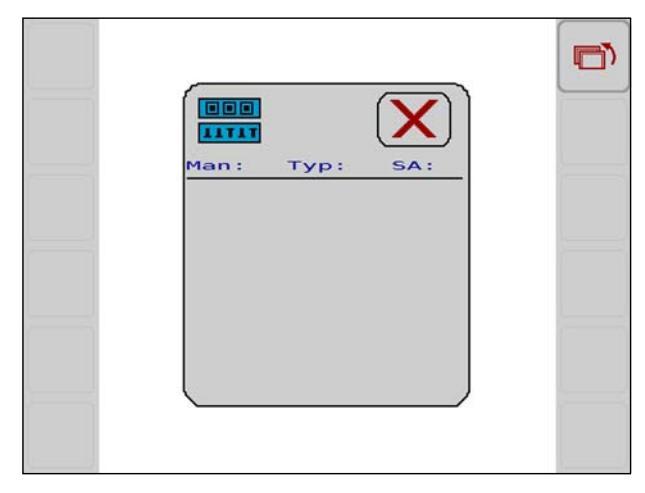

Voilà ce qui s'affiche si les éléments de commande complémentaires sont raccordés.

8.6.3 Sélection de la TECU

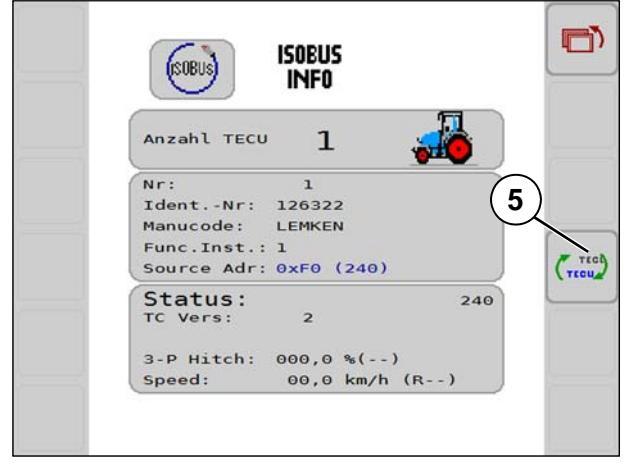

- S'il existe plusieurs TECU, changez-la en :
- Appuyer sur la touche de fonction (5).

### 8.6.4 Task Controller TC

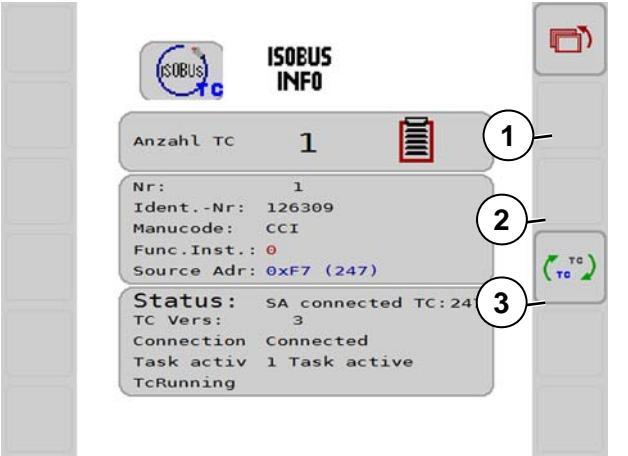

Afin de voir des informations relatives à un autre task Controller :

- Appuyer sur la touche (1) ou (2).

Ces touches ne sont visibles que s'il y a plusieurs Task Controller.

 Pour passer au Task Controler affiché ci-dessus, appuyer sur la touche (3).
### 8.7 Données de la machine

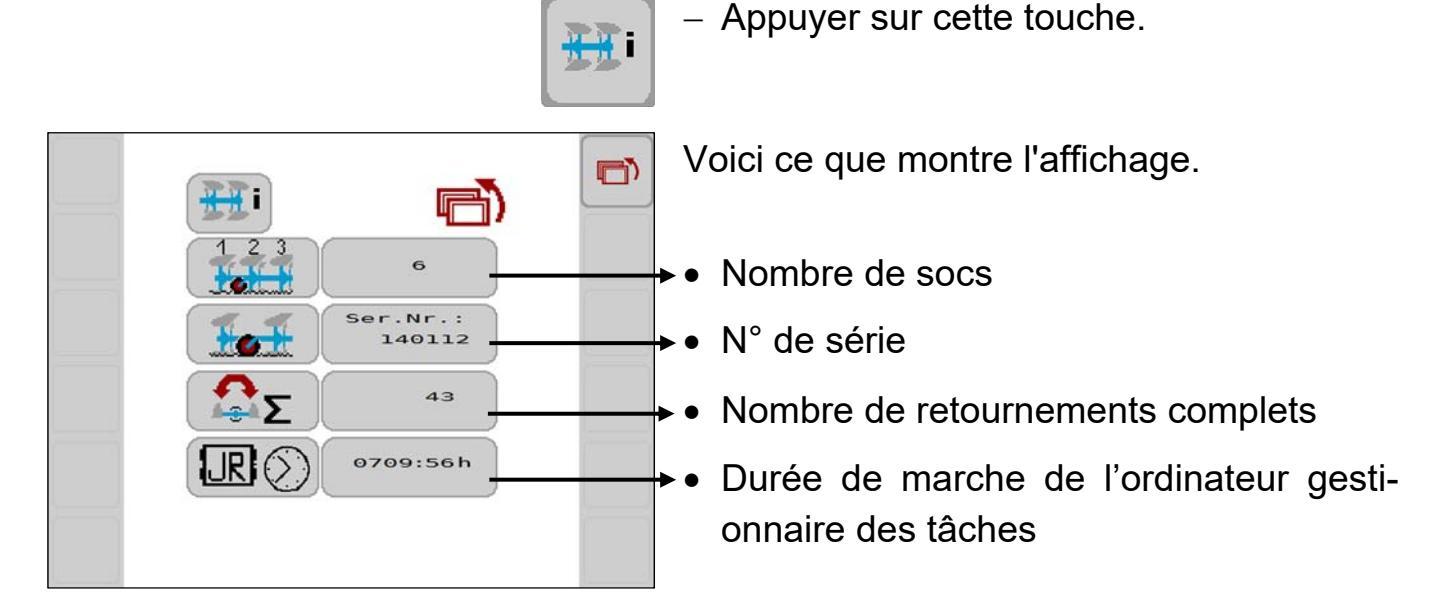

8.8 Version ordinateur gestionnaire des tâches et logiciel

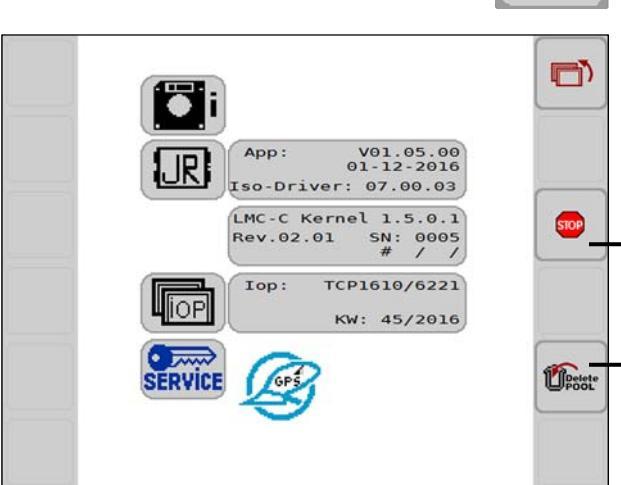

Voici ce que montre l'affichage.

- Touche de fonction pour exécuter un nouveau démarrage du gestionnaire des tâches
- Touche de fonction pour supprimer le pool d'objets (IOP). Après un nouveau démarrage, le pool d'objets (IOP) est à nouveau chargé.

Appuyer sur cette touche de fonction.

**Æ LEMKEN** 

**.** - /

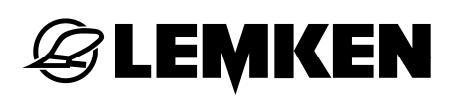

#### 9 RECHERCHE DE PANNES ET DÉPANNAGE

#### 9.1 Messages

Un message présent s'affiche sur l'écran tactile. Le code fournit des informations sur l'erreur existant actuellement, et dont la liste de diagnostic donne une description.

Les messages sont classés par couleurs en fonction de leur importance.

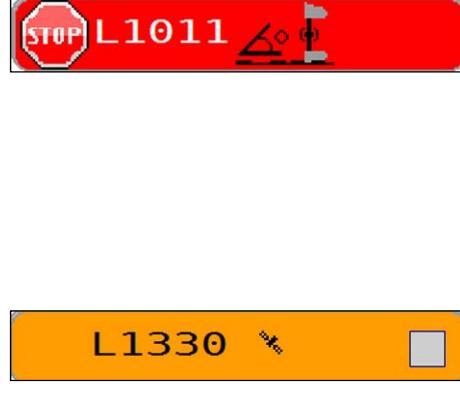

#### **Dysfonctionnements**

(Fond rouge)

Pour confirmer l'erreur :

Appuyer sur le message, voir «Exemple, page 72».

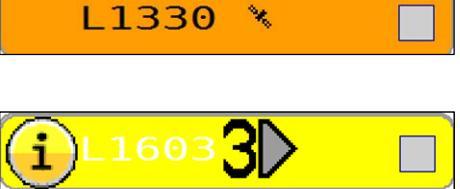

Mises en garde (Fond orange) Remarques

(Fond jaune)

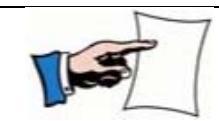

Les messages et les remarques ne s'affichent que brièvement.

#### 9.2 Exemple

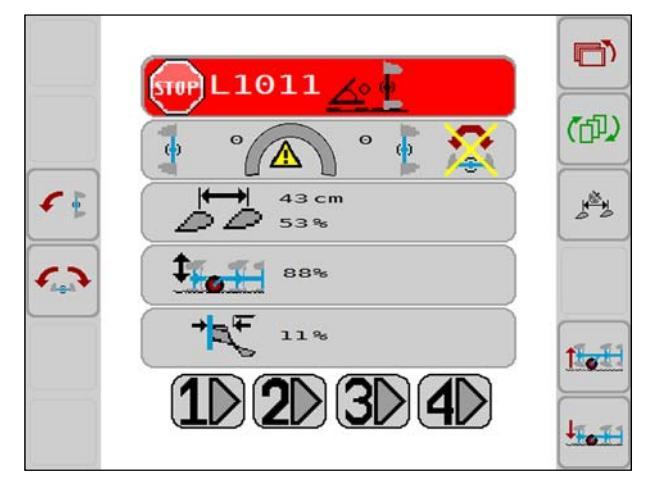

Erreur L1011

Court-circuit du capteur S1, voir «Liste des erreurs, page 74».

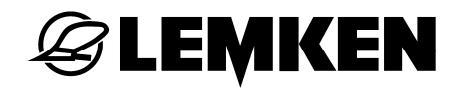

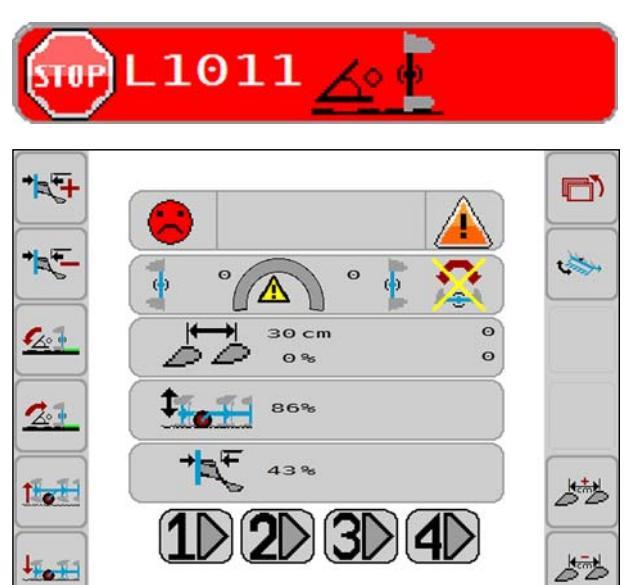

- Appuyer sur L1011 dans la zone Stop.
- Voici ce que montre l'affichage.

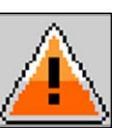

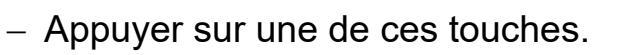

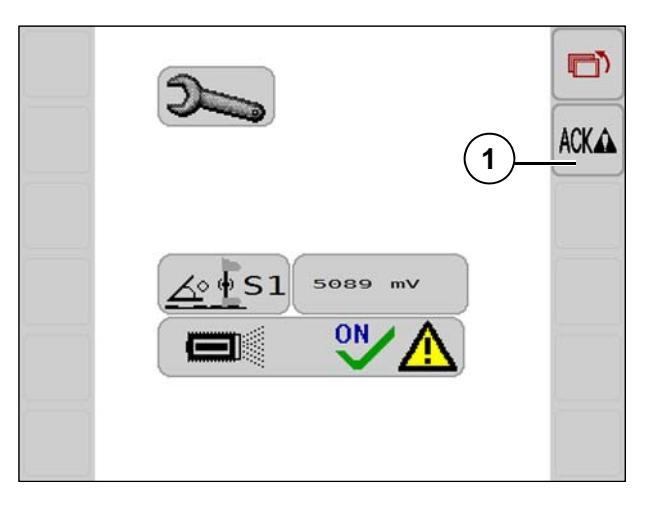

Voici ce que montre l'affichage. Après réparation de l'erreur :

- Confirmer avec la touche (1).

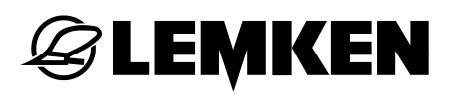

#### 9.3 Liste des erreurs

| Af-<br>fichage |                     | Nom           | Fonction                      | Position sur la machine                                |  |
|----------------|---------------------|---------------|-------------------------------|--------------------------------------------------------|--|
| L1001          | Rupture de<br>câble | Capteur<br>S1 | Inclinaison                   | Tête d'attelage trois points                           |  |
| L1011          | Court-circuit       |               |                               |                                                        |  |
| L1002          | Rupture de<br>câble | Capteur<br>S2 | Pression<br>éléments T /      | Position d'attelage roue                               |  |
| L1012          | Court-circuit       |               | FlexPack                      |                                                        |  |
| L1003          | Rupture de<br>câble | Capteur<br>S3 | Profondeur de<br>travail      | Roue : Vérin                                           |  |
| L1013          | Court-circuit       |               |                               |                                                        |  |
| L1004          | Rupture de<br>câble | Capteur<br>S4 | Largeur de<br>travail         | Roue : Entre les plaques d'attelage, sur le<br>châssis |  |
| L1014          | Court-circuit       |               |                               |                                                        |  |
| L1005          | Rupture de<br>câble | Capteur<br>S5 | Première raie                 | Vérin première raie                                    |  |
| L1015          | Court-circuit       |               |                               |                                                        |  |
| L1031          | Rupture de<br>câble | Vanne Y1      | Pression Load-<br>Sensing (P) | Tête d'attelage, bloc Load-Sensing                     |  |
| L1032          | Court-circuit       |               |                               |                                                        |  |
| L1033          | Rupture de<br>câble | Vanne Y9      | Direction                     | Tête d'attelage, bloc Load-Sensing                     |  |
| L1034          | Court-circuit       |               |                               |                                                        |  |
| L1035          | Rupture de câble    | Vanne Y4      | Vitesse rapide                | Tête d'attelage, bloc Load-Sensing                     |  |
| L1036          | Court-circuit       |               |                               |                                                        |  |
| L1037          | Rupture de<br>câble | Vanne Y3      | Inclinaison                   | Vérin de retournement                                  |  |
| L1038          | Court-circuit       |               |                               |                                                        |  |

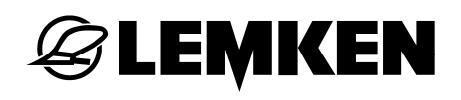

| Af-<br>fichage |                     | Nom          | Fonction                 | Posit                 | ion sur la ma                  | chine                   |  |
|----------------|---------------------|--------------|--------------------------|-----------------------|--------------------------------|-------------------------|--|
| L1039          | Rupture de<br>câble | Vanne Y8     | Inclinaison              | Véri                  | n de retourner                 | nent                    |  |
| L1040          | Court-circuit       |              |                          |                       |                                |                         |  |
| L1041          | Rupture de câble    | Vanne Y5     | Première raie            | Espace circu          | llaire du vérin                | première raie           |  |
| L1042          | Court-circuit       |              |                          |                       |                                |                         |  |
| L1043          | Rupture de<br>câble | Vanne<br>Y10 | Première raie            | Logement du           | piston du vérir                | n première raie         |  |
| L1044          | Court-circuit       |              |                          |                       |                                |                         |  |
| L1045          | Rupture de<br>câble | Vanne Y11    | Largeur de<br>travail    | Espace circula        | aire du vérin la<br>ail        | rgeur de trav-          |  |
| L1046          | Court-circuit       |              | liavali                  |                       |                                |                         |  |
| L1047          | Rupture de<br>câble | Vanne Y12    | Largeur de               | Logement dı           | ı piston du vér                | in largeur de           |  |
| L1048          | Court-circuit       |              |                          | แลงสแ                 |                                |                         |  |
| L1049          | Rupture de<br>câble | Vanne Y7     | Profondeur de<br>travail | Espace circu          | laire du vérin p<br>travail    | profondeur de           |  |
| L1050          | Court-circuit       |              |                          |                       |                                |                         |  |
| L1051          | Rupture de<br>câble | Vanne Y14    | Profondeur de<br>travail | Logement du           | l piston du véri<br>de travail | in profondeur           |  |
| L1052          | Court-circuit       |              |                          |                       |                                |                         |  |
| L1053          | Rupture de<br>câble | Vanne Y15    | Hydromatic               | Plaque d'at-          | Roue                           | Au-dessus,<br>sur la Y7 |  |
| L1054          | Court-circuit       |              |                          | lolage                |                                |                         |  |
| L1055          | Rupture de<br>câble | Vanne Y16    | Onland (OF)              | Logement<br>du piston | Vérin                          | Onland                  |  |
| L1056          | Court-circuit       |              |                          |                       |                                |                         |  |
| L1057          | Rupture de<br>câble | Vanne Y16    | Étirer le Flex-<br>Pack  | Tête du<br>châssis    | Réception                      | FlexPack                |  |
| L1058          | Court-circuit       |              |                          |                       |                                |                         |  |

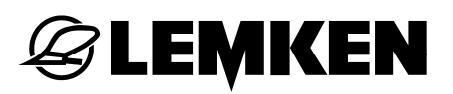

| Af-<br>fichage |                     | Nom       | Fonction                  | Posi                   | tion sur la ma | achine                    |
|----------------|---------------------|-----------|---------------------------|------------------------|----------------|---------------------------|
| L1059          | Rupture de<br>câble | Vanne Y17 | Pression Flex-<br>Pack    | Plaque d'at-<br>telage | Roue           | En-dessous,<br>sur la Y14 |
| L1060          | Court-circuit       |           |                           | terage                 |                |                           |
| L1061          | Rupture de<br>câble | Vanne Y6  | Pivoter le Flex-<br>Pack. | Tête du<br>châssis     | Réception      | FlexPack                  |
| L1062          | Court-circuit       |           |                           |                        |                |                           |
| L1063          | Rupture de<br>câble | Vanne Y6  | Bras d'adapta-<br>tion    | Tête du<br>châssis     | Réception      | Bras d'adap-<br>tation    |
| L1064          | Court-circuit       |           |                           | 0.100010               |                |                           |

#### 9.4 Liste des mises en garde

| Messa-<br>ge | Mise en garde                                                               |
|--------------|-----------------------------------------------------------------------------|
| L1300        | La charrue est abaissée en marche arrière<br>(uniquement avec données TECU) |
| L1330        | Aucune donnée GPS n'est disponible                                          |

#### 9.5 Liste des remarques

| Messa-<br>ge | Mise en garde        |
|--------------|----------------------|
| L1601        | Scénario 1 désactivé |
| L1602        | Scénario 2 désactivé |
| L1603        | Scénario 3 désactivé |
| L1604        | Scénario 4 désactivé |
| L1630        | Le GPS est activé    |

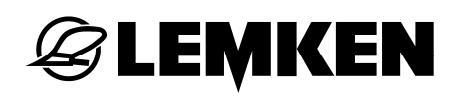

#### 10 GUIDE

#### 10.1 Généralités

Le guide concerne le réglage commandé par GPS de la largeur de travail pour les charrues réversibles portées Juwel avec commande ISOBUS TurnControl Pro.

Pour plus d'informations sur la mise en service et les réglages dans le terminal CCI, se référer au mode d'emploi du boîtier de commande ISOBUS CCI 100/200.

#### 10.2 Conception

#### 10.2.1 Équipements matériels

Le guide TurnControl Pro n'est opérationnel que dans la composition suivante du système :

- Boîtier de commande CCI ISOBUS (CCI 200 ou CCI 100, également CCI 50 à partir du 02.2017), Version 2.0 du Hardware ou plus neuf.
- App CCI.Command PT activée
- Dongle d'activation pour activer le logiciel pour le guide

#### 10.2.2 Conditions supplémentaires

- Signal analogique du dispositif de levage arrière (0-100%)
- Signal analogique de la vitesse de déplacement
- Signal GPS (précision RTK)

# **EXEMPLE**

#### 10.3 Mise en service du signal GPS

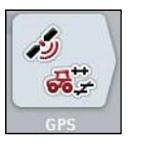

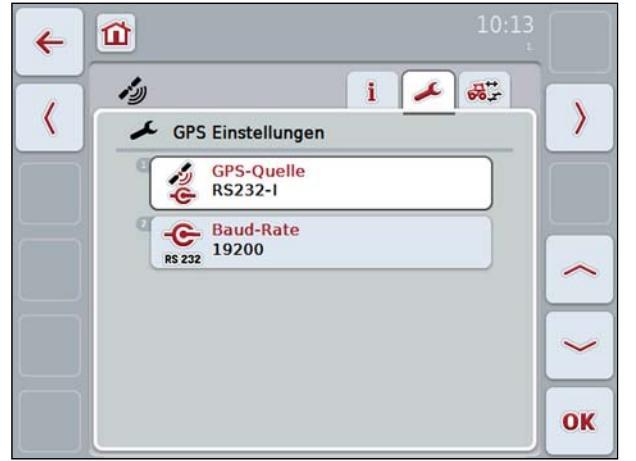

Logiciel CCI version 4.24

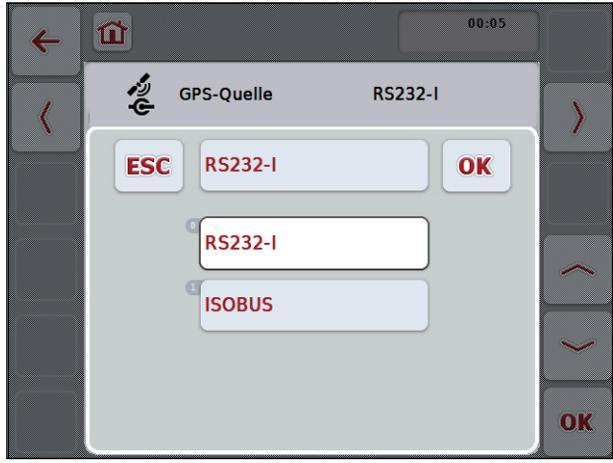

Logiciel CCI version 5.17

 Appuyer sur la touche de fonction Réglages dans CCI.GPS.

- Choisir la source.

Pour les tracteurs dont les signaux NMEA sont disponibles sur l'ISOBUS,

 utiliser le réglage « ISOBUS » comme source GPS.

Si les données GPS sont entrées lues par défaut par un terminal externe (p.ex. Trimble Terminal FM 1000, John Deere 2630, etc...),

- choisir la source RS232-I.

Le taux Baud dans le terminal CCI doit correspondre avec les réglages dans le tracteur / termina externe.

Le taux Baud est réglé par défaut sur 19200.

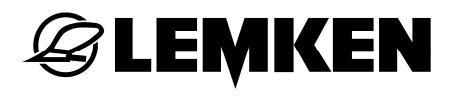

#### 10.4 Réglages GPS du tracteur / système de guidage

Pour pouvoir utiliser les signaux GPS pour commander la largeur de travail :

- Régler les données et les ensembles de données suivants dans le tracteur :
- Taux de transmission des données : 19200 Baud
- 2) Nombre d'octets : 8
- 3) Bits d'arrêt : 1
- 4) Parité : aucune
- 5) Combinaisons d'ensembles de données :

RMC (5 Hz), GGA (5 Hz), VTG (5 Hz), GSA (1 Hz)

GGA (5 Hz), VTG (5 Hz), GSA (1 Hz), ZDA (1 Hz)

GGA (5 Hz), VTG (5 Hz), GSA (1 Hz)

Les fabricants de tracteurs garantissent différentes possibilités de configuration ne pouvant pas être illustrées ici.

## **E LEMKEN**

#### 10.5 Réglages de la géométrie dans le CCI.GPS

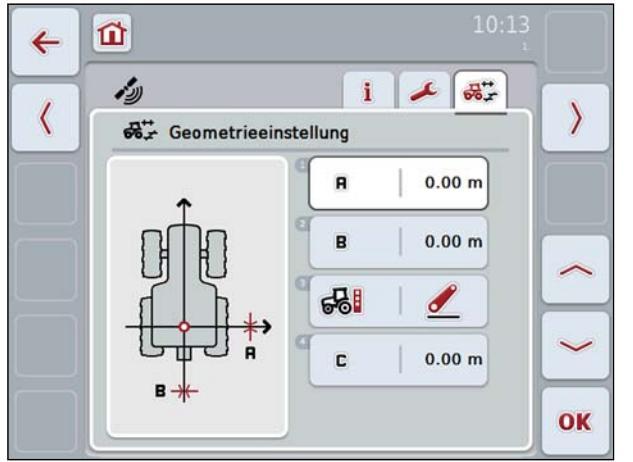

- Mesurer la position de l'antenne sur le tracteur
- Saisir les dimensions dans l'affichage cicontre.

Position A : Distance entre l'antenne et le milieu de l'essieu arrière dans le sens de la longueur

Position B : Distance entre l'antenne et le milieu du véhicule dans le sens transversal

Position C : Distance entre l'antenne et le point d'attelage dans le sens de la longueur

#### 10.6 Masque d'informations dans le CCI.GPS

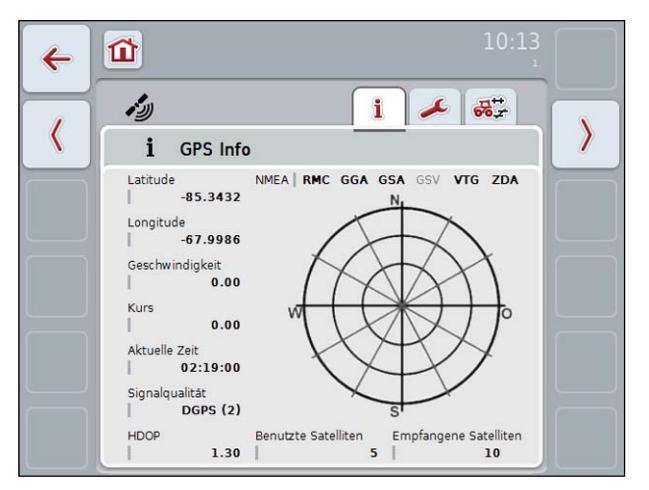

Les types de signaux représentés « en gras » sont actifs et dépendent des réglages du tracteur.

Pour une description détaillée du CCI.GPS, voir le mode d'emploi du boîtier de commande ISOBUS CCI 100/200.

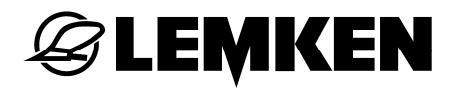

#### 10.7 Câblage du signal GPS et signal du dispositif de levage sur ISOBUS

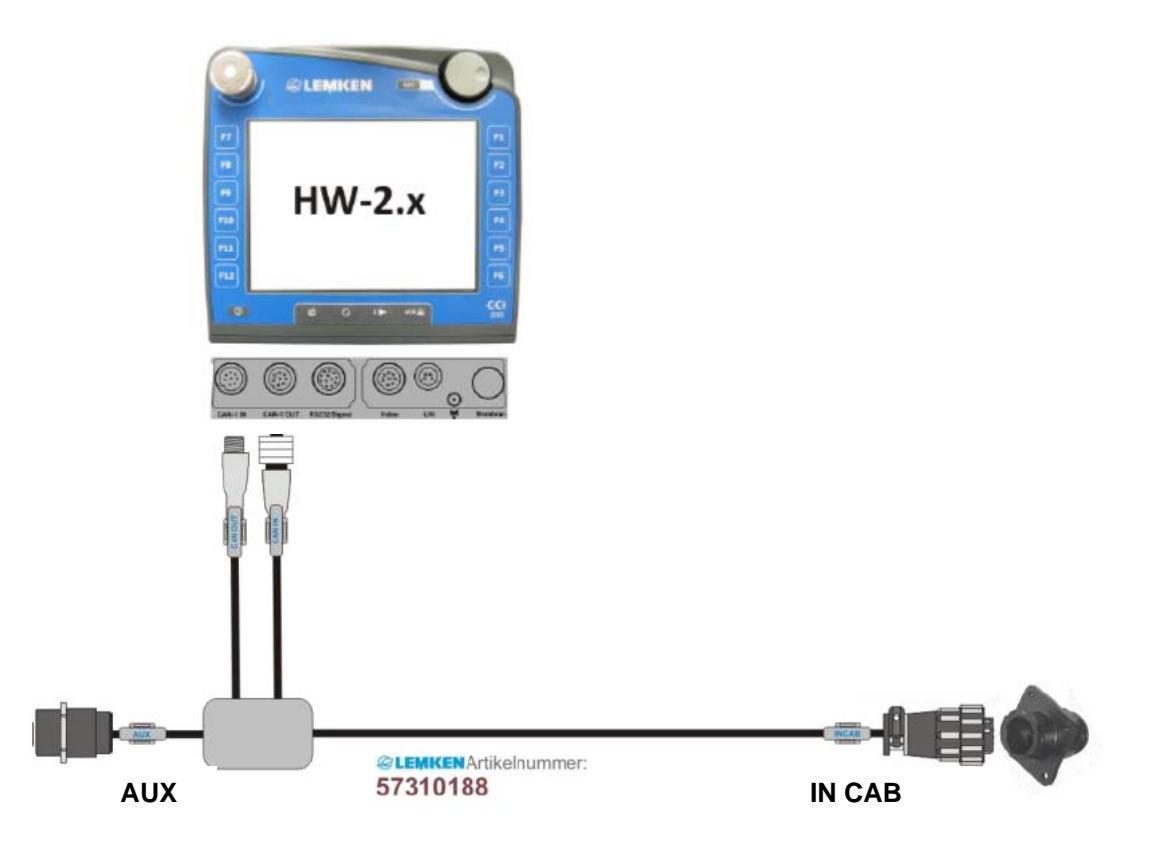

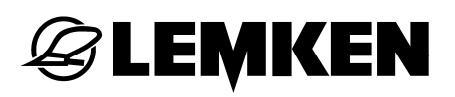

10.8 Câblage du signal GPS par défaut et signal du dispositif de levage sur ISOBUS

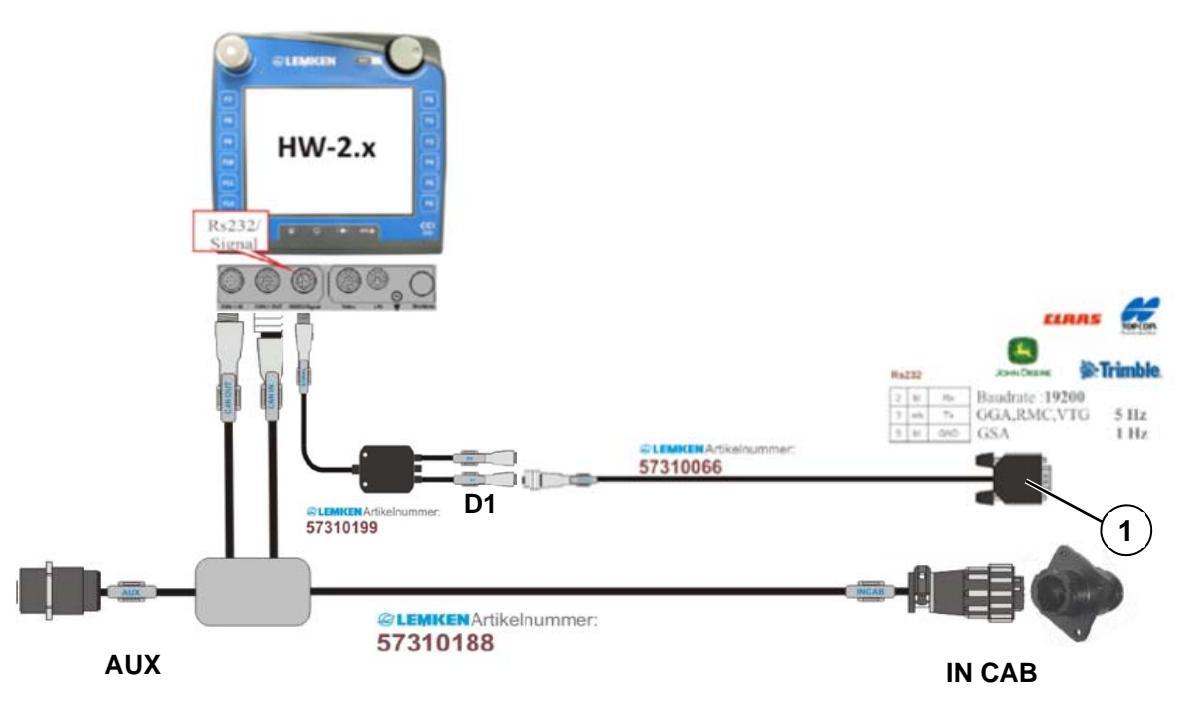

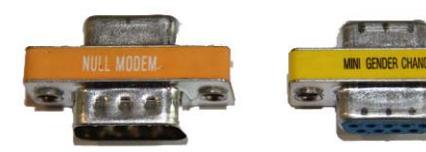

Ces deux adaptateurs sont fournis avec le câble de raccordement (1) pour l'antenne GPS. L'utilisation d'un ou de deux adaptateurs est éventuellement nécessaire.

#### Raccord de la prise de signaux 7 broches

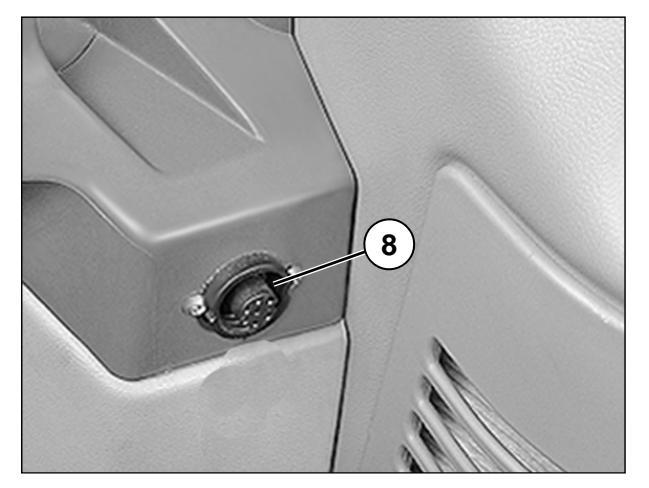

Si le tracteur ne dispose pas de signal de dispositif de levage sur l'ISOBUS :

- Lire le signal de dispositif de levage de la prise des signaux à 7 broches (8) à l'aide de l'app. TECU sur le CCI 200.

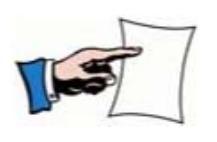

- App. TECU avec cadre bleu = les données du BUS du tracteur sont reçues.
- App. TECU sans cadre bleu = pas de signal.

#### 10.9.1 Affectation de la prise des signaux conformément à ISO 11786 :

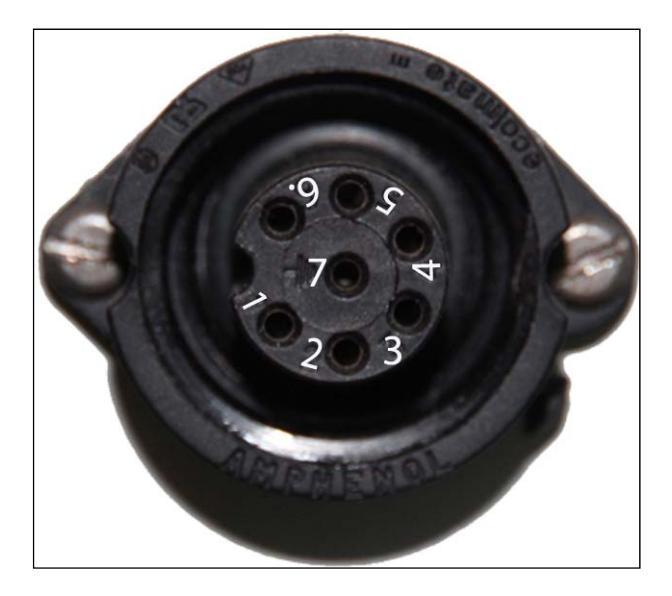

- (1) Vitesse radar
- (2) Vitesse roue, Cardan, engrenage
- (3) Régime de la prise de force à l'arrière
- (4) Position du dispositif de levage soulevée ou abaissée
- (5) Position du dispositif de levage analogue
- (6) Alimentation enclenchée avec allumage
- (7) Masse

Guide

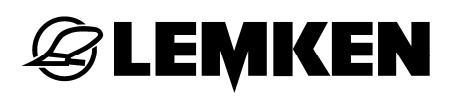

#### 10.9.2 Câblage GPS par défaut et dispositif de levage sur prise des signaux à 7 broches

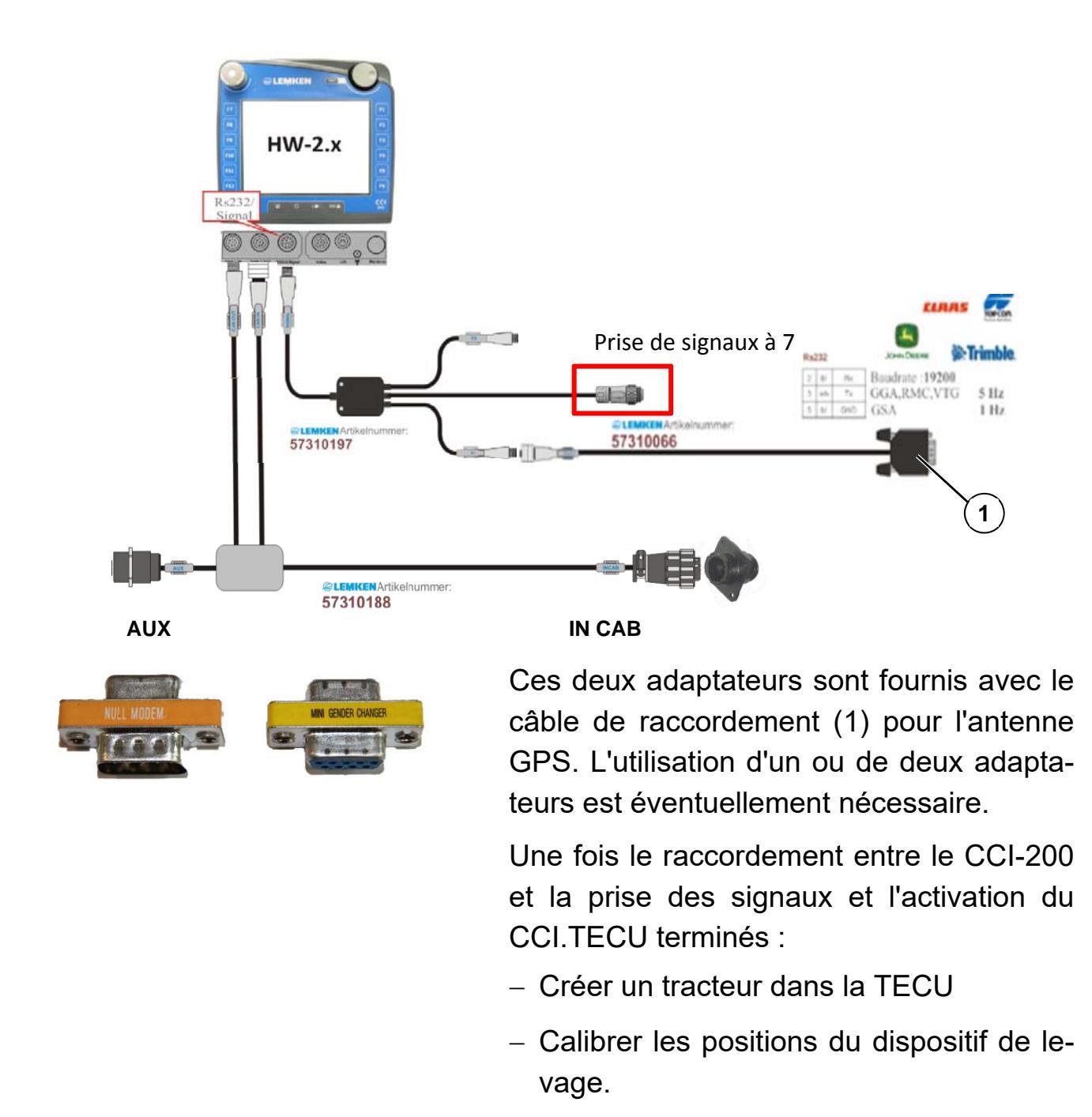

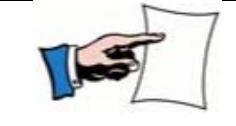

Le signal du dispositif de levage doit être plus grand en position levée qu'en position abaissée.

La TECU du CCI-200 peut lire un signal jusqu'à +12 V.

Pour un bon fonctionnement et de la précision :

- Mesurer la distance entre les niveaux (V) aussi grande que possible.

#### 10.10 Réglages dans la CCI.TECU Q)/. 2

1)

Dans le mode de vue principal de l'ECU du tracteur, vous trouverez les indications suivantes :

- Nom du tracteur actuel (1)
- Affichage de la vitesse (2)
- Régime de la prise de force (3)
- Position de l'attelage à trois points (4)
- Capteur de vitesse sélectionné (5) •
- Position de travail position ou de transport (6)
- Affichage (7) = signal de dispositif de levage, vitesse, etc. présents sur l'ECU du tracteur.
- Créer un tracteur.

4

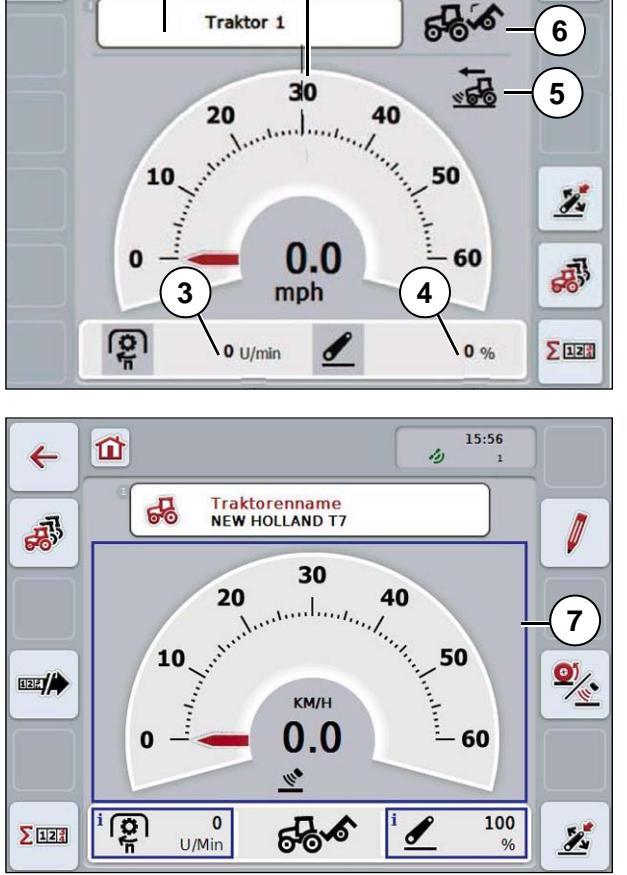

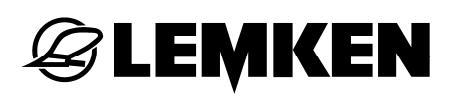

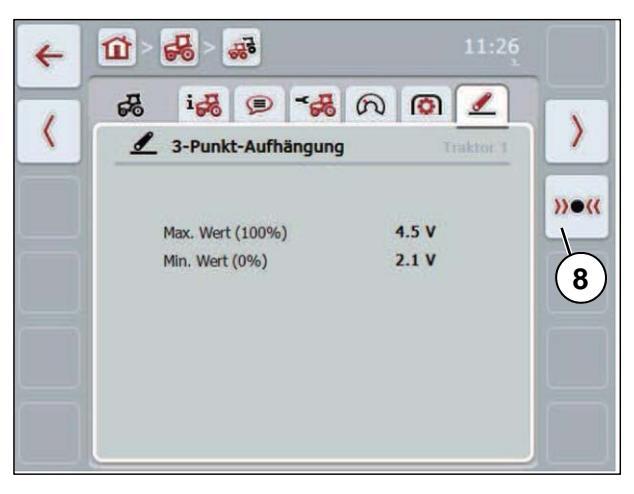

Comme source de signal pour la position de la suspension à 3 points :

- Choisir la prise des signaux.
- Exécuter un calibrage de la suspension à 3 points.

Pour ce faire

- Appuyer sur la touche « calibrer » (8) sur l'écran tactile.
- $\rightarrow$  Le menu de calibrage s'ouvre.
- Soulever les tiges d'attelage trois points dans leur position maximale.
- Appuyer sur la touche « MAX » sur l'écran tactile.
- Abaisser les tiges d'attelage trois points dans leur position minimale.
- Appuyer sur la touche « MIN » sur l'écran tactile.
- Confirmer les valeurs avec « OK ».

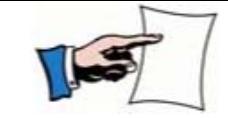

Un contrôle de plausibilité est exécuté. Si, p.ex., la valeur minimale dépasse la valeur maximale, vous recevez un message.

> Pour une description détaillée des réglages dans le CCI.TECU, voir le mode d'emploi du boîtier de commande ISOBUS CCI 100/200.

Û

•

0

4

<

**CZ1133** 

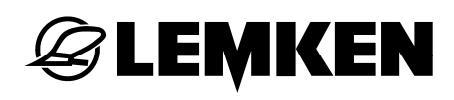

#### 10.11 Réglages dans le CCI.Command

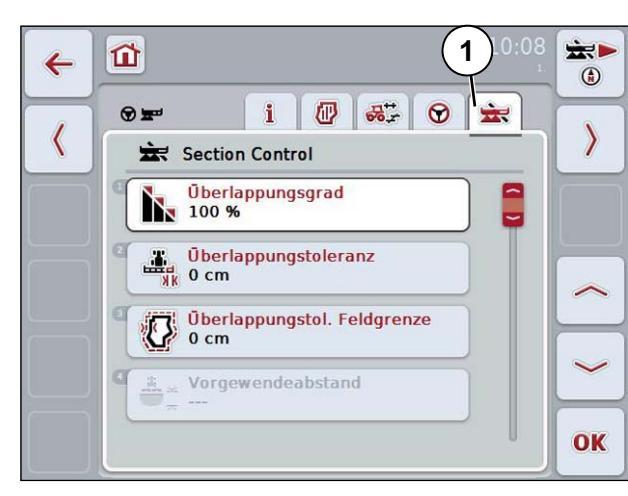

1

Parallel Tracking

Arbeitsbreite

Parallelfahrmodus A-B Modus

Uberlappung

Beete

æ

50 x

2)

0 🗮

\*

۲

>

OK

- Onglet (1) Section Control
- Pas de réglage nécessaire

Onglet (2) Parallel Tracking

- Saisir les dimensions suivantes :
- Largeur de travail : Machine ISO
- Recoupement : 0 cm
- Mode de jalonnage parallèle : Mode A-B
- Plates-bandes : 1

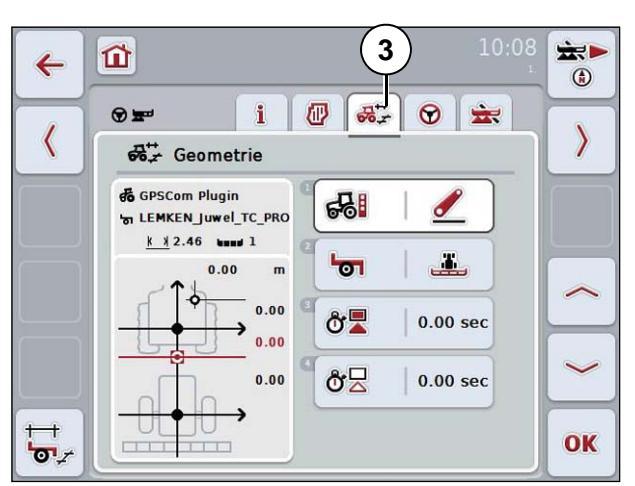

#### Onglet (3) Géométrie

- Mode d'attelage : Tiges d'attelage trois points
- Type d'attelage : attelé
- Temporisations

Toutes les temporisations doivent être sur 0.00 sec.

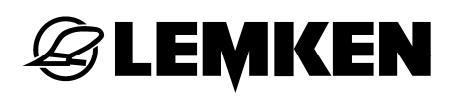

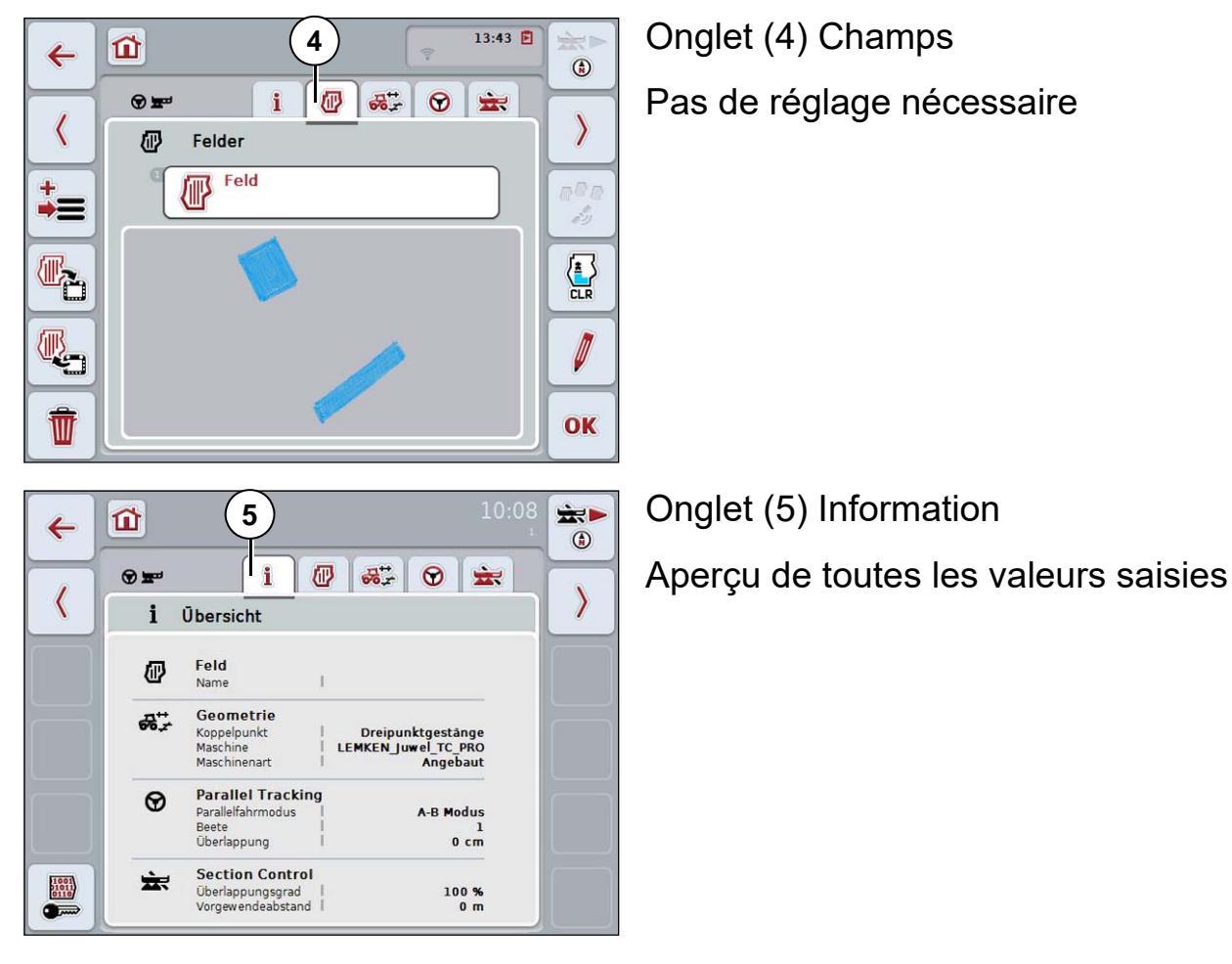

Pour plus d'informations concernant le CCI.COMMAND, voir le mode d'emploi du boîtier de commande ISOBUS CCI 100/200.

10.12 Guide de commande

#### 10.12.1 Réglage de la charrue

Avant de pouvoir entamer le réglage GPS de la largeur de travail,

- procéder aux réglages suivants sur la charrue :
- Largeur de la première raie
- Largeur de travail
- Inclinaison
- Profondeur de travail
- Point de traction (mécanique)
- Sauvegarder ces réglages dans un scénario. Voir «Mémoire de profils, page 31 ».

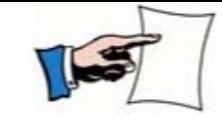

Veiller à ce que le scénario reste toujours actif lors des travaux avec la commande GPS de largeur de travail.

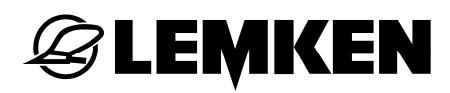

p.ex.

#### 10.12.2 Créer un champ dans CCI.Command

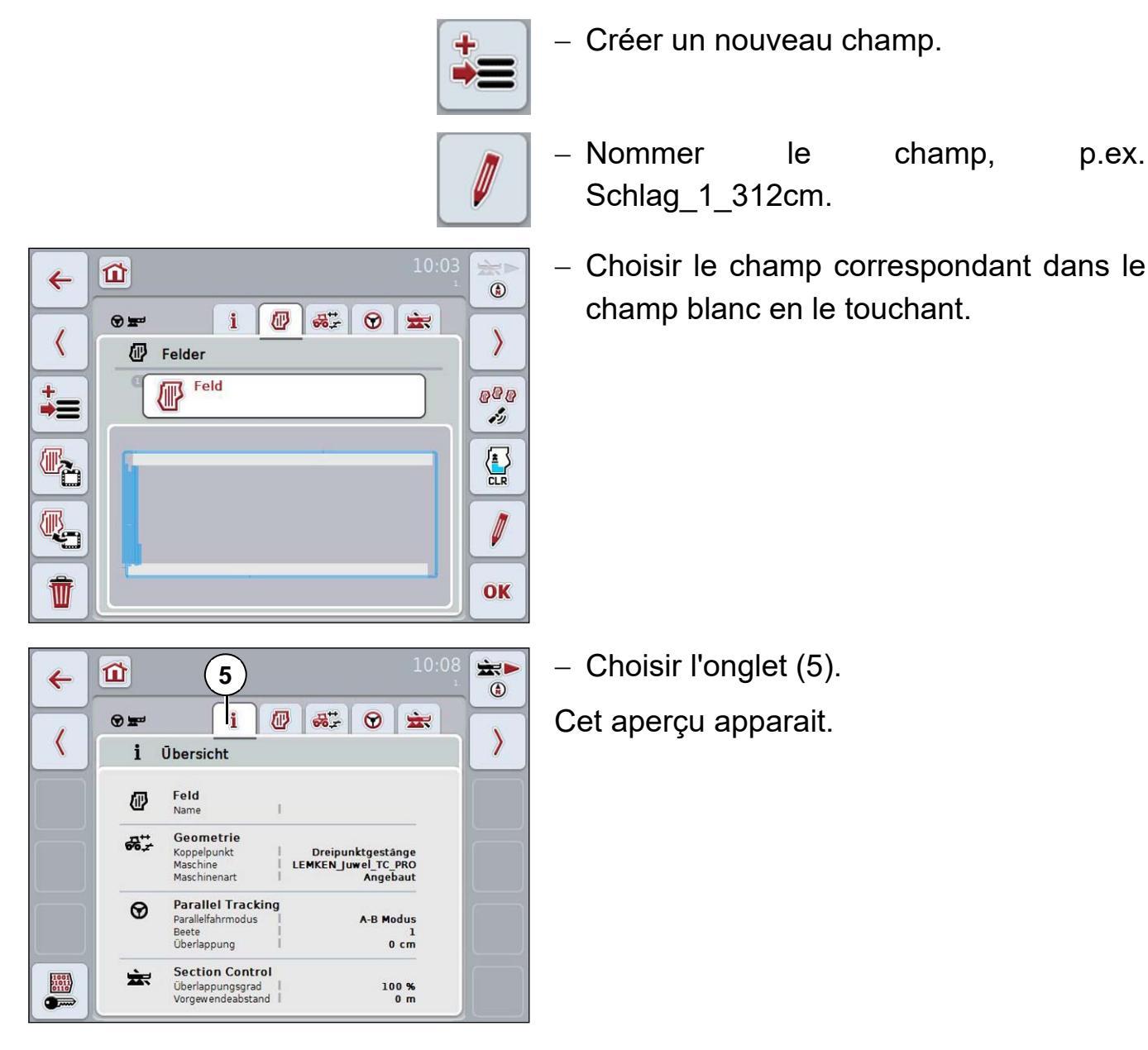

#### 10.12.3 Création d'une ligne AB dans CCI.Command

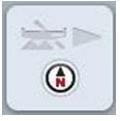

Passer en vue de travail

Appuyer sur cette touche de fonction.

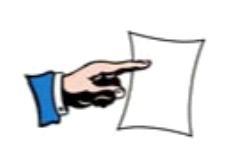

• C'est à cet instant, au plus tard, que le scénario de champ correspondant doit être activé. L'information relative à la distance théorique des lignes de guidage est reprise dans la largeur de travail provenant de ce scénario.

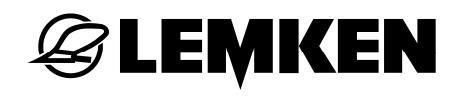

Si la largeur de travail dans un scénario est modifiée ou si un autre scénario avec une autre largeur de travail est sélectionné :

- Recréer la ligne AB.

Ainsi, il est possible de tenir compte de la vraie distance entre les lignes de guidage.

Pour créer la ligne AB

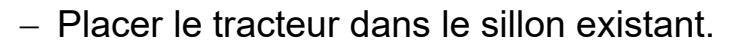

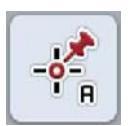

Si le tracteur se trouve dans le sillon avec ses deux essieux :

Placer le point A.

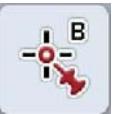

- Rouler dans le sillon jusqu'à la fin du champ.
- Placer le point B. Le tracteur se trouve encore dans le sillon avec ses deux essieux.

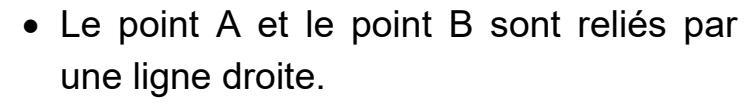

- Les lignes parallèles sont affichées à gauche et à droite avec la distance de la largeur de travail réglée.
- Les sillons sont numérotés en partant du sillon de référence créé.

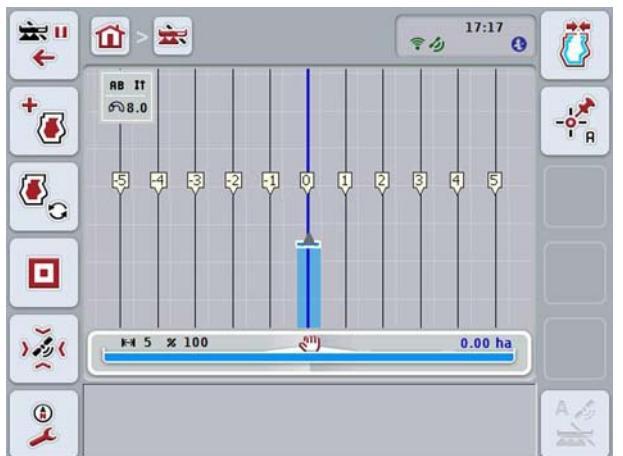

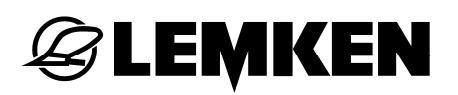

#### 10.13 Guide du menu de service

#### 10.13.1 Activation

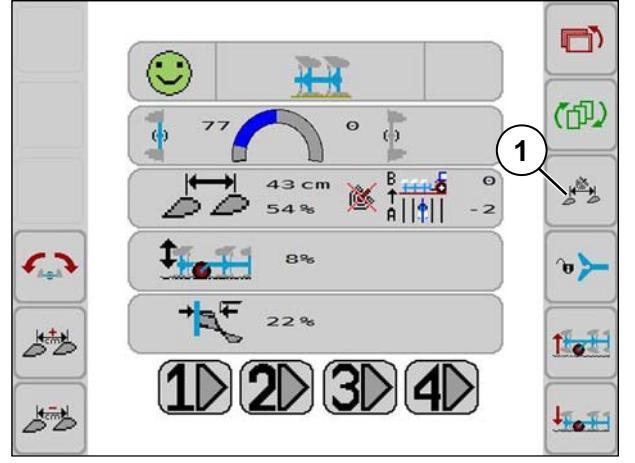

Après la création de la ligne AB :

 Activer la gestion de la largeur de travail GPS dans le menu de service via la touche de fonction (1).

La gestion de la largeur de travail GPS est désormais activée, si :

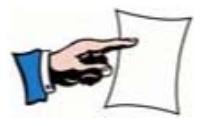

- Le menu de service dans le boîtier de commande est appelé en premier plan et s'il est actif.
- La charrue se trouve en position de travail.

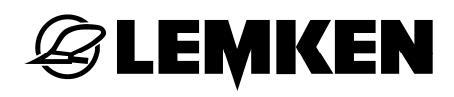

#### 10.13.2 Affichages

| Affichage      | Signification                |
|----------------|------------------------------|
| X              | Statut GPS erreur            |
| ×              |                              |
| ×              | Statut CBS actif             |
| Ś              |                              |
| Ś              |                              |
| 2 <sup>%</sup> |                              |
| 2 <sup>%</sup> | Statut CPS attendre          |
| N <sup>™</sup> |                              |
| 2 *            |                              |
| B<br>†<br>A    | Sens de déplacement de A à B |
| B<br>+<br>A    | Sens de déplacement de B à A |
| B THE O        | Sillon travail               |
| Å    •    - 2  | Sillon actuel                |

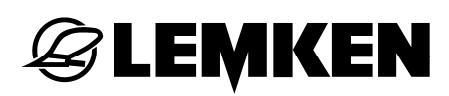

#### 10.13.3 Commande GPS de la largeur de travail dans le menu de service

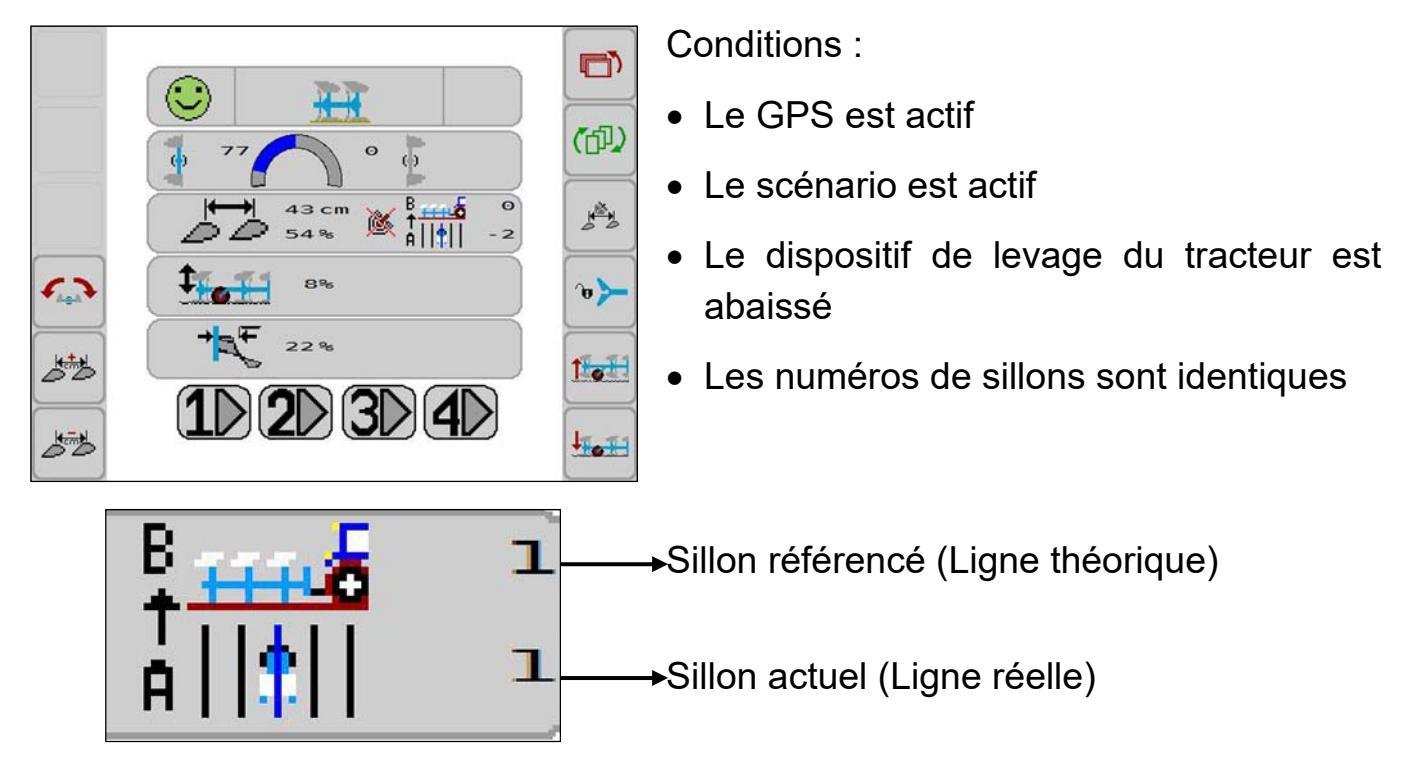

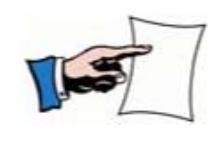

Ce n'est que si les numéros de la ligne théorique et de la ligne réelle coïncident que la commande de la largeur de travail s'effectue.

> Si nécessaire, ajuster le sillon référencé n° à l'aide du boîtier de commande.

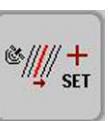

Un sillon en avant

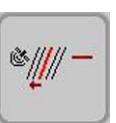

Un sillon en arrière

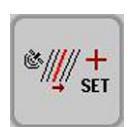

Maintenir 3 secondes enfoncée = le sillon actuel est repris comme nouveau sillon de travail.

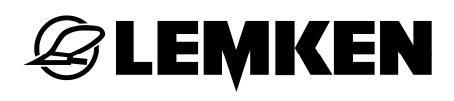

#### 10.14 Guide dans le menu réglages

9

A HALF

Ð

Æ

Diverses valeurs sont consultables ou réglables dans le menu de réglages.

- Appuyer sur la touche de fonction (9).

L'affichage suivant apparait pour les réglages GPS.

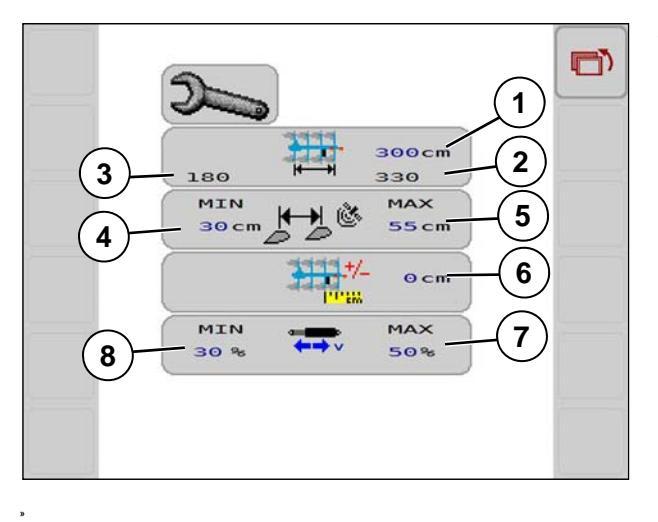

Voir «Signification, Page 96.

| Position | Signification                                                                                                    |
|----------|----------------------------------------------------------------------------------------------------|
|          | Largeur de travail souhaitée / distance des sillons de passage parallèles, saisie 01000 cm.                                                                                                    |
| (1)      | En cas de valeur saisie < que la largeur de<br>travail totale* minimale de la charrue ou de<br>0, la distance des sillons de passage paral-<br>lèles est déterminée par le scénario sélec-<br>tionné. |
| (2)      | Largeur de travail totale maximale autorisée<br>en résultant                                                                                                    |
| (3)      | Largeur de travail totale minimale autorisée<br>en résultant                                                                                                    |
| (4)      | Saisie de la largeur de travail minimale au-<br>torisée par corps de charrue                                                                                                    |
| (5)      | Saisie de la largeur de travail maximale au-<br>torisée par corps de charrue                                                                                                    |
| (6)      | Saisie de la correction du décalage de l'an-<br>tenne, correction de la largeur de travail                                                                                                    |
| (7)      | Saisie de la commande minimale de quanti-<br>té d'huile du vérin AB avec le guide                                                                                                    |
| (8)      | Saisie de la commande maximale de quan-<br>tité d'huile du vérin AB avec le guide                                                                                                    |

\*Nombre de corps de charrue x la plus petite largeur de travail par corps de charrue, p.ex. une charrue à 4 socs =  $4 \times 30$  cm = 120 cm

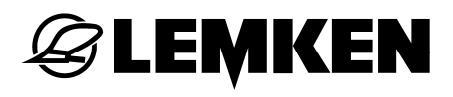

#### 11 ÉLÉMENTS DE COMMANDE COMPLÉMENTAIRES

#### 11.1 Généralités

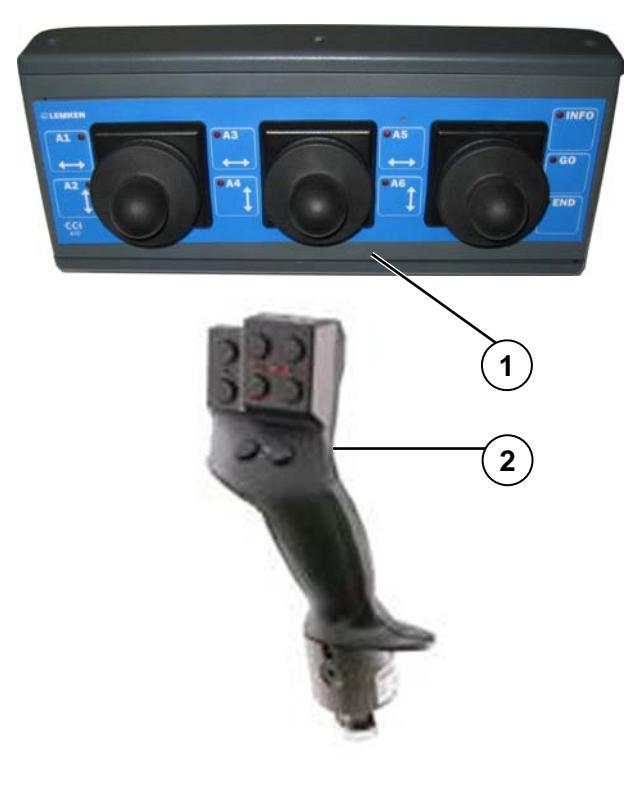

Les éléments de commande supplémentaires sont des éléments de commande compatibles ISOBUS, avec lesquelles les fonctions de l'appareil peuvent être commandées de manière indépendante du boîtier de commande.

Les éléments de commande supplémentaires du Juwel 8 i doivent disposer de AUX-N (nouveau standard). AUX-O (ancien standard) n'est pas pris en charge.

Pour plus de facilité de commande, il existe différents éléments de commande complémentaires :

- Joystickbox CCI A10 (1)
- Poignée multifonction (2)
- un joystick intégré dans le tracteur

Pour attribuer une fonction de la machine à un élément de commande, se référer au mode d'emploi du boîtier de commande ISOBUS CCI 100/200.

L'attribution dépend de chaque boîtier de commande ISOBUS utilisé, par exemple ci-dessous le boîtier de joystick LEMKEN ISOBUS A10.

#### 11.2 Boîtier du joystick LEMKEN ISOBUS A10

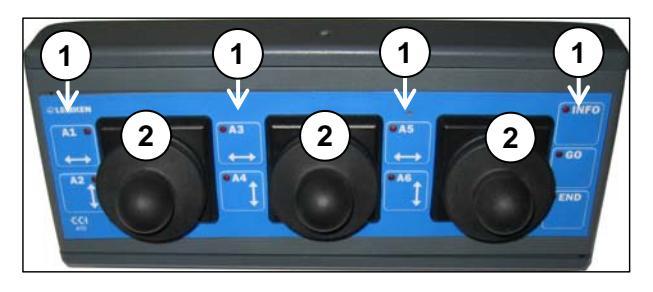

🗟 LEMKEN

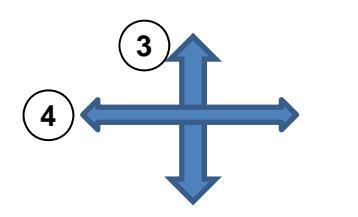

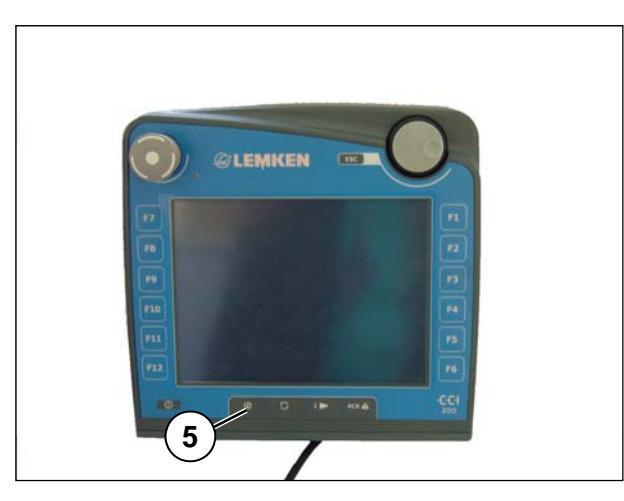

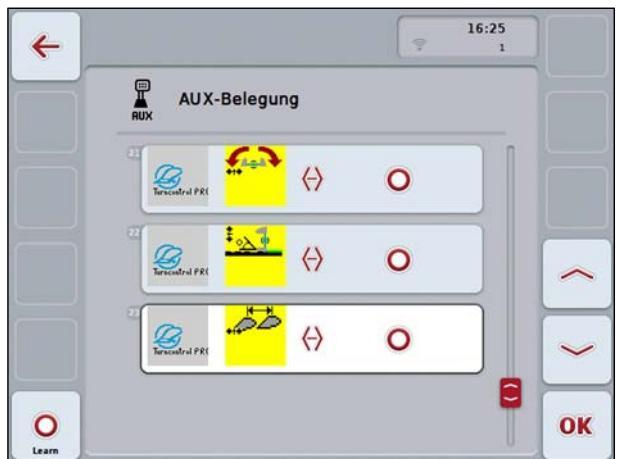

• 9 touches de fonction (1)

Les inscriptions INFO; Go et END n'ont aucune signification.

• 3 joysticks (2)

Les Joysticks (2) peuvent être déplacés vers :

- (3) le haut et le bas ou
- (4) la gauche et la droite

Pour attribuer des fonctions de la machine au boîtier du joystick A10 :

- Appuyer sur la touche de fonction (5) et passer dans le menu principal CCI.
- Choisir la touche AUX. Voir le mode d'emploi du boîtier de commande -ISOBUS CCI.GPS.

Voici ce que montre l'affichage.

Champ marqué en jaune ou en bleu = la fonction est exécutée de manière analogue et progressivement à l'aide d'un joystick (2).

Champ marqué en blanc = la fonction est exécutée à l'aide d'une touche de fonction (1).

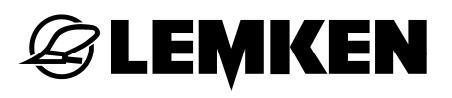

|                 | $\leftrightarrow$ | 0 | E><br><b>&gt;</b> ● |
|-----------------|-------------------|---|---------------------|
| Turncontrol PR( | <del>()</del>     | 0 | •                   |

Exemple :

- Déplacer le joystick vers la gauche ou vers la droite correspond à un retournement de la charrue vers la gauche ou vers la droite.
- Déplacer le joystick vers le haut ou vers le bas correspond au soulèvement ou à l'abaissement de la charrue.

#### 11.2.1 Symboles et fonctions à l'aide du joystick

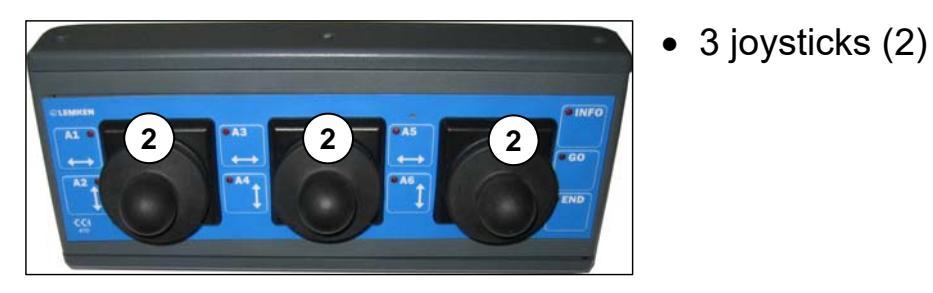

| Symbole       | Fonction                                              |
|---------------|-------------------------------------------------------|
|               | Largeur de travail plus large / plus étroite          |
|               | Angle d'inclinaison plus petit / plus grand           |
|               | Tourner la charrue vers la gauche / la droite.        |
| ‡^ <b>b</b> > | Déclencher le bras d'adaptation.                      |
|               | Soulever / abaisser la charrue.                       |
|               | Largeur de la première raie plus large / plus étroite |

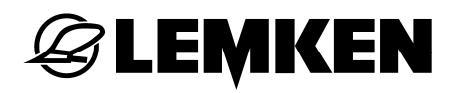

## 11.2.2 Symboles et fonctions à l'aide des touches

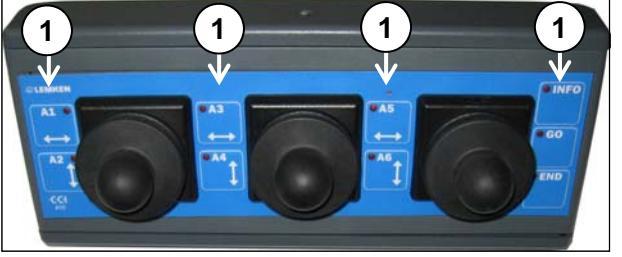

Neuf touches (1)

| Symbole  | Fonction                         |
|----------|----------------------------------|
|          | Tourner de gauche à droite.      |
|          | Tourner de droite à gauche.      |
|          | Augmenter la largeur de travail. |
|          | Réduire la largeur de travail.   |
|          | Déployer le FlexPack.            |
| <b>L</b> | Replier le FlexPack.             |
| Û        | Actionner le bras d'adaptation   |
|          | Labourer de façon plus basse.    |
|          | Labourer de façon plus profonde. |

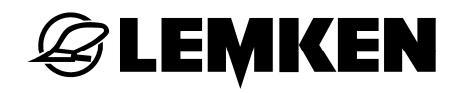

|     | Pour le modèle standard de la charrue :                                                                                         |
|-----|----------------------------------------------------------------------------------------------------|
| ┿╕╬ | Agrandir la largeur de la première raie.                                                                                        |
| +   | Réduire la largeur de la première raie.                                                                                         |
|     | Pour le modèle Onland de la charrue, ces touches servent à la cor-<br>rection du déport latéral, voir «Modèle Onland, page 34». |
|     | Agrandir l'angle d'inclinaison.                                                                                                 |
| 2.  | Réduire l'angle d'inclinaison.                                                                                                  |
|     | Activer ou désactiver le GPS                                                                                                    |
| 1>  | Scénario 1                                                                                                    |
| 2   | Scénario 2                                                                                                    |
| 3>  | Scénario 3                                                                                                    |
| 4   | Scénario 4                                                                                                    |

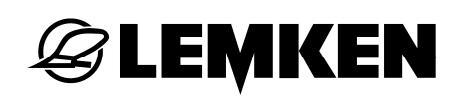

#### INDEX

| Activation                                              | . 22 |
|---------------------------------------------------------|------|
| Affichages14,                                           | 19   |
| Alimentation en courant                                 | .20  |
| Boîtier de commande                                     | 9    |
| Câblage                                                 | .79  |
| Capteurs                                                | .12  |
| Commande GPS de la largeur de travail                   | .92  |
| Conception                                              | 75   |
| Création d'une ligne AB                                 | . 88 |
| Créer un champ                                          | . 88 |
| Diagnostic des capteurs                                 | 40   |
| Données de la machine                                   | . 69 |
| Données du tracteur                                     | .46  |
| Du mode de fonctionnement O au mode de fonctionnement F | .34  |
| Du mode F (en sillon) au mode O (Onland)                | .33  |
| Éléments de commande complémentaires                    | .68  |
| ÉLÉMENTS DE COMMANDE SUPPLÉMENTAIRES                    | .95  |
| Équipements matériels                                   | 75   |
| État du système                                         | 65   |
| FlexPack                                                | 56   |
| Fonctions :                                             | . 14 |
| Garde au sol                                            | .39  |
| Gestion de la topologie                                 | .44  |
| GPS                                                     | 75   |
| GUIDE                                                   | 75   |
| Guide de commande                                       | . 87 |
| Guide de réglages                                       | .93  |

| Guide des touches de fonctions        | 18     |
|---------------------------------------|--------|
| Guide du menu de service              | 90     |
| Inclinaison                           |        |
| Informations                          | 23     |
| ISOBUS                                | 66     |
| Joystickbox A10                       | 96     |
| Largeur de la première raie           | 28     |
| Largeur de travail                    | 27     |
| Liste des erreurs                     | 72     |
| Logiciel                              | 69     |
| Masque d'informations dans le CCI.GPS | 78     |
| Mémoire de profils de configuration   | 30, 58 |
| Menu de service                       | 23     |
| MENU DE SERVICE                       | 25     |
| Menu principal                        | 22, 23 |
| Messages                              | 70     |
| Mises en garde                        | 74     |
| Naviguer dans le menu                 | 24     |
| Ordinateur gestionnaire des tâches    | 69     |
| Position de transport                 | 40     |
| Position de transport                 | 41     |
| Position de travail                   | 42     |
| Positions du dispositif de levage     |        |
| Pression de déploiement               | 57     |
| Profondeur de travail                 | 29     |
| Réglages                              | 23, 36 |
| Réglages dans la CCI.TECU             | 83     |
| Réglages dans le CCI.Command          | 85     |

| Réglages de la géométrie         | 78     |
|----------------------------------|--------|
| Remarques                        | 74     |
| Sélection de la TECU             | 68     |
| Signal GPS                       | 76     |
| Symboles                         | 7      |
| Task Controller TC               | 68     |
| TECU                             |        |
| Tester une fonction              | 63     |
| Valeurs des bornes des batteries |        |
| Valeurs des capteurs             | 60     |
| Valeurs mesurées                 |        |
| Vannes                           | 13, 62 |
|                                  |        |